## 色度図作成ソフト ColorAC

## 說明書 2 解說編

2019/10/21

Copyright (c) 2012–2016 Yoshihiro Watanabe

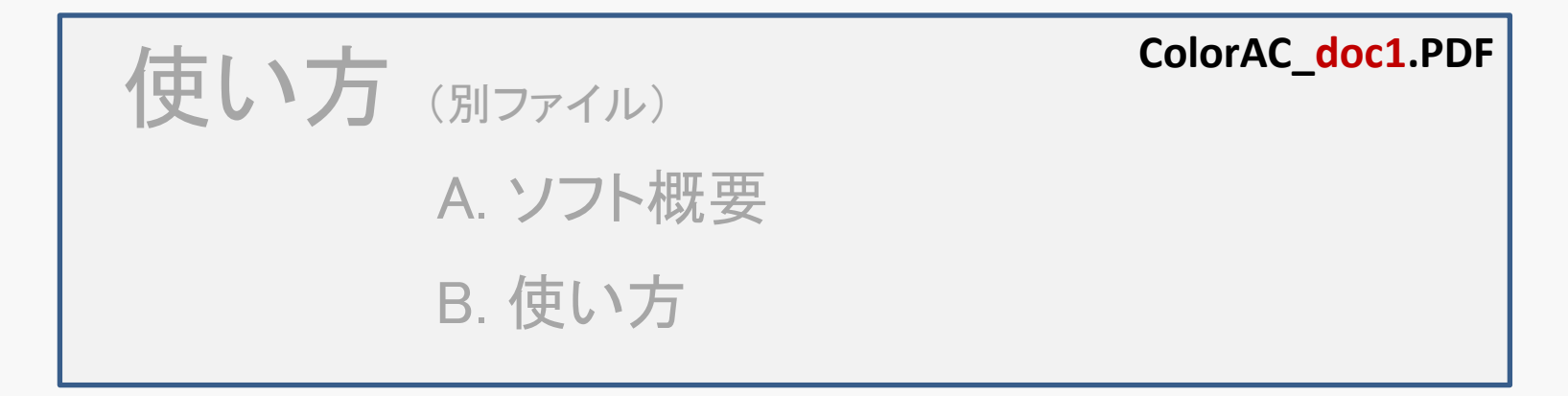

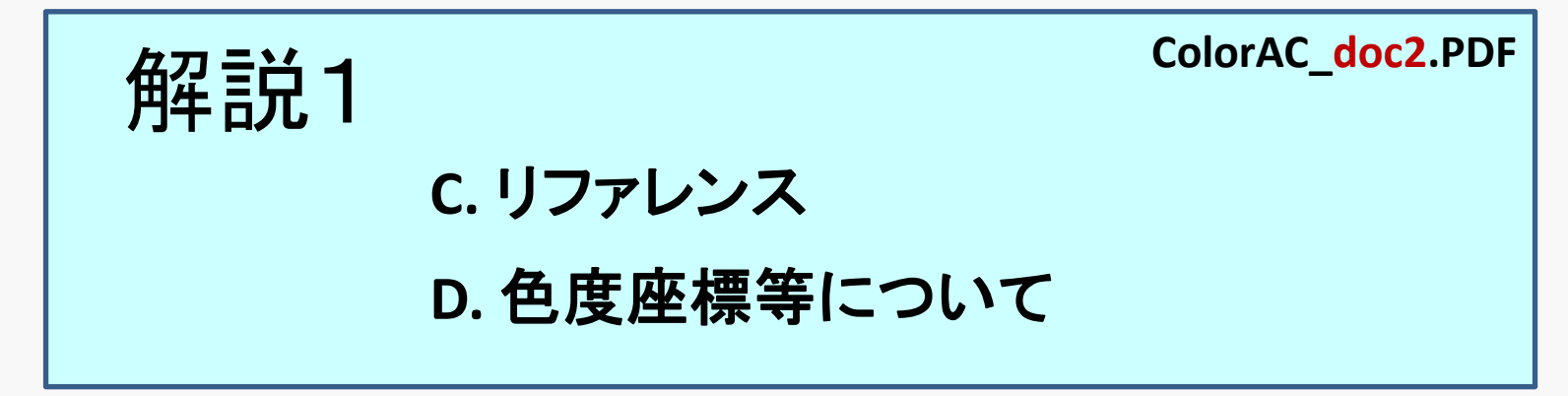

## C. リファレンス

- C-0 色度図の構成
- C-1 ColorACのデータ構成
- C-2 色度図描画 レイヤー構成

#### C-3 表示座標系·表示範囲設定

- C-3-1 ユーザー定義グラフエリアの作成
- C-3-2 名称·拡大率の設定
- C-3-3 座標系、範囲の設定
- C-3-4 目盛・グリッドの設定
- C-3-5 描画エリアのマウス操作による調整
- C-3-6 CIELAB (CIE 1976 L\*a\*b\* )の a\* b\* 表示

C-3-7 HSVモデルのH-S表示

#### C-4 可視領域彩色の設定

- C-4-1 Gain Density設定
- C-4-2 その他設定
- C-4-3 グリッドの位置・透過設定

#### C-5 表示アイテム

- C-5-1 新規アイテムの作成
- C-5-2 既存アイテムの選択と編集
- C-5-3 アイテムの削除
- C-5-4 色度データの座標系
- C-5-5 表示アイテムで CIELABのデータを使う
- C-5-6 表示アイテムで HSVのデータを使う
- C-5-7 データ点のラインとマークの設定 (RGBW, Multipoint, Overlap 共通)
- C-5-8 Aria Fill 色度座標で囲まれる多角形領域の塗りつぶし

#### C-6 データ点の文字ラベル設定(RGBW,Multipoint 共通)

- C-6-1 文字ラベルの表示内容
- C-6-2 文字の位置,角度設定
- C-6-3 引き出し線,四角形囲みの指定
- C-6-4 フォントの装飾設定

#### C-7 RGBWアイテム

- C-7-1 色度データ入力
- C-7-2 白色の指定方法
- C-7-3 Intra Spaceの使い方(正確な色の色度図)

#### C-7-4 クリップボードから複数のRGBWアイテムの生成

#### C-8 多点アイテム(Multipoint)

C-8-1 データの設定

- C-8-2 リストデータ編集方法
- C-8-3 クリップボードのデータ貼り付け
- C-8-4 データ例と表示
- C-8-5 データ例と表示 (グラフエリアがCIELABなど色度と輝度を含む場合)
- C-8-6 特殊表示(楕円表示、矢印の連続表示)
- C-8-7 特殊表示(マークサイズ指定)
- C-8-8 クリップボードから複数の多点アイテム生成
- C-8-9 L\*a\*b\*の基準三刺激値指定方法
- C-8-10 CCT+duv、CCT+du'v' データ形式
- C-8-11 RGBデータ形式

#### C-9 領域重なりアイテム(Overlap area)

C-9-1 対象アイテムの指定

#### C-10 色差アイテム(Color Difference)

C-10-1 色差アイテムの新規作成、データアイテム指定 C-10-2 色差アイテムの色差値の出力、計算条件設定

# C-11 データ補正アイテム(Data Transformation) C-11-1 色順応(Bradford Transform) C-11-2 黒色追加(Black point effect)

#### C-12 スペクトル軌跡アイテム(Spectrum Locus)

C-13 黒体放射軌跡アイテム(Blackbody Locus)

#### C-14 多点束ねアイテム(Multipoint Item Bundler) C-14-1 対象データの指定 C-14-2 動作

C-15 ColorACの色度図データ保存

C-16 色度図の画像ファイル出力(または クリップボードへコピー)

C-17 グラフと凡例の合成位置の指定

#### C-18 データサマリ(Summary): 色度座標, 面積のテキスト出力

- C-18-1 出力データ形式 (全てのアイテムのサマリ)
- C-18-2 個々のアイテムのサマリ
- C-18-3 簡易表示ウインドウの使い方
- C-18-4 表形式の使い方
- C-18-5 サマリ(Summary)の条件設定

#### C-19 色の変更(全グラフエリア共通)

# C-20 線幅, フォントの変更(全グラフエリア共通) C-20-1 Clip Level グラフ矩形枠外への描画設定 C-20-2 フォントの変更

C-21 凡例(Legend)の書式設定

C-22 MacAdam楕円の挿入(標準データ)

C-22-1 MacAdam楕円の挿入(指定座標)

#### C-23 データのインポート

#### C-24 ICCプロファイルからのデータの取り込み

#### C-25 色度図上の形状データ取得

#### C-26 標準輝度の設定

C-27 表示オプション(メインウインドウの配置変更/ボタン位置調整) C-27-1 表示オプション(その他)

C-28 内部計算処理の設定

C-29 入力オプション

C-30 更新オプション

C-31 その他のオプション

C-32 新規データ、プリセットデータの設定

C-33 動作環境設定の保存先の選択

<sup>Commen</sup>C-34 複数のColorACを起動する

## C-0 色度図の構成

色度図は 2つの画像データから構成される。(赤字は 関連項目)

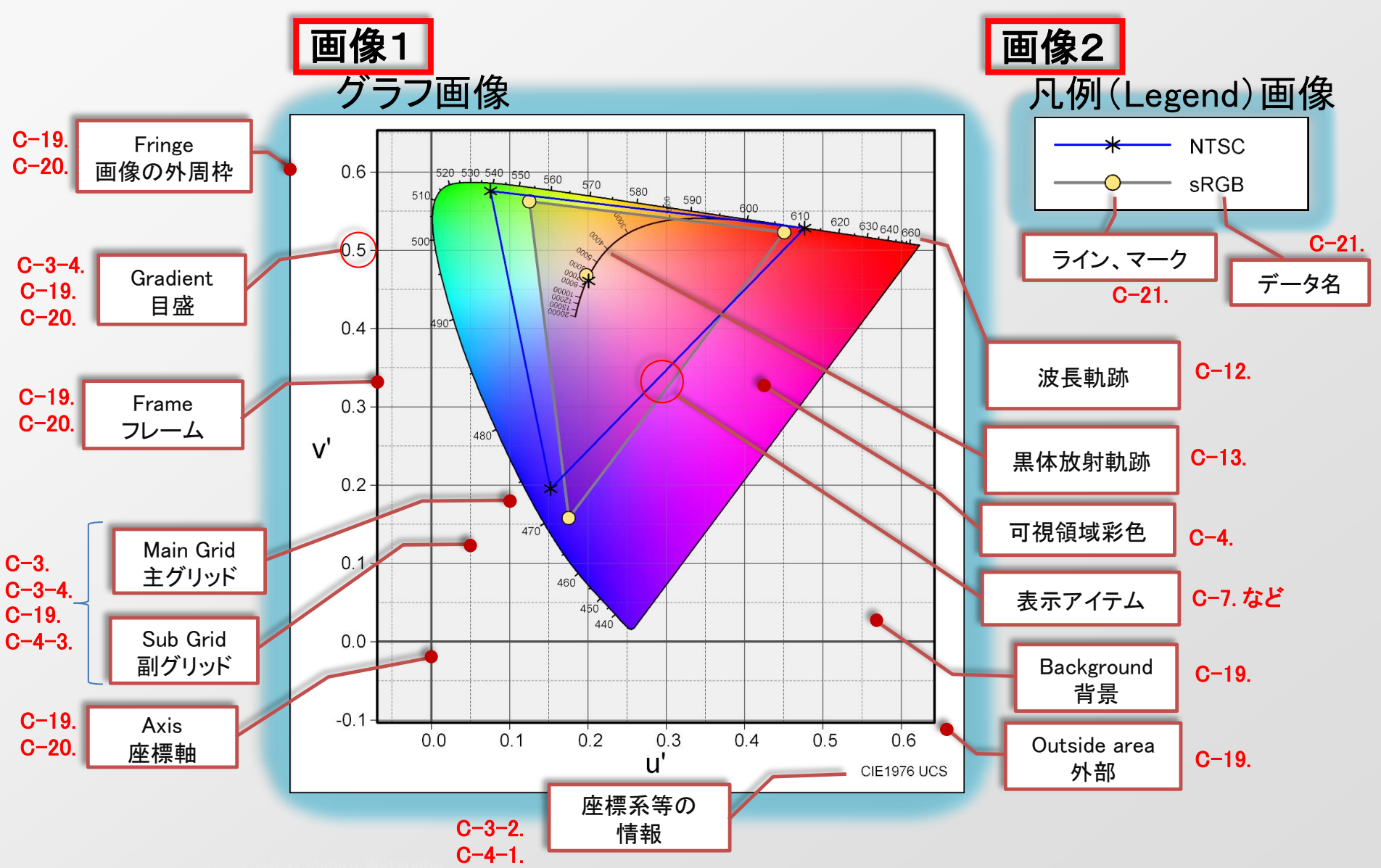

## C-1 ColorACのデータ構成

ColorACの色度図データは

表示設定(座標系、表示範囲、背景彩色設定) と 色度データ の組み合わせ.

・表示設定はグラフエリアと呼ぶ設定を複数指定可能(任意に切り替え)

・色度データは 表示アイテムと呼ぶ単位で 表示したいものを追加する

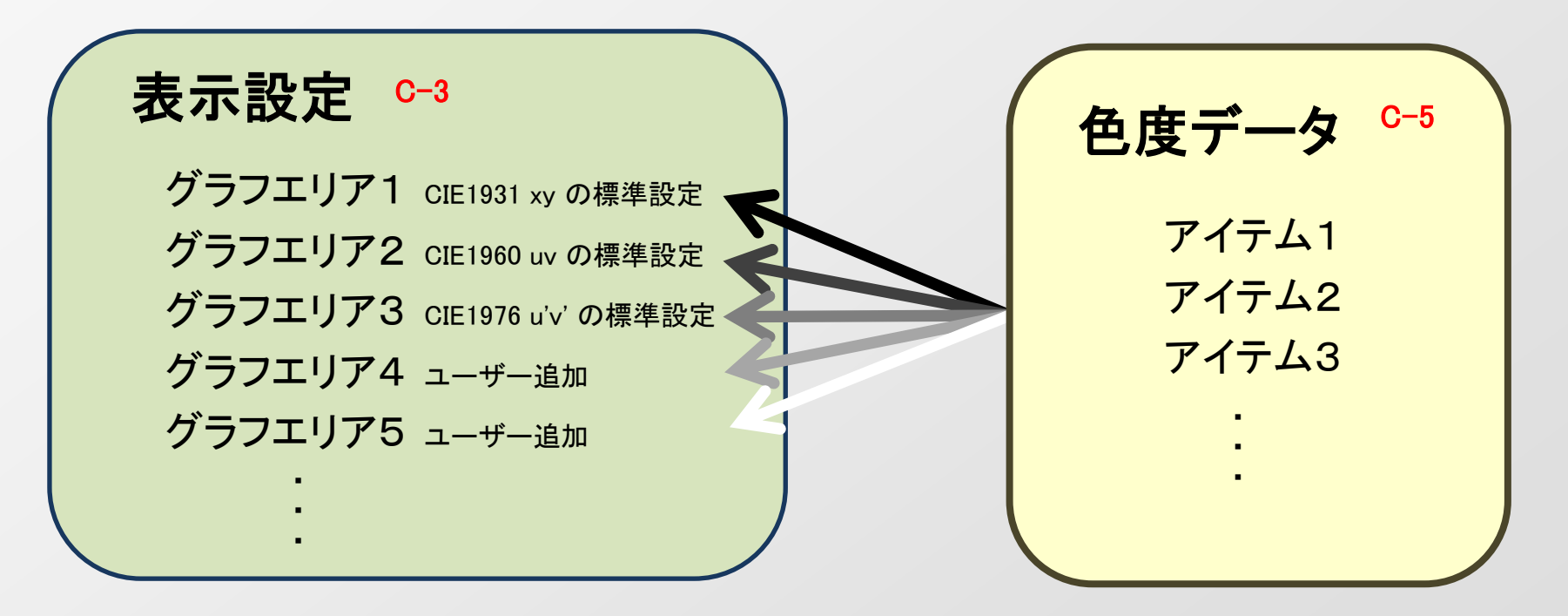

"表示するグラフエリア" は 操作画面上で 任意に切り替え可能

## C-2 色度図描画 レイヤー構成

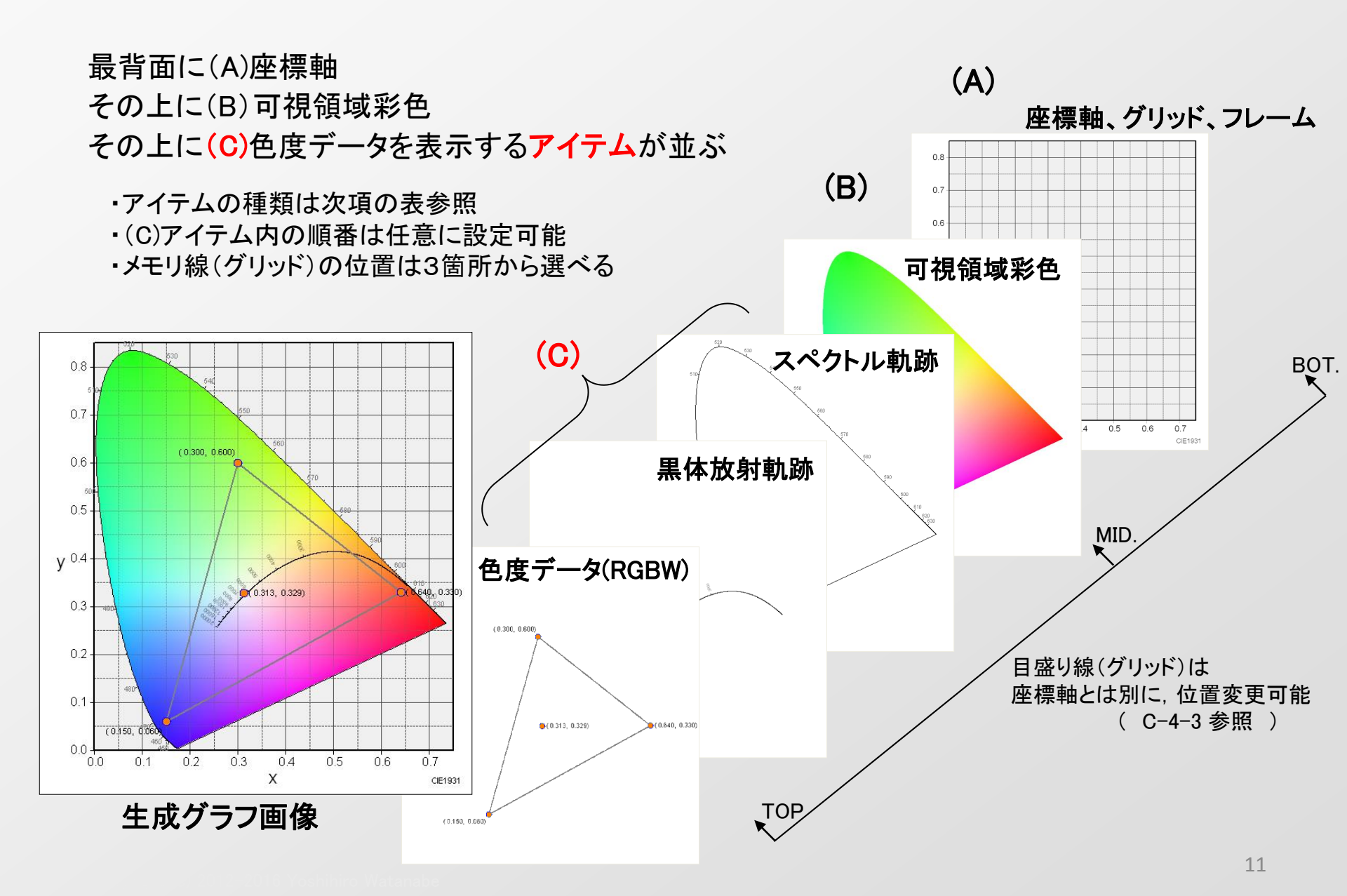

#### アイテムの描画順(上下)

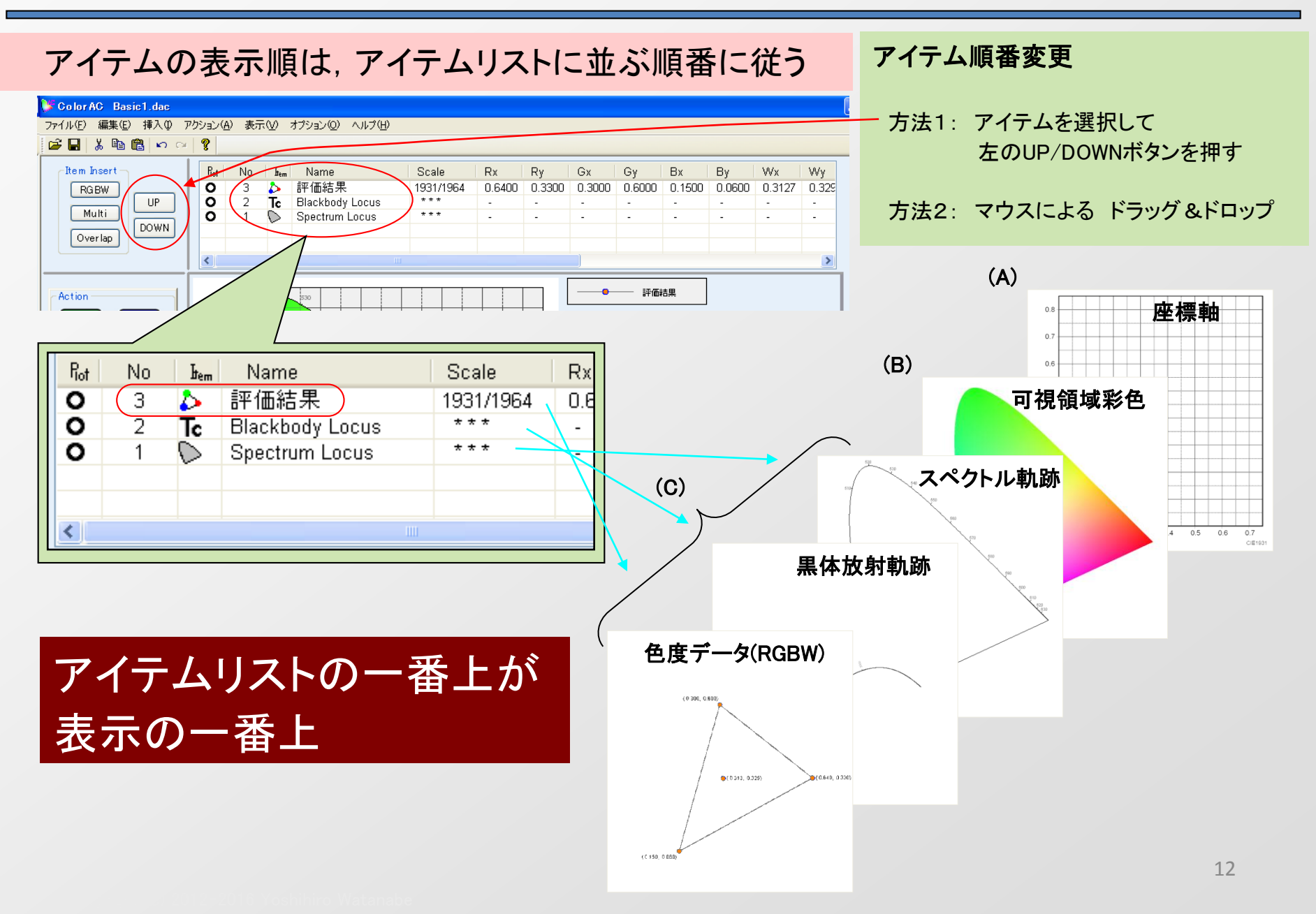

Chromaticity Diagram Maker ColorAC

## C-3 表示座標系・表示範囲設定 (グラフエリア)

## 色度図の座標系と表示範囲の設定を "グラフエリア"と命名する

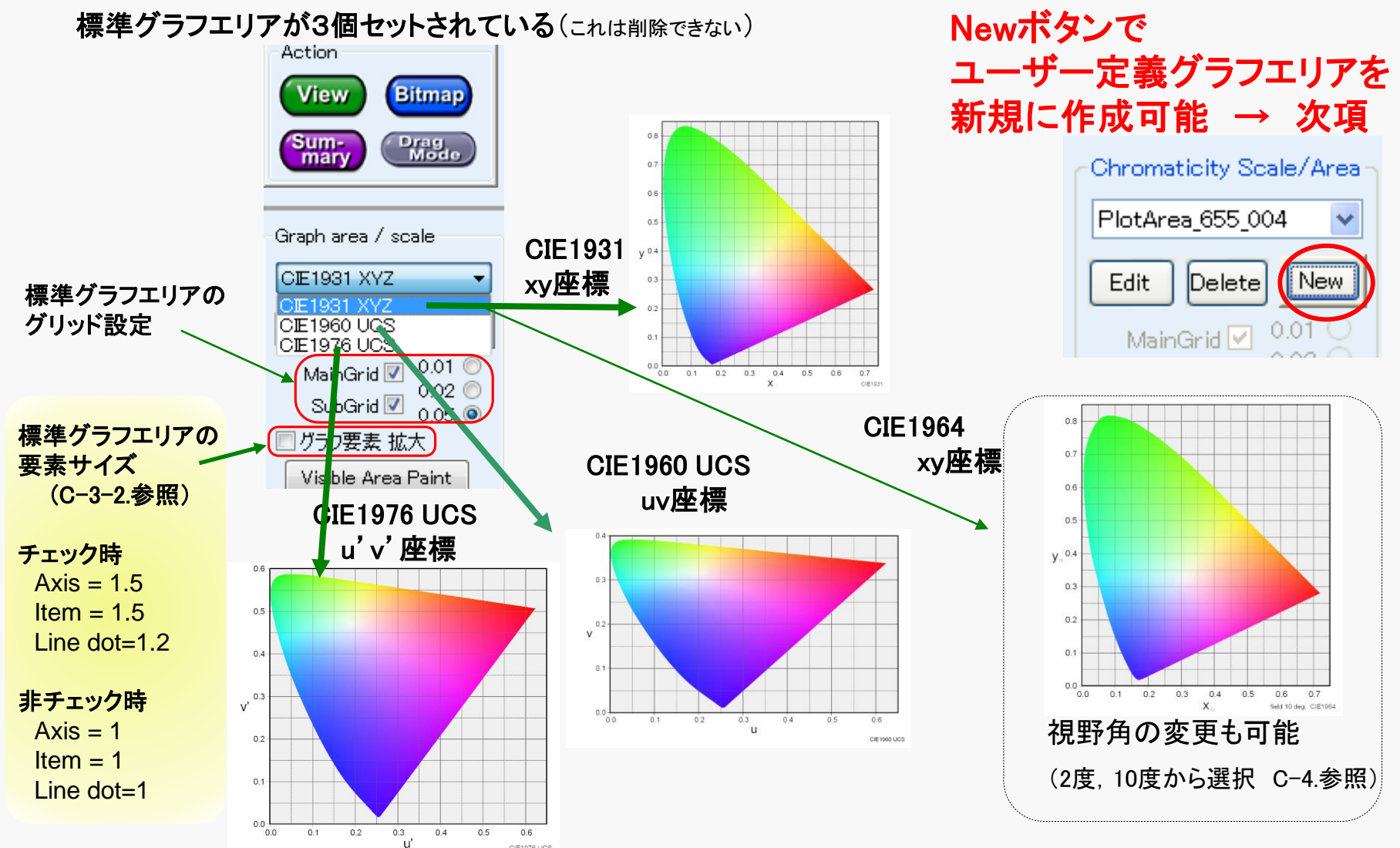

## C-3-1 ユーザー定義グラフエリアの作成

ユーザー定義グラフエリアを使う事で、 色度図の表示範囲を変更した グラフの作製が可能。 (たとえば 白色部分を拡大する など)

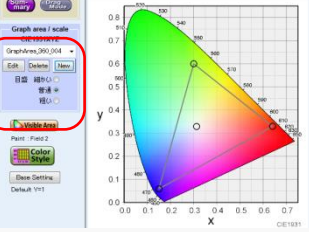

Newボタンで,現在表示しているグラフエリアのコピーが作られ,リストの一番上に挿入される。 (初期状態では,暫定の名称がプログラム側で適当に設定)

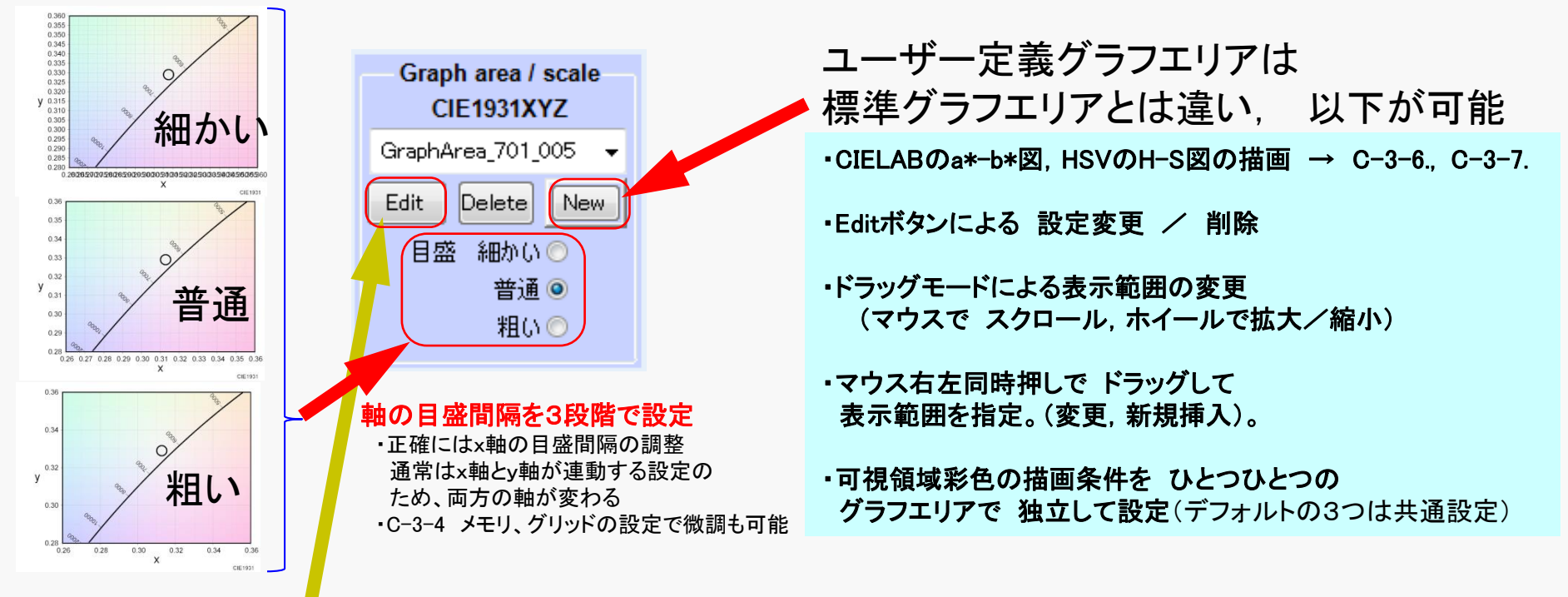

ユーザー定義グラフエリアの設定は、Editボタンで立ち上がる 設定ダイアログで 設定する。

## C-3-2 名称·拡大率の設定

ユーザー定義グラフエリアの設定

名称/拡大率 タブ

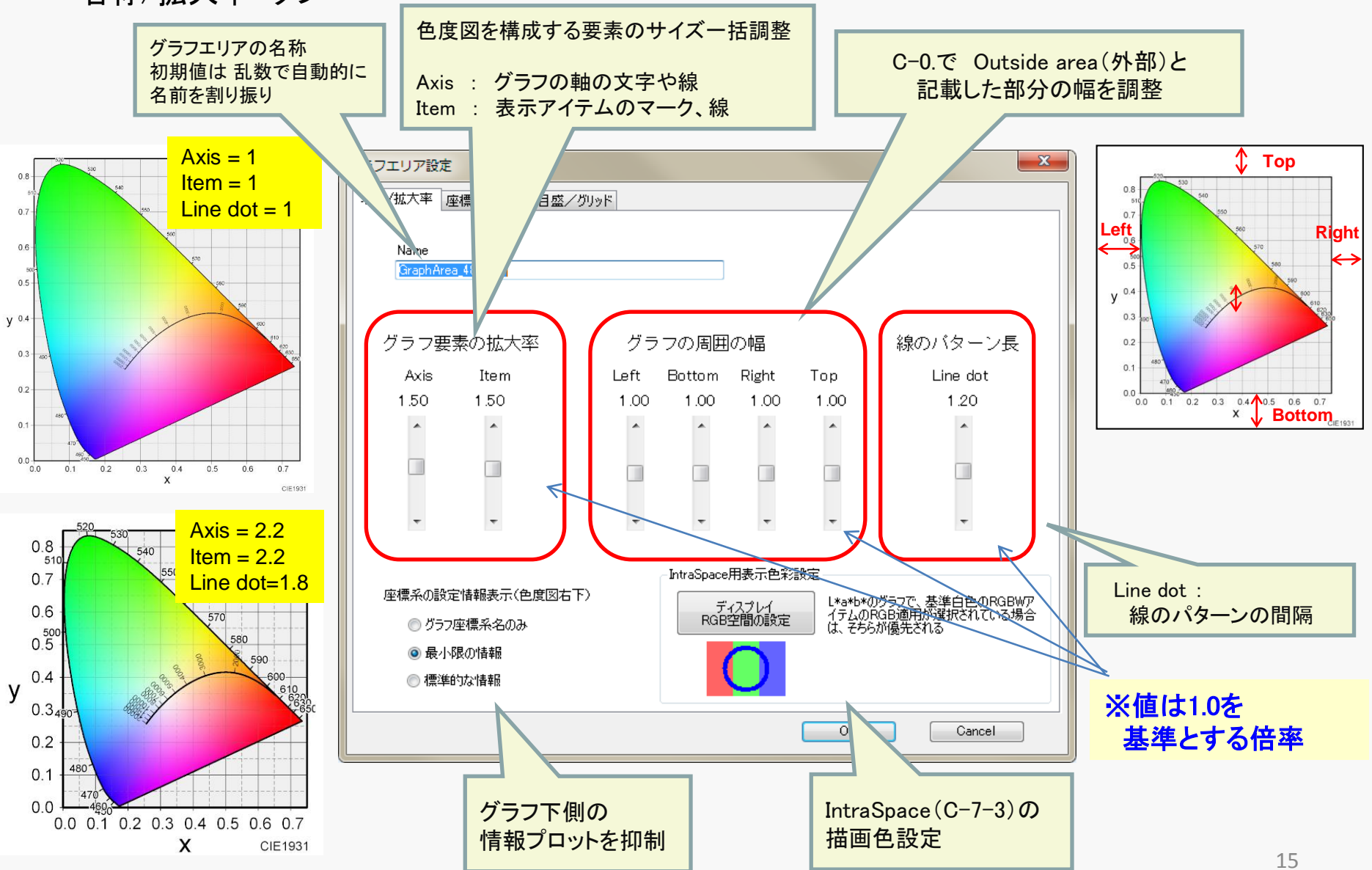

Copyright (c) 2012-2016 Yoshihiro Watanab

## C-3-3 座標系、範囲の設定

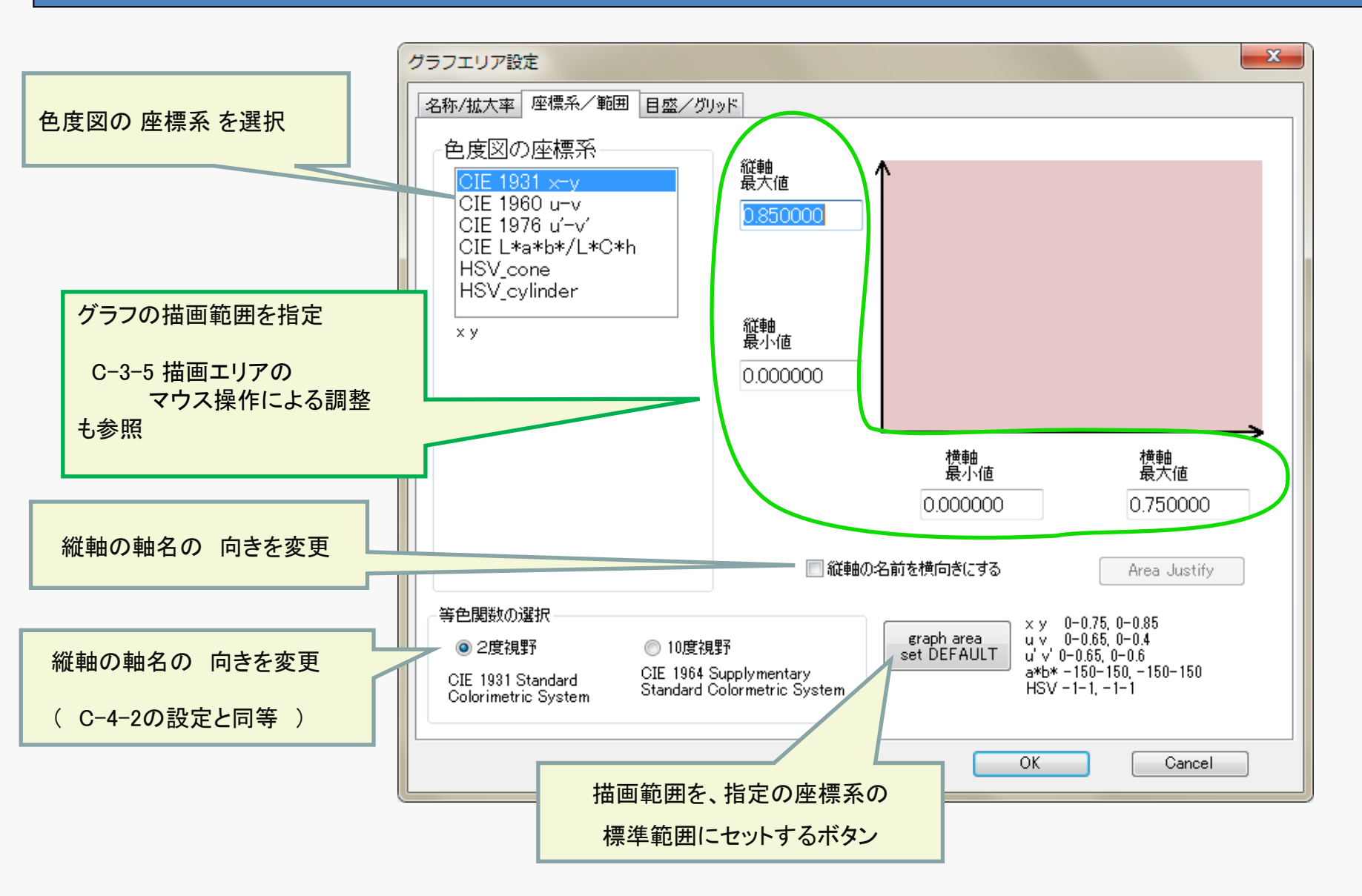

## C-3-4 目盛・グリッドの設定

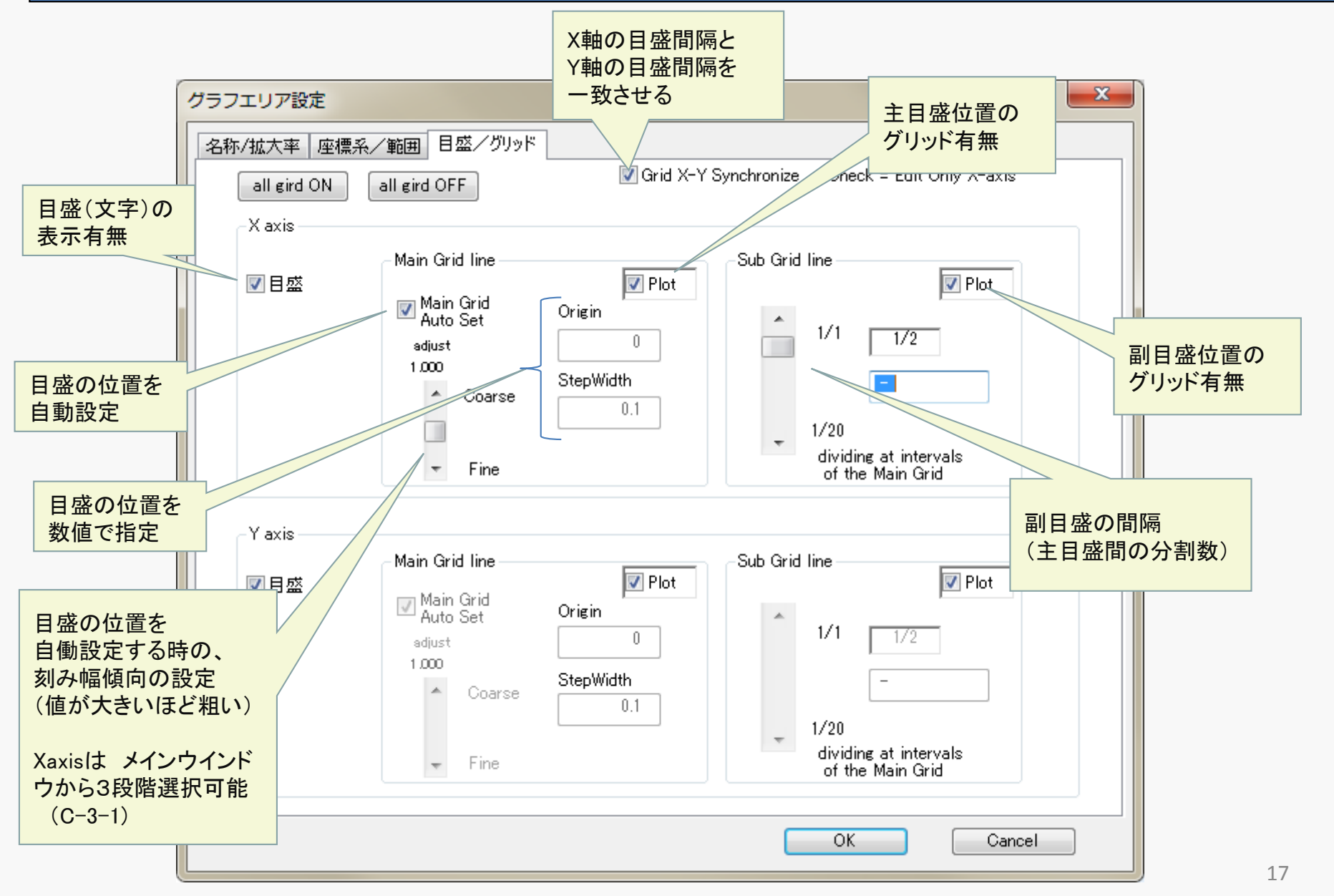

## C-3-5 描画エリアのマウス操作による調整

### 方法1:マウス RL同時押し範囲指定

この部分を拡大したグラフを作りたい

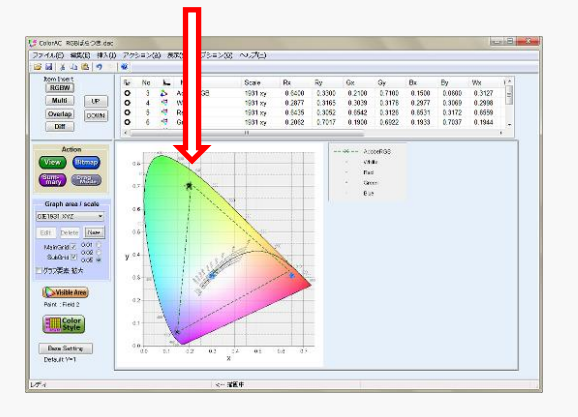

#### (1) 拡大部分の範囲を指定 7 🤨 Blue 0 1931/1964 0 < メイングラフ上で、マウスのRLボタンを 0.8 540 51C 同時押しして、ドラッグすると. 550 0.7 点線で選択範囲が表示される。 0.6 570 500 0.5 y <sup>0.4</sup> 0.3 497

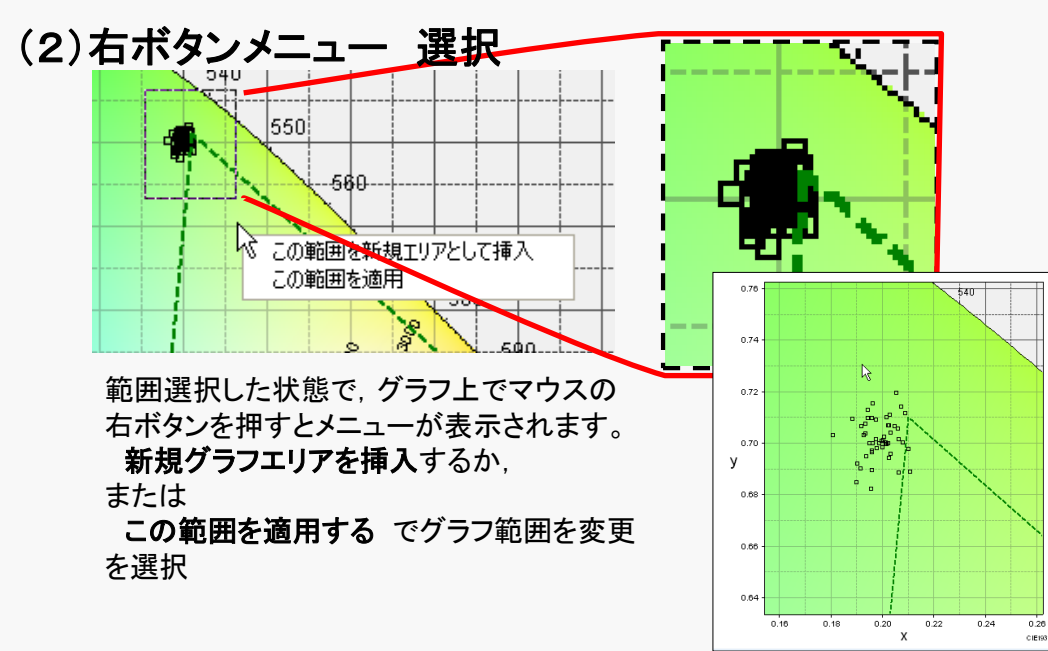

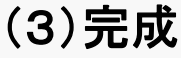

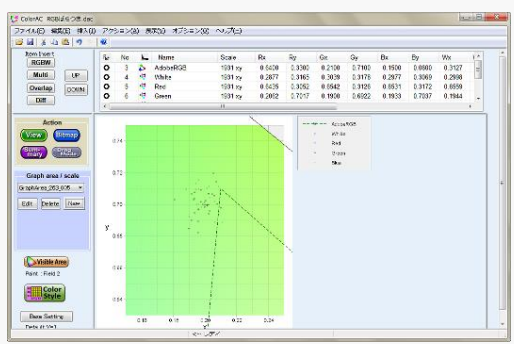

#### 方法2:ドラッグモードでの操作

#### (1)ドラッグモードに移行

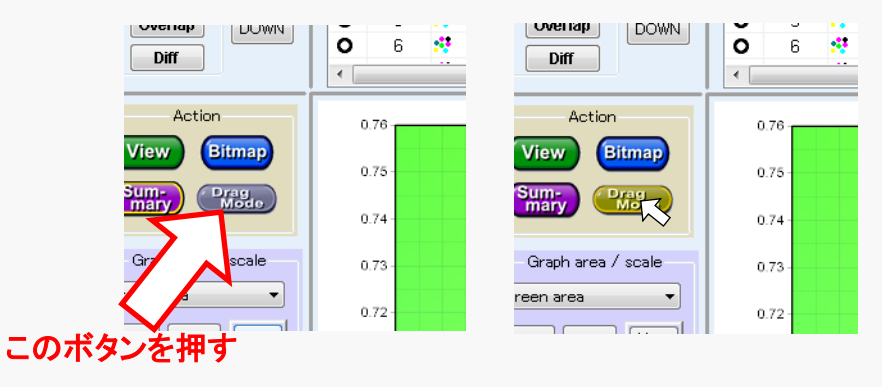

- 注意:ドラッグモードでの 拡大・移動中の グラフ表示は,塗りつぶし描画無しとなる。 ドラッグ操作後に,再描画させれば(viewボタンなど)再び 塗りつぶし有のグラフが表示される。
  - ユーザー定義のグラフエリアでは, 左上の DragModeボタンを押す事で, ドラッグモード になる。

#### (2) 描画範囲操作

ドラッグモード では、マウスカーソルが指さし形状になり、

グラフ上で以下の動作が可能となる。

・左ボタンを押しながら マウスを移動(ドラッグ)すると グラフ範囲も移動 ・マウスホイールを回すと、グラフエリアが拡大/縮小 する ・グラフのフレームの右側、下側、または右下コーナー部で 左ボタンを押しながら移動すると グラフ範囲が移動方向に変化(拡大/縮小)

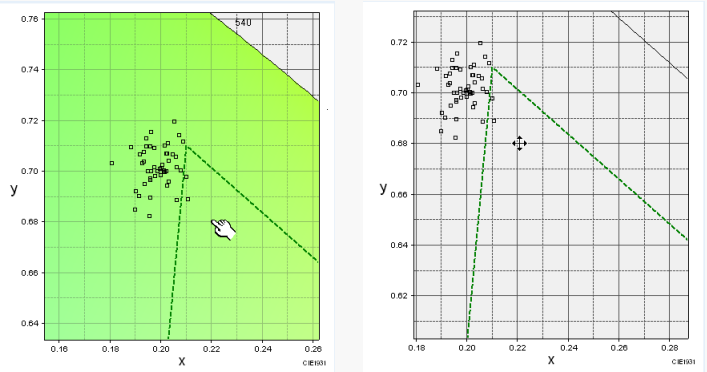

ドラッグによるグラフ範囲移動

## C-3-6 CIELAB (CIE 1976 L\*a\*b\* )の a\* - b\* 表示

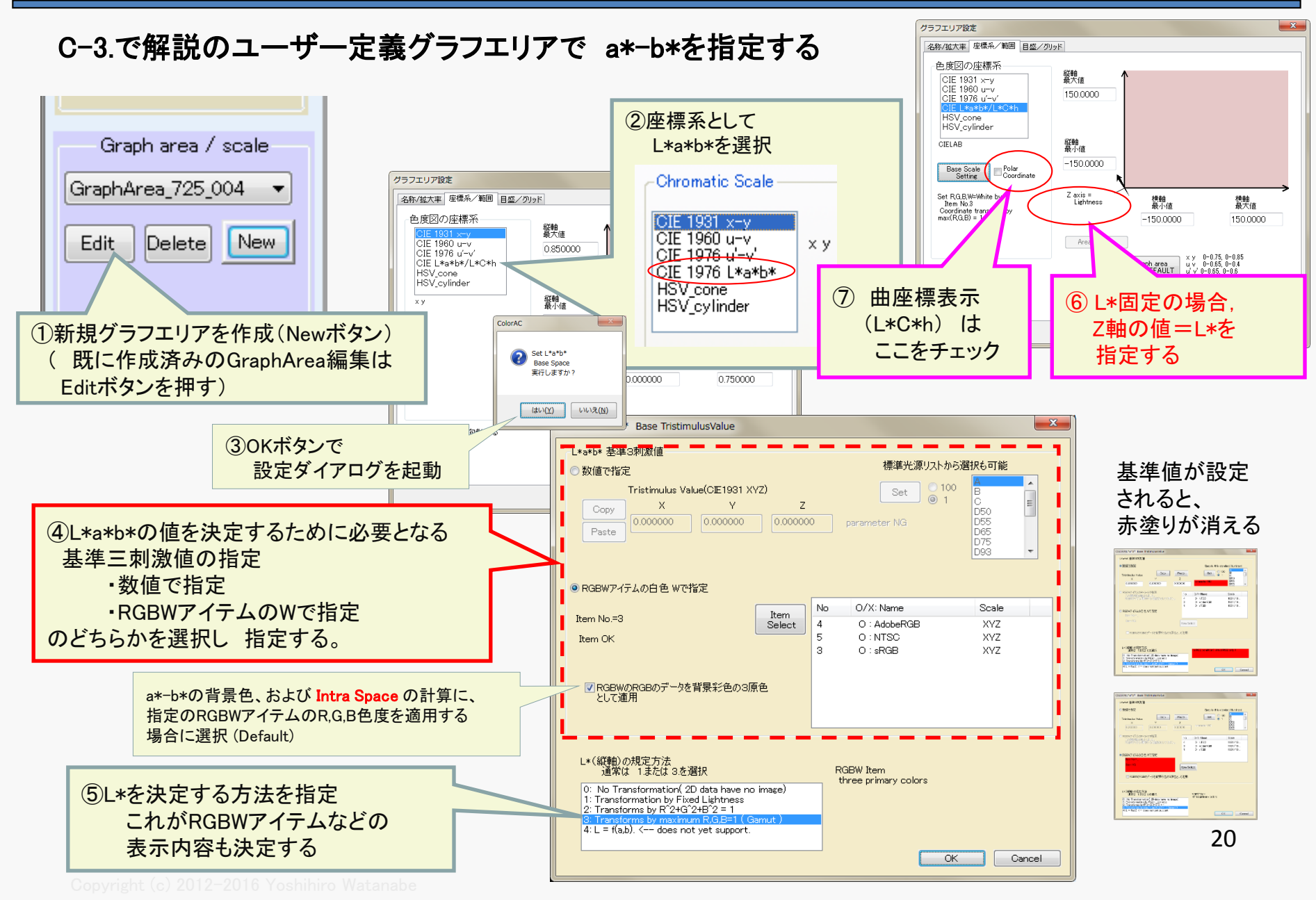

#### 選択1 : ④ 基準の3刺激値(白色)の設定

指定方法 次の2つから選ぶ

- 1:数値(XYZ)で指定
- 3:RGBWアイテムの W値を使う

※Ver 0.761より 2の選択を無くしました。 3を指定して、RGBWアイテム側で W=R+G+Bを指定 してください。

| -L*a*b* 基準3刺激值                                                                                                |                                                                                                    |
|----------------------------------------------------------------------------------------------------|----------------------------------------------------------------------------------------------------|
| ◎ 数値で指定                                                                                                    | 標準光源リストから選択も可能                                                                                                    |
| Tristimulus Value(CE1931 XYZ) Copy X Y Z Paste 0.000000 0.000000 0.000000 0.000000 0.000000 0.000000 0.000000 | Set     100     B       0     parameter NG     D55       D65     D75       D93<     ▼                                 |
| Item No.=3<br>Item OK<br>Item OK<br>マRGBWのRGBのデータを背景彩色の3原色<br>として適用                                           | No     O/X: Name     Scale       4     0 : AdobeRGB     XYZ       5     0 : NTSC     XYZ       3     0 : sRGB     XYZ |

#### 選択2 : ⑤ L\*(明度)の決定方法指定

表示するアイテムのデータが色度だけの場合や、RGB色度点の間を補間する場合、 条件を追加して a\*-b\*を決定する必要がある。 以下 0 ~ 3 から選択

| O:輝度情報の無いデータは表示しない                                              | Set the rule of<br>coordinate system transformation<br>( Chroma only -> Chroma+Luminance )                            | RGBW Item            |
|-----------------------------------------------------------------|----------------------------------------------------------------------------------------------------|----------------------|
| 1:L*の値を固定(GraphAreaで指定する)                                       | 0: No Transformation(2D data have no image)<br>1: Transformation by Fixed Lightness                                   | three primary colors |
| 2:RGBWアイテム(選択1で指定)の                                             | 2: Transforms by R <sup>*</sup> 2+G <sup>*</sup> 2+B <sup>*</sup> 2 = 1<br>3: Transforms by maximum R,G,B=1 ( Gamut ) | factor set           |
| RGB 3原色から,R+G+B=1の条件で決定                                         | 4: L = f(a,b). < does not yet support.                                                                                |                      |
| 3:RGBWアイテム(選択1で指定)の RGB 3原色から,<br>R G Bの中の最大が1となる条件で決定(Gamut表示) |                                                                                                    | 21                   |

## <u>C-3-7 HSVモデルのH-S表示</u>

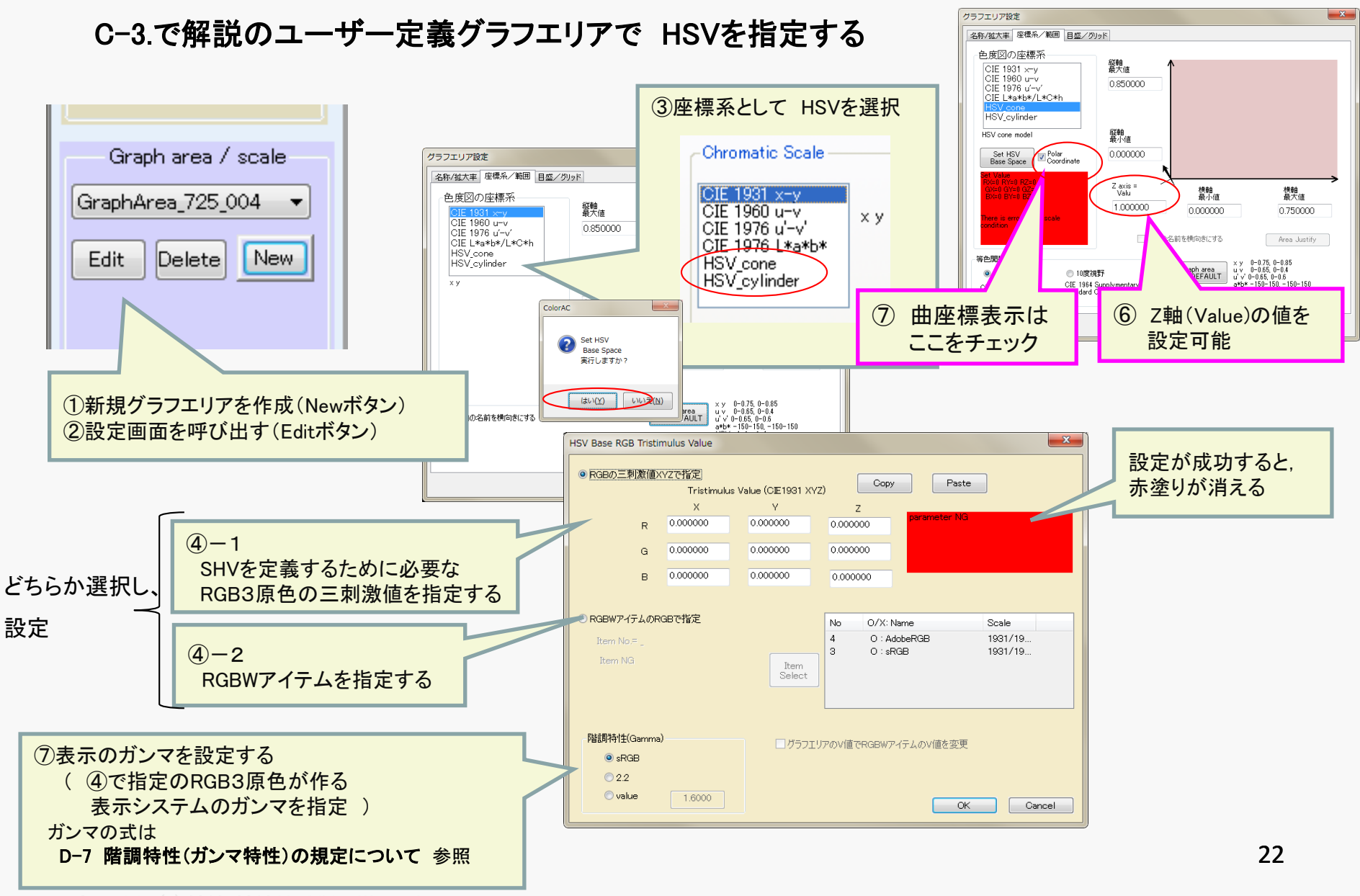

Copyright (c) 2012–2016 Yoshihiro Watanabe

### HSVを定義するために必要な、RGB 3原色の指定方法

④-1 または ④-2 どちらかで 指定。

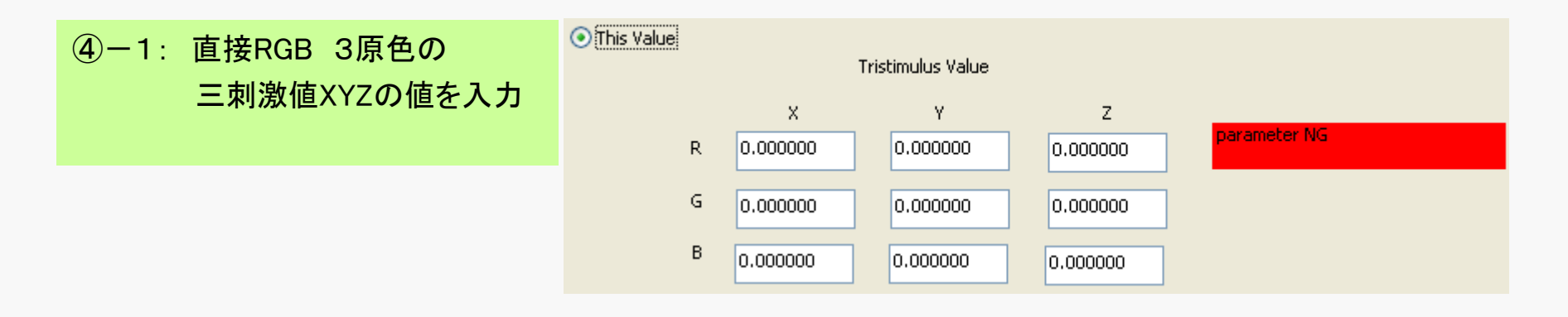

| ④-2: RGBWアイテムを指定                          | ● form RGBW Item (R, G, B Space ) | No O/X: Name   | Scale     |
|-------------------------------------------|-----------------------------------|----------------|-----------|
| RGBWアテイムのRGBの<br>輝度, 色度データが<br>3原色として使われる | Item No.=3                        | 3 O : AdobeRGB | 1931/1964 |
|                                           |                                   | Item Select    |           |

## C-4 可視領域彩色の設定

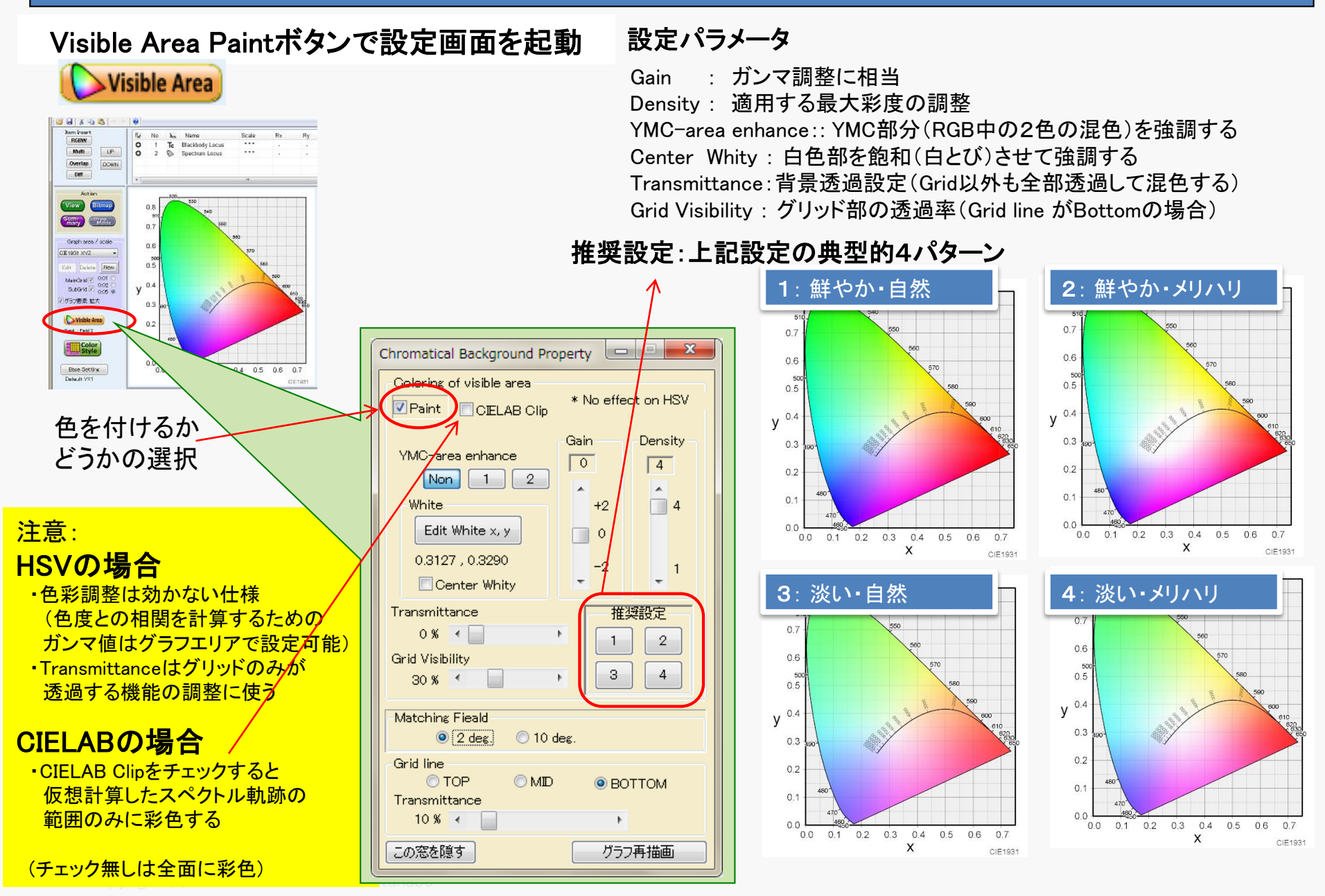

## C-4-1 Gain Density設定

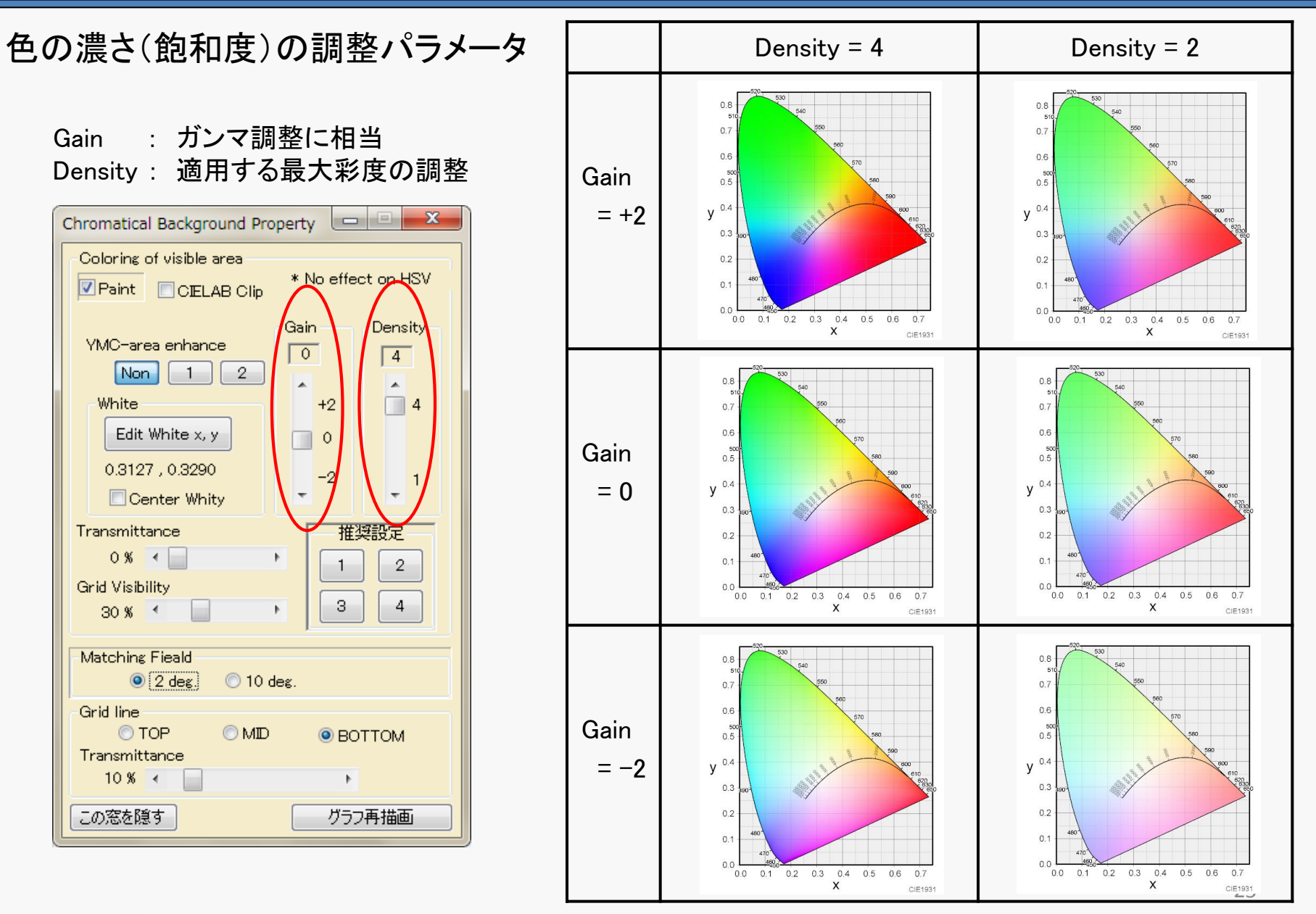

## C-4-2 その他設定

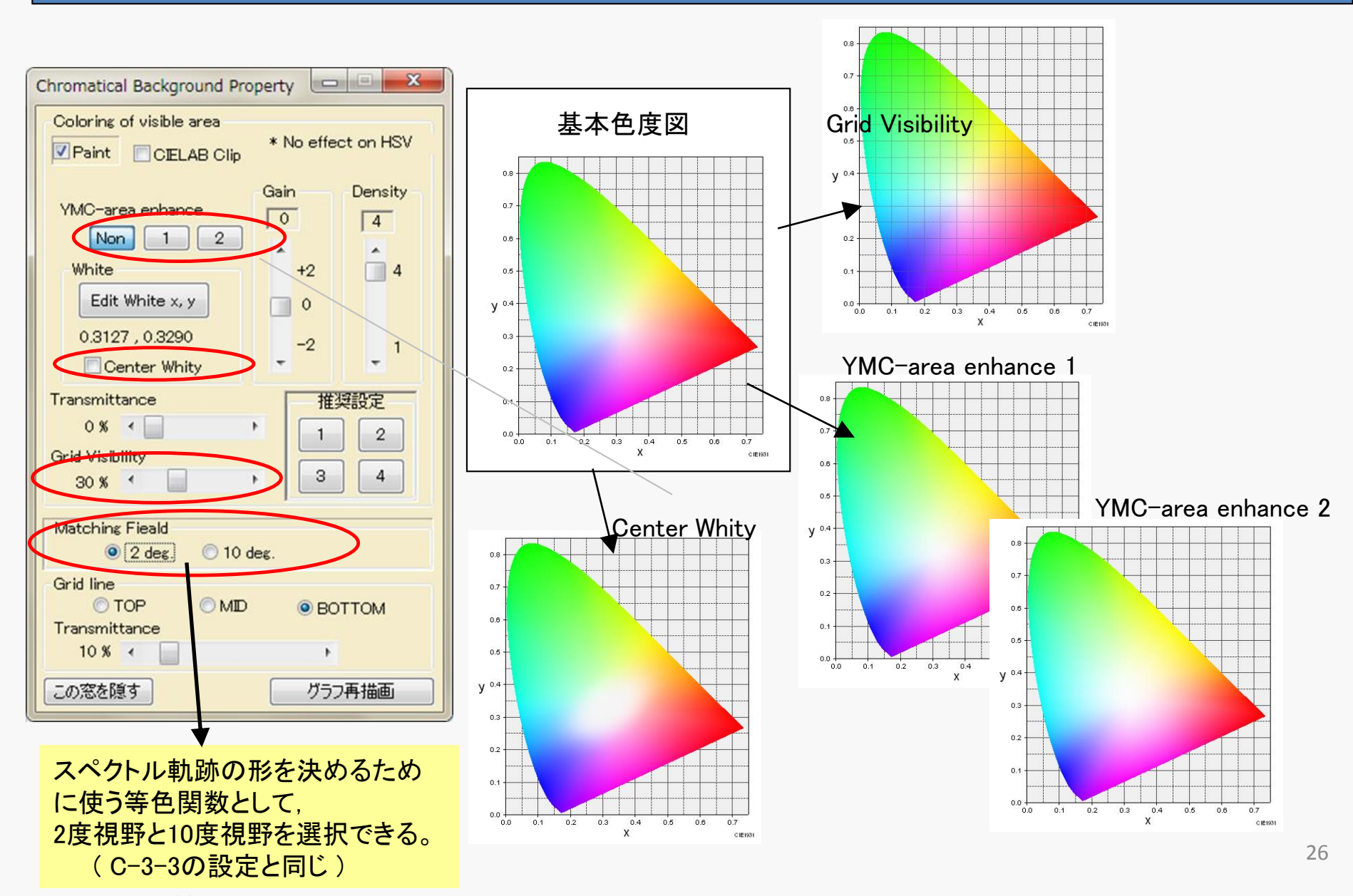

Copyright (c) 2012-2016 Yoshihiro Watanabe

## <u>C-4-3 グリッドの位置・透過設定</u>

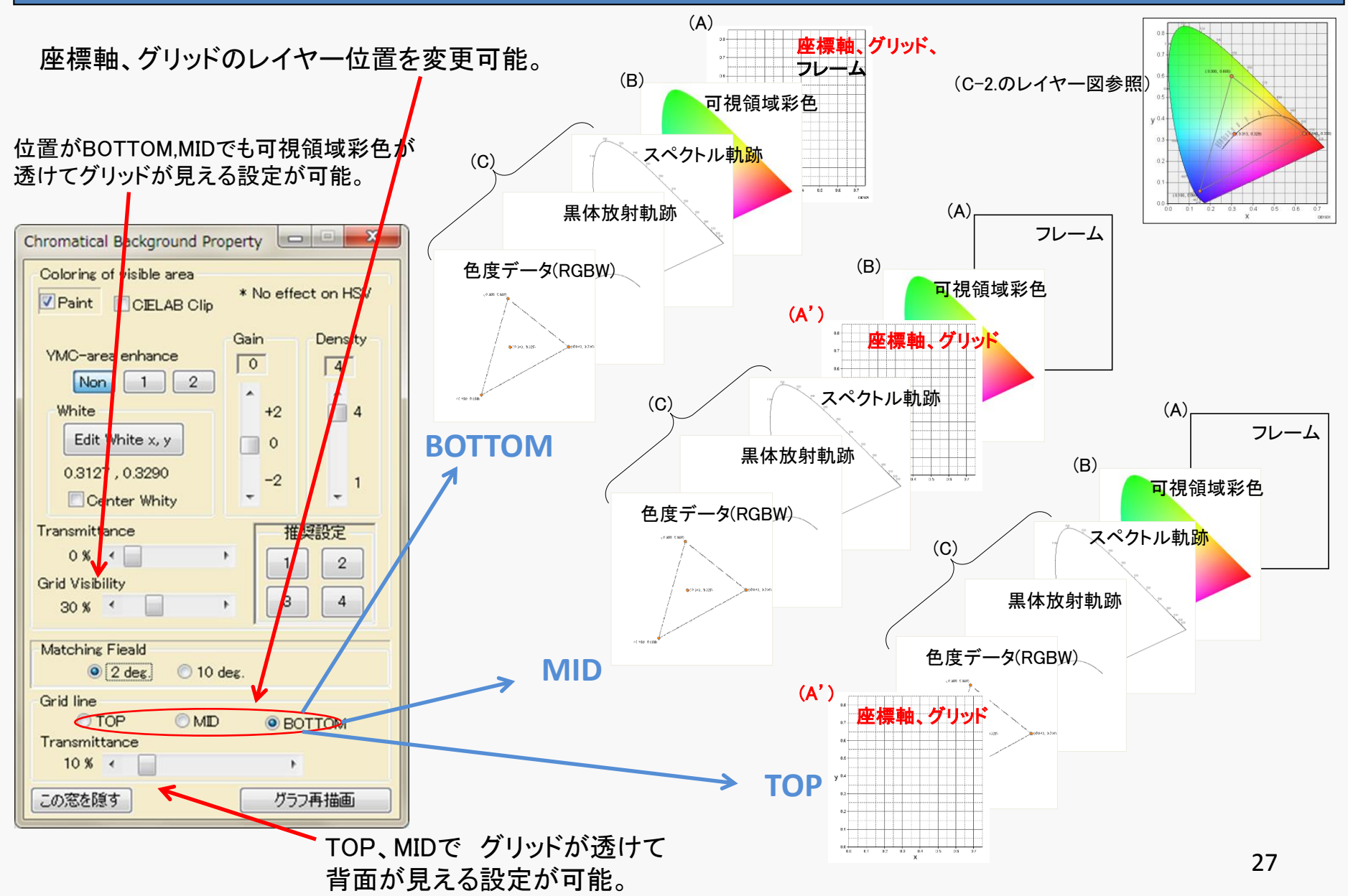

## C-5 表示アイテム

| 種別           | アイテム名                               | アイコン<br>(リストに表示) | 概要                                                 | 記載項   |
|--------------|-------------------------------------|------------------|----------------------------------------------------|-------|
|              | RGBW                                | \$               | 三原色のディスプレイなどを扱うための色度データ。<br>R,G,B,Wの三原色と白色の色度のセット。 | C-7.  |
| 色度ナータ        | 多点<br>(Multipoint)                  | *                | 任意の数の色度データ。汎用色度点プロット。<br>色度データを連続点として線で結ぶ事もできる。    | C-8.  |
|              | 領域重なり<br>(Overlap Area)             | <del>7</del> 7   | RGBWまたは多点の作る面積を重ねて AND を取った<br>図形を作る。 カバー率計算 等に使用。 |       |
| 色度の<br>処理、計算 | 色差<br>(Color difference)            | ~                | 多点アイテムの色度データを比較し、色差値を求める。                          | C-10. |
|              | データ補正<br>(Data<br>Transformation )  | ٩                | RGBW、多点アイテムの色度データに指定の変更を加え<br>たるアイテム。              | C-11. |
| 光の軌跡         | スペクトル軌跡<br>(Spectrum locus)         | $\diamond$       | 単波長光の色度軌跡(と純紫軌跡)<br>可視領域彩色の周囲を囲む線になる               |       |
| 表示           | <b>黒体放射軌跡</b><br>(Black body locus) | Тс               | 黒体の放射光の色度軌跡。<br>相関色温度のメモリ線を表示する事も可能。               | C-13. |

### 補助アイテム

| 種別   | アイテム名                               | <b>アイコン</b><br>(リストに表示) | 概 要                  | 記載項  |
|------|-------------------------------------|-------------------------|----------------------|------|
| 一括処理 | 多点アイテム束ね<br>Multipoint Item Bundler | ¢                       | 多点アイテムを一括管理するためのアイテム | C-3. |

## C-5-1 新規アイテムの作成

新規アイテムの作成:以下3つの方法で,新規データ用の編集ダイアログが表示される。

・新規アイテム作成ボタンを押す(ボタンは 下記 4種類だけです)

・アイテムリスト上で マウス右ボタンメニューから XXXXアイテム 挿入を選ぶ

・メニューバーの 挿入(I) で 挿入したいアイテムを選ぶ

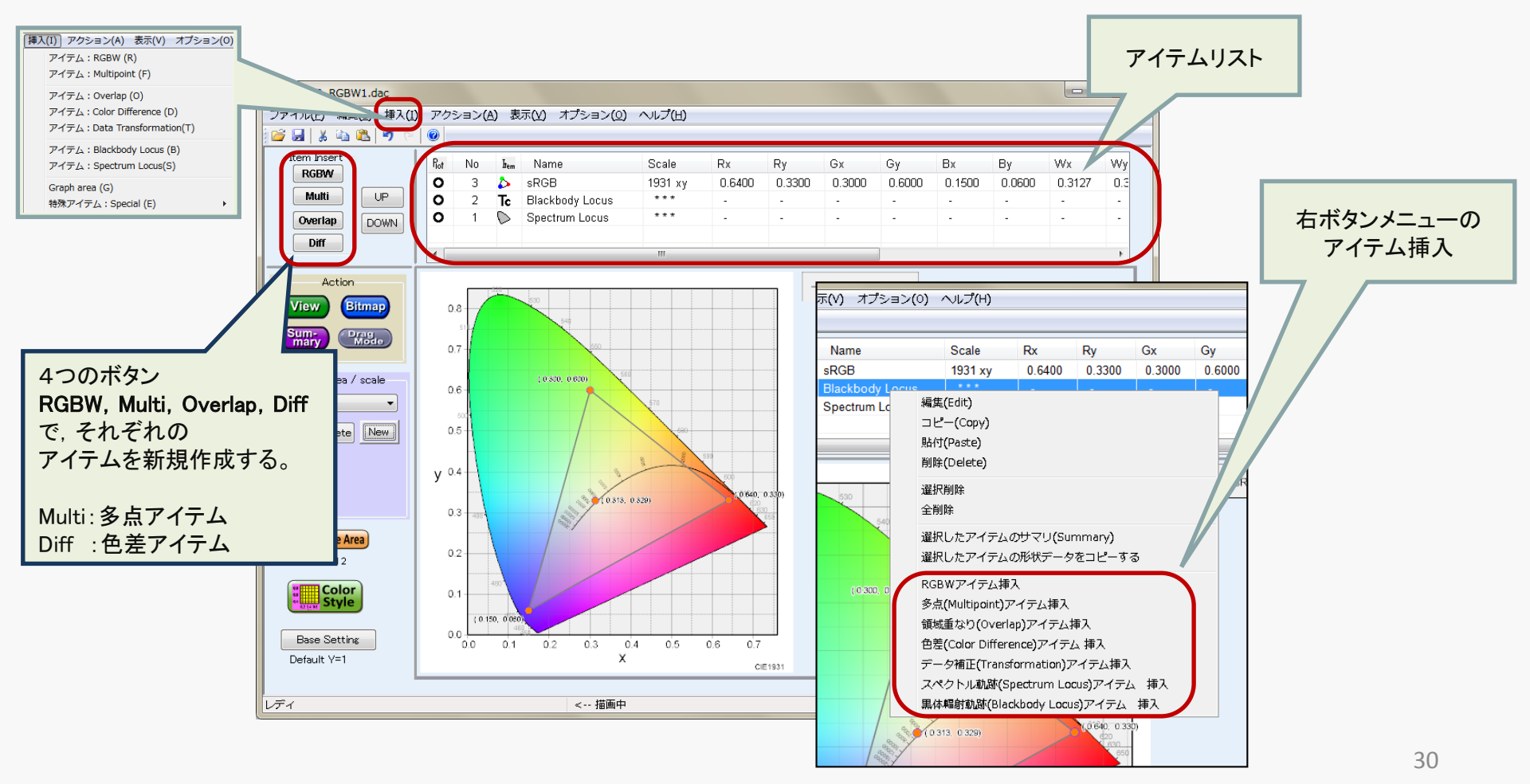

## C-5-2 既存アイテムの選択と編集

アイテムの編集:以下4つの方法で,編集ダイアログが表示される。

・アイテムリストの 編集対象を マウス 左ボタンで ダブルクリック

・アイテムリストの編集対象行をクリックで選択し、アイテムリストの上でマウス右ボタンメニューから編集(Edit)を選ぶ ・アイテムリストの編集対象行をクリックで選択し、:メニュー編集(E)ーアイテム(I)

・凡例の 編集対象アイテムを ダブルクリック

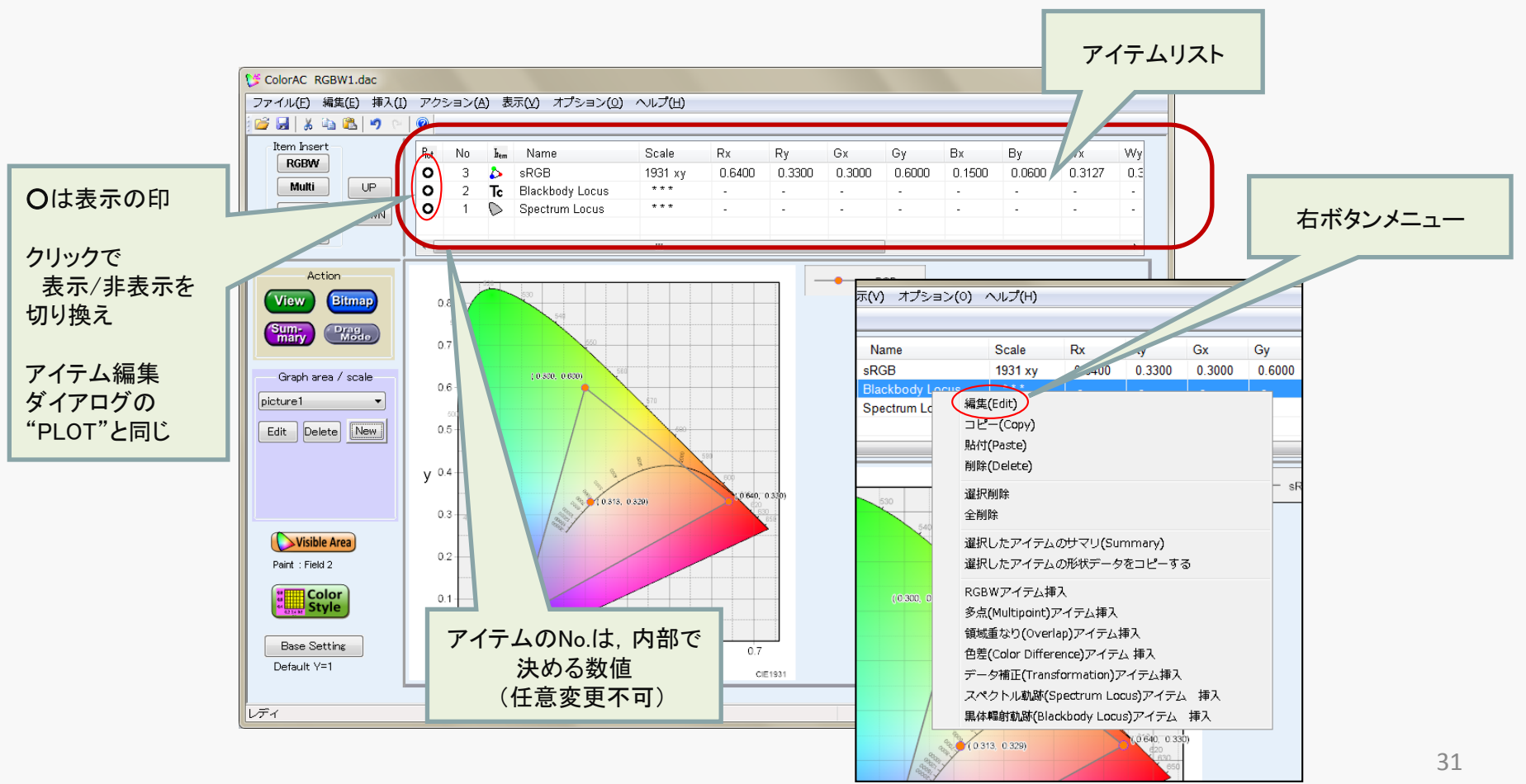

## C-5-3 アイテムの削除

アイテムを削除する方法:以下どの方法でも削除可能。

・アイテムリストの削除対象を マウス 左ボタンで クリックし選択。 DELキーを押す。

アイテムリストの削除対象を マウス 左ボタンで クリックし選択。
 メニュー 編集(E) – 削除 Del

アイテムリストの削除対象を マウス 左ボタンで クリックし選択。
 アイテムリストの上の マウス右ボタンメニューから 削除(Delete)を選ぶ

アイテムリスト上で、マウス右ボタンメニューから選択削除を選び、
 削除対象にチェックマークをつけて OKボタン。

## C-5-4 色度データの座標系

|                                | <sup>这</sup> 在中 | 山家                                                                | 対応アイテム |            | <u>∻</u> ₩2~_`` |  |
|--------------------------------|-----------------|-------------------------------------------------------------------|--------|------------|-----------------|--|
|                                | 进代版             | 內谷                                                                | RGBW   | Multipoint |                 |  |
|                                | CIE 1931 x-y    | 左記の通り<br>(視角を10°の場合はCIE1960で規定)                                   | 0      | 0          | D-1、D-2         |  |
|                                | CIE 1960 u-v    | 左記の通り                                                             | 0      | 0          | $\uparrow$      |  |
| CIE 1931 x-v                   | CIE 1976 u'-v'  | 左記の通り                                                             | 0      | 0          | $\uparrow$      |  |
| CIE 1960 u-v<br>CIE 1976 u'-v' | CIE 1931 XYZ    | 左記の通り                                                             | 0      | 0          | $\uparrow$      |  |
| CIE 1931 XYZ<br>CIE 1931 Lxy   | CIE 1931 Lxy    | Lは輝度(=XYZのY)<br>x,yは CIE1931のx,y                                  | 0      | 0          | $\uparrow$      |  |
| CIE 1976 L*a*b*                | CIE 1976 L*a*b* | 左記の通り                                                             | 0      | 0          | D-3             |  |
| HSV cone<br>HSV cylinder       | CIE 1986 L*C*h  | 左記の通り<br>CIE1976 a*b*を極座標表記したもの                                   | 0      | 0          | D-3             |  |
| CCT+du'v'                      | HSV cone        | 左記の通り                                                             | 0      | 0          | D-4             |  |
| RGB Level                      | HSV cylinder    | 左記の通り                                                             | 0      | 0          | D-4             |  |
|                                | CCT + duv       | CCTは相関色温度<br>duvはCIE1960 u-vでの黒体放射曲線からの距<br>離                     |        | 0          | D-5、C-8-10      |  |
|                                | CCT + du'v'     | CCTは相関色温度<br>duvはCIE1960 u-vでの黒体放射曲線からの距<br>離をCIE1976 u'-v'で示した数値 |        | 0          | D-5、C-8-10      |  |
|                                | RGB Level       | 画像、映像のRGBデータ<br>ディスプレイの3原色の色度と<br>ガンマ値を指定して 色度に変換                 |        | 0          | C-8-11          |  |
|                                |                 |                                                                   |        |            |                 |  |

Copyright (c) 2012-2016 Yoshihiro Watanabe

## C-5-5 表示アイテムで CIELABのデータを使う

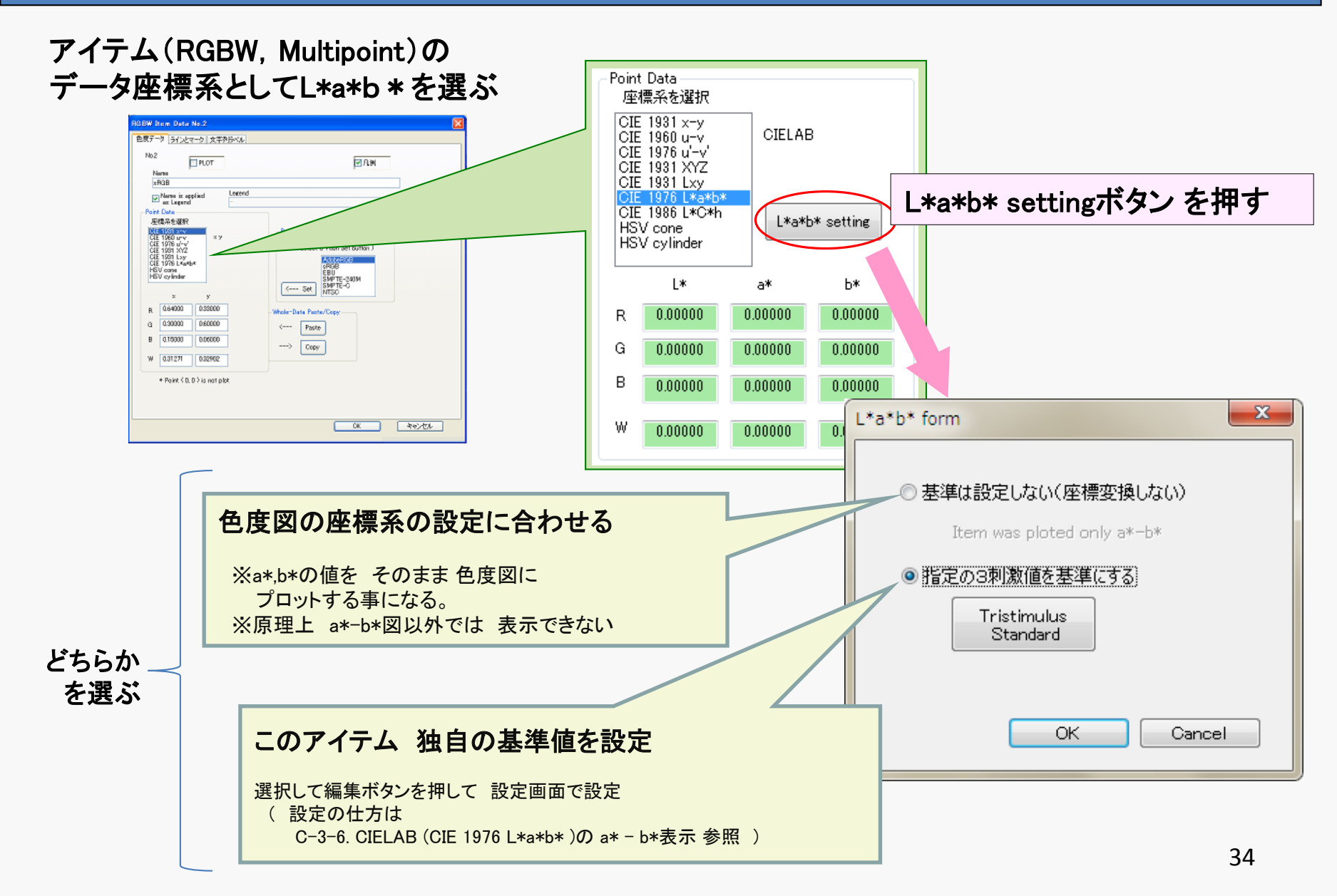

## C-5-6 表示アイテムで HSVのデータを使う

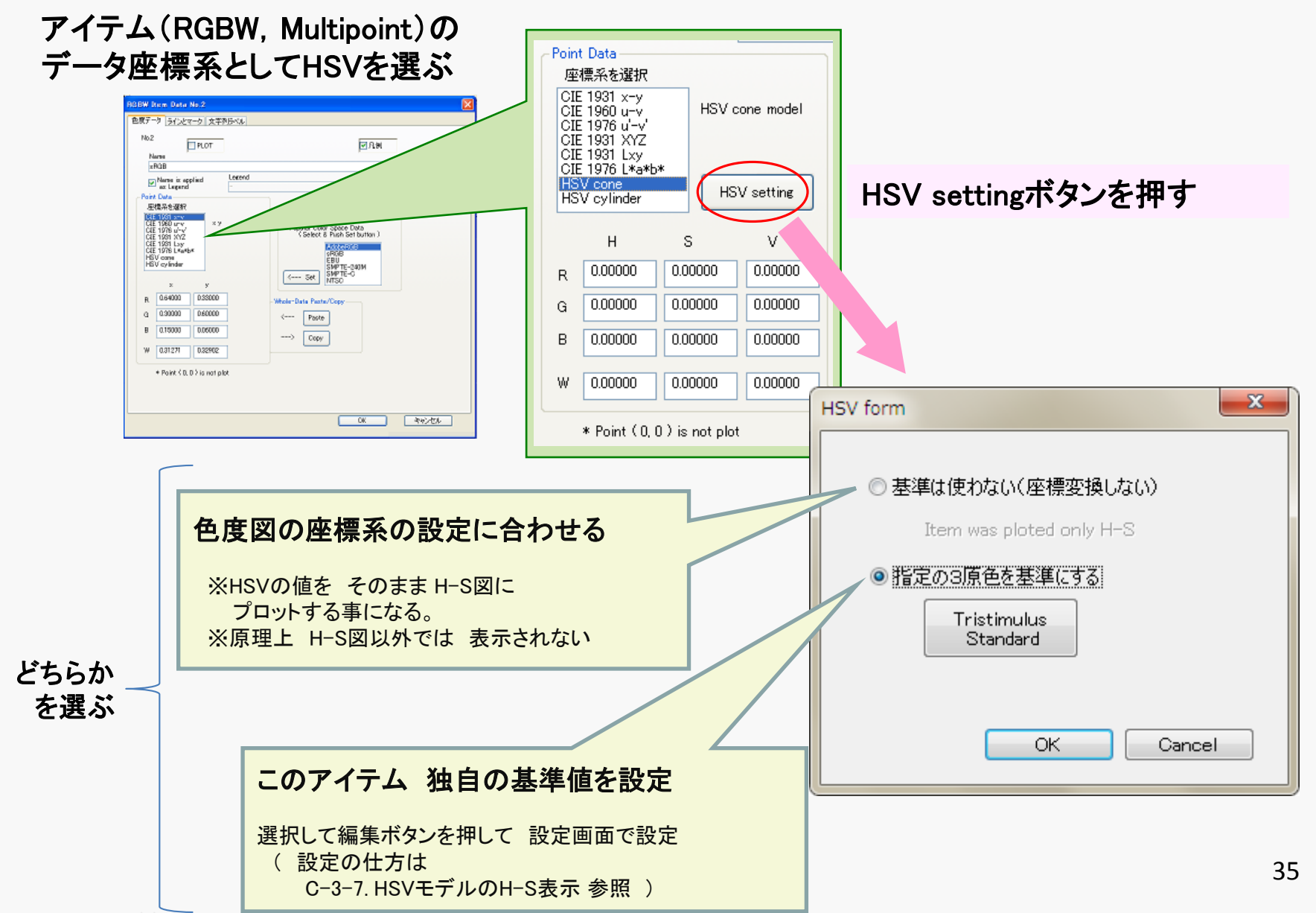

C-5-7 データ点のラインとマークの設定 (RGBW, Multipoint, Overlap 共通)

## アイテムの編集ダイアログの ラインとマークタブで設定

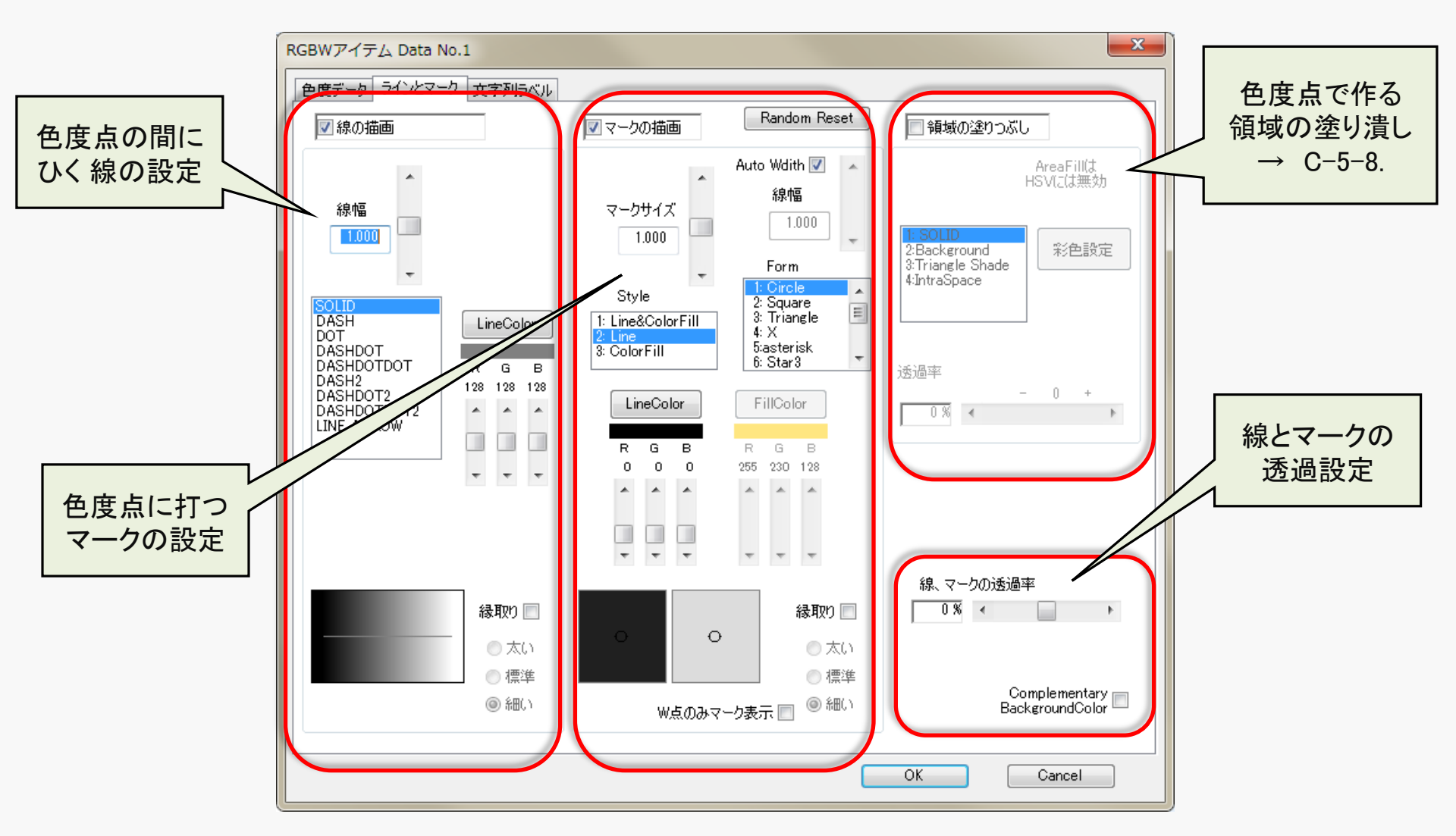
#### ラインとポイント タブを選択し 設定

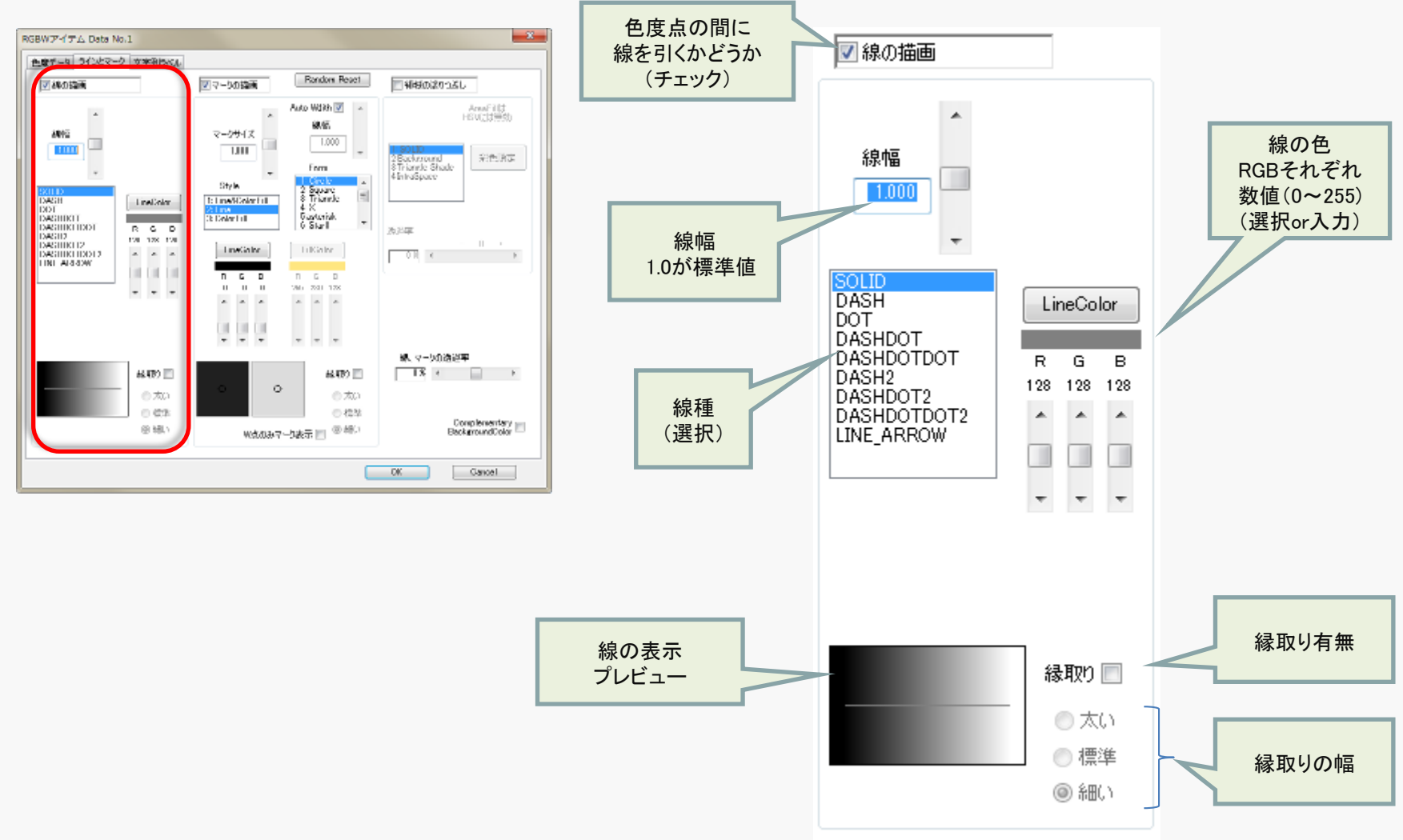

マークの設定

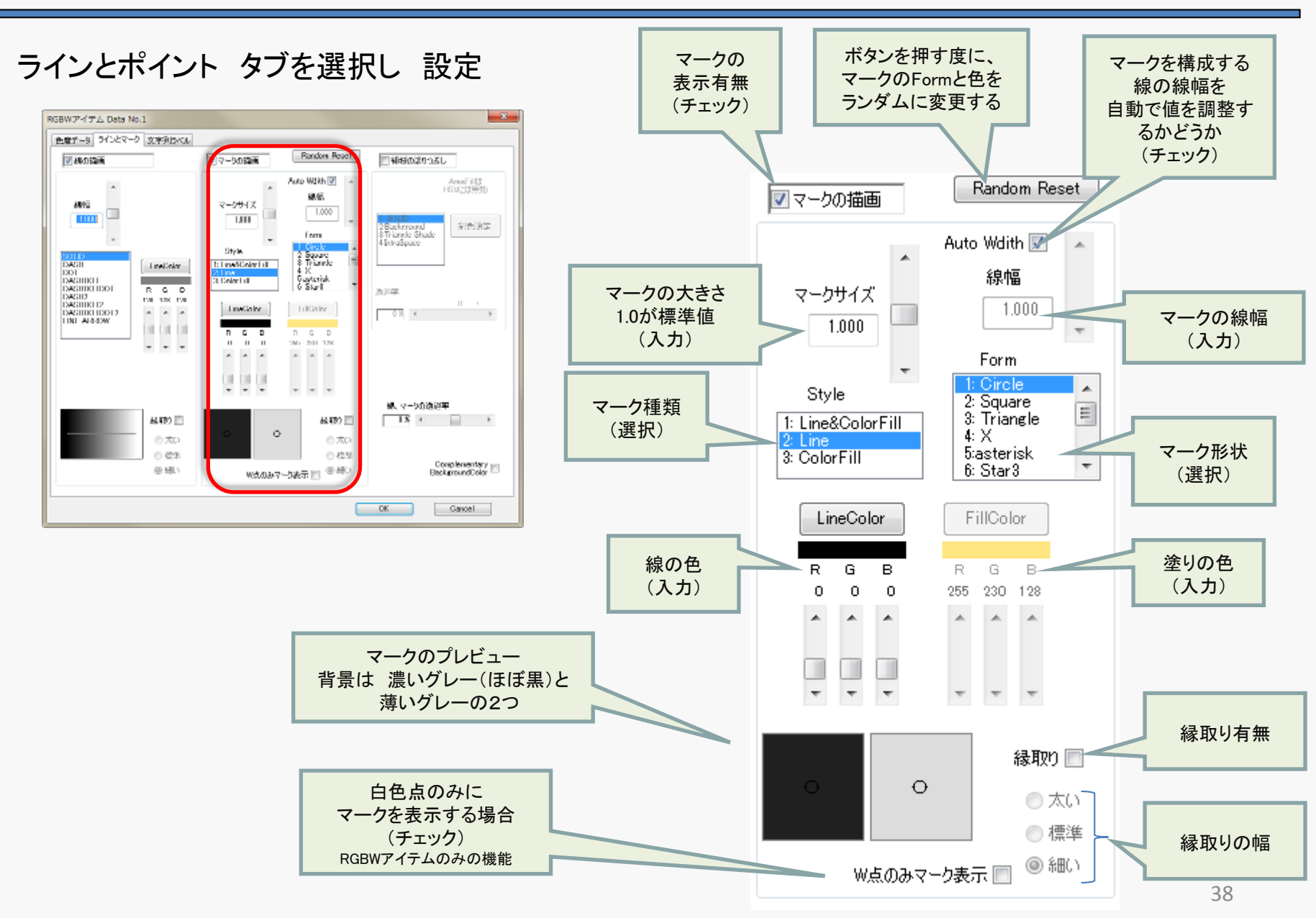

#### ラインとポイント タブを選択し 設定

| RGBWアイテム Data No.1                                                                                                    |                                                                    |
|----------------------------------------------------------------------------------------------------|--------------------------------------------------------------------|
| 色電子-3 ラインとマーク 支水列2×44                                                                                                    | 約17 方式添温させて担合に記会せて                                                 |
| 図 44の論題 図マーbの論題 Bandom Reset 目前時の20つぶし                                                                                                    | 称とマークを透過させる場合に設止する                                                 |
| And With And With And | ※ただし、その下にあるComplementary<br>Background Colorをチェックすると、効果が<br>解除される。 |
|                                                                                                    | 線、マークの透過率                                                          |
| OK Cancel                                                                                                    | Complementary<br>BackgroundColor                                   |
| Complementary Background Color                                                                                                    |                                                                    |
| 背景色と反対色にシフトさせる事で<br>線が背景に埋もれ辛くする機能。<br>ただし効果は低いので、目立たせたい場合は<br>この機能を使わずに、線、マークの縁取りを挑                                                                                                    | 、<br>隹奨する。                                                         |
| ※Complementary Background Colorを                                                                                                    | 使うと、                                                               |

縁取り、上記の透過が使えなくなる(仕様)

### C-5-8 Aria Fill 色度座標で囲まれる多角形領域の塗りつぶし

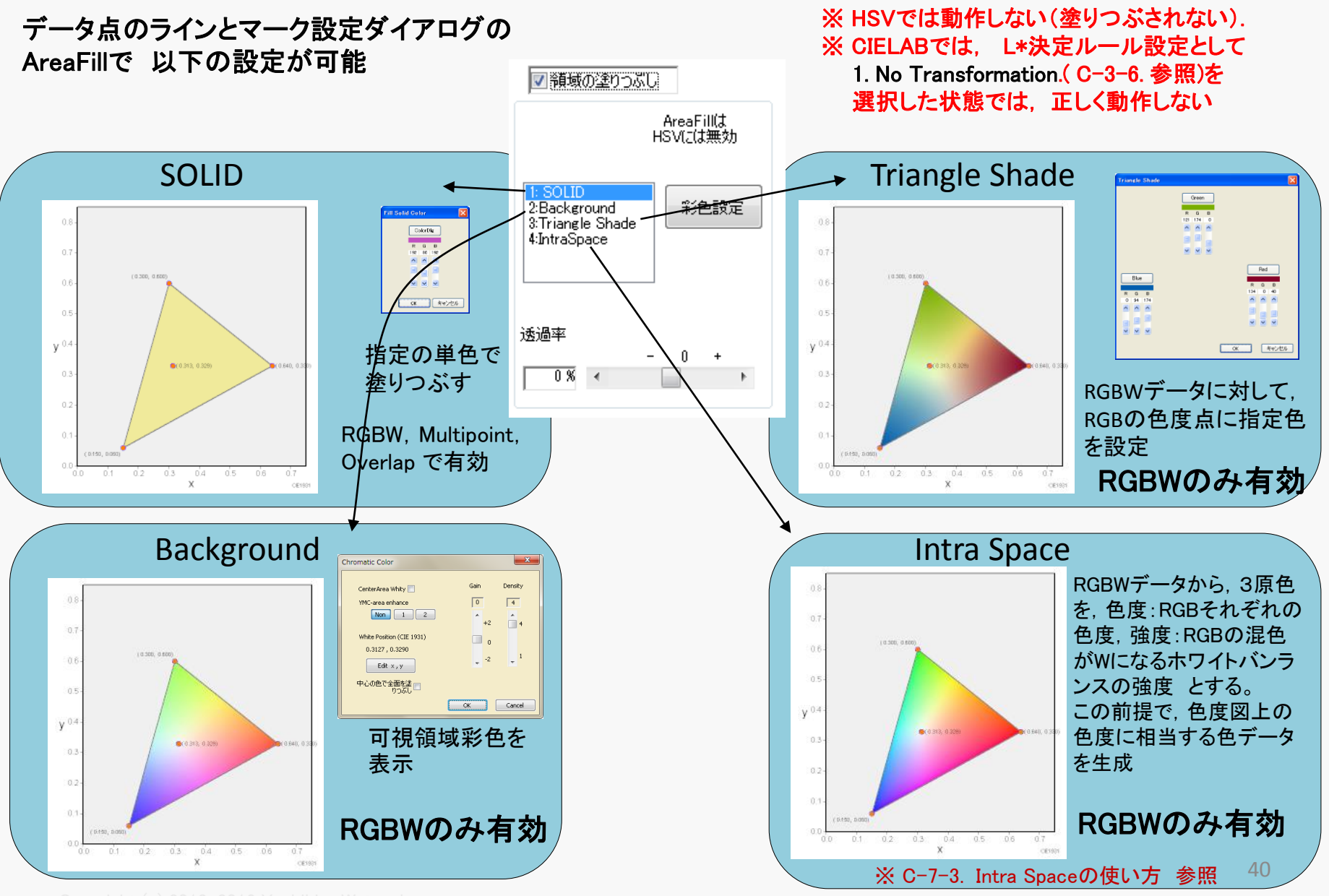

Copyright (c) 2012-2016 Yoshihiro Watanab

# <u>C-6 データ点の文字ラベル設定 (RGBW,Multipoint,Overlap 共通)</u>

色度のデータ点に文字表示を付ける事ができる。 アイテムの編集ダイアログの 文字ラベル タブで Label-Plotをチェックする

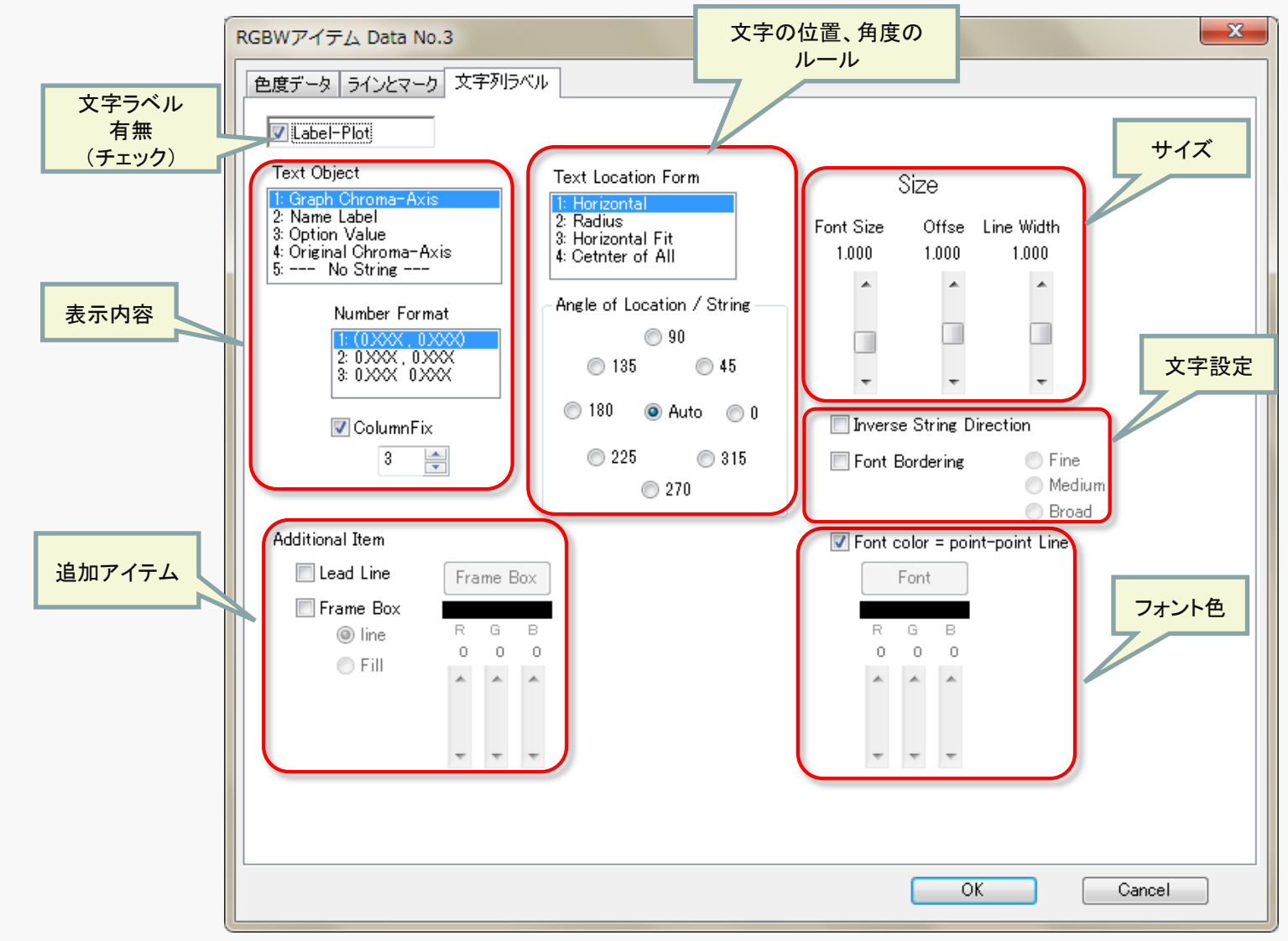

# C-6-1 文字ラベルの表示内容

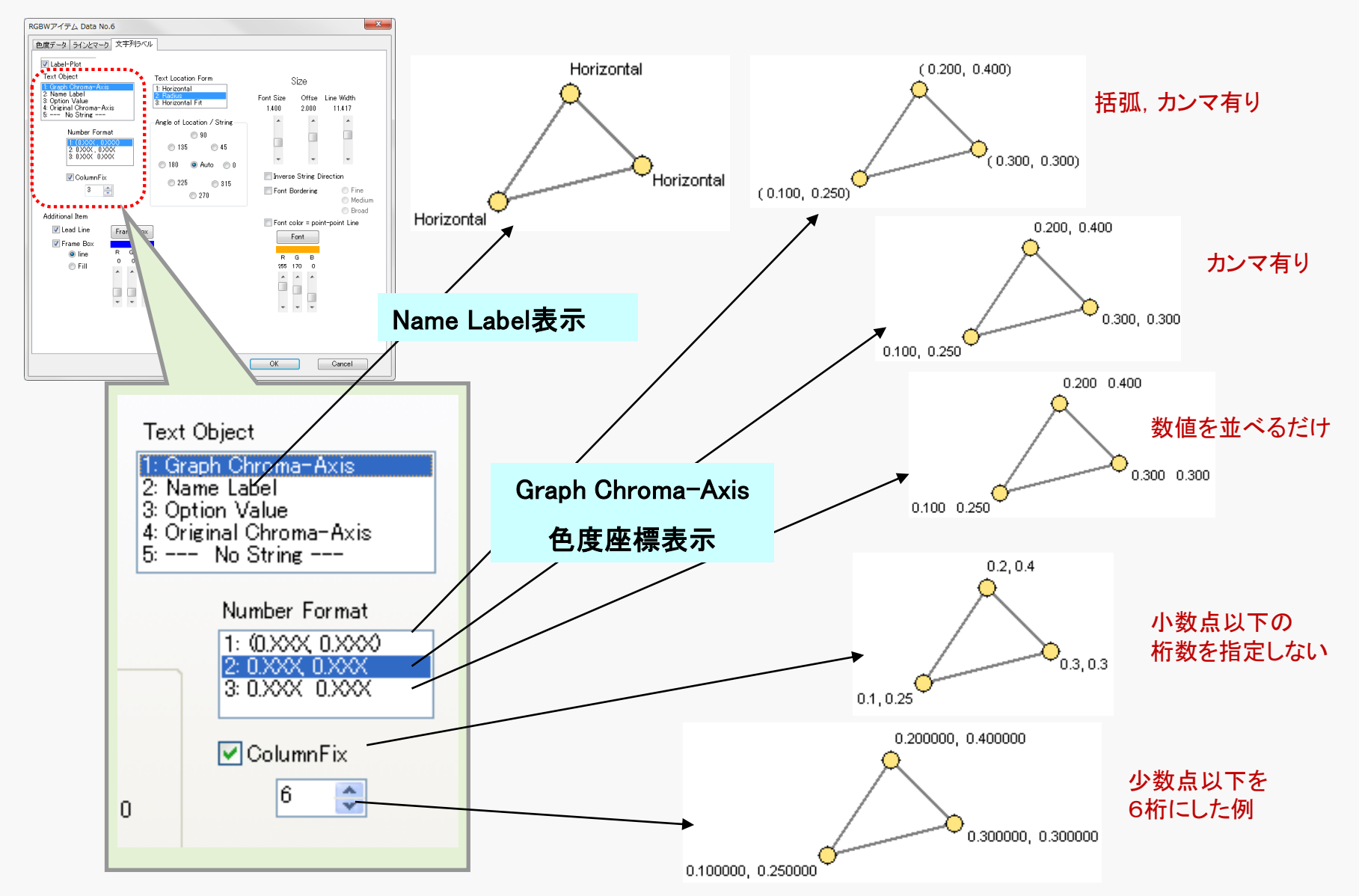

### C-6-2 文字の位置,角度設定

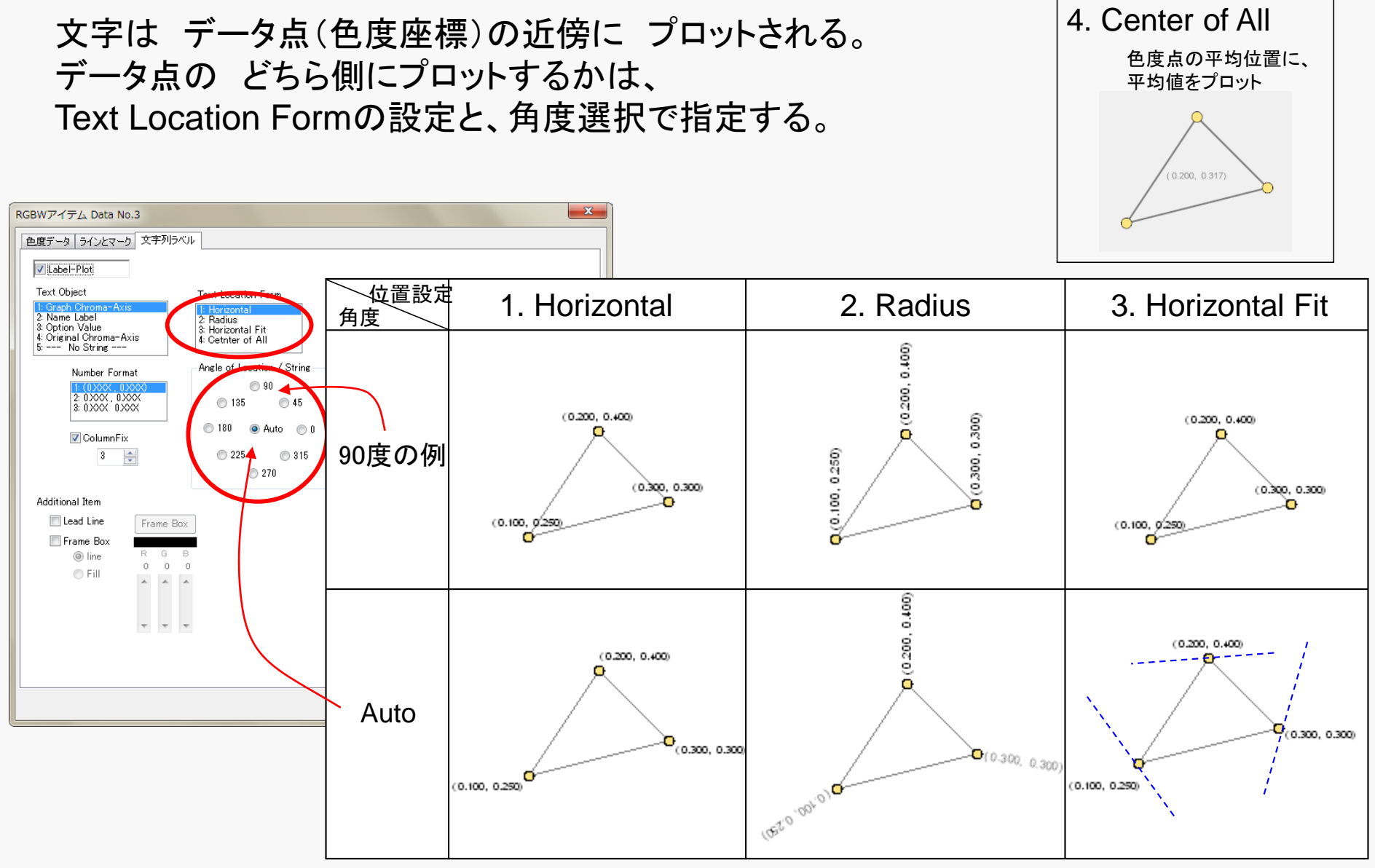

# C-6-3 引き出し線,四角形囲みの指定

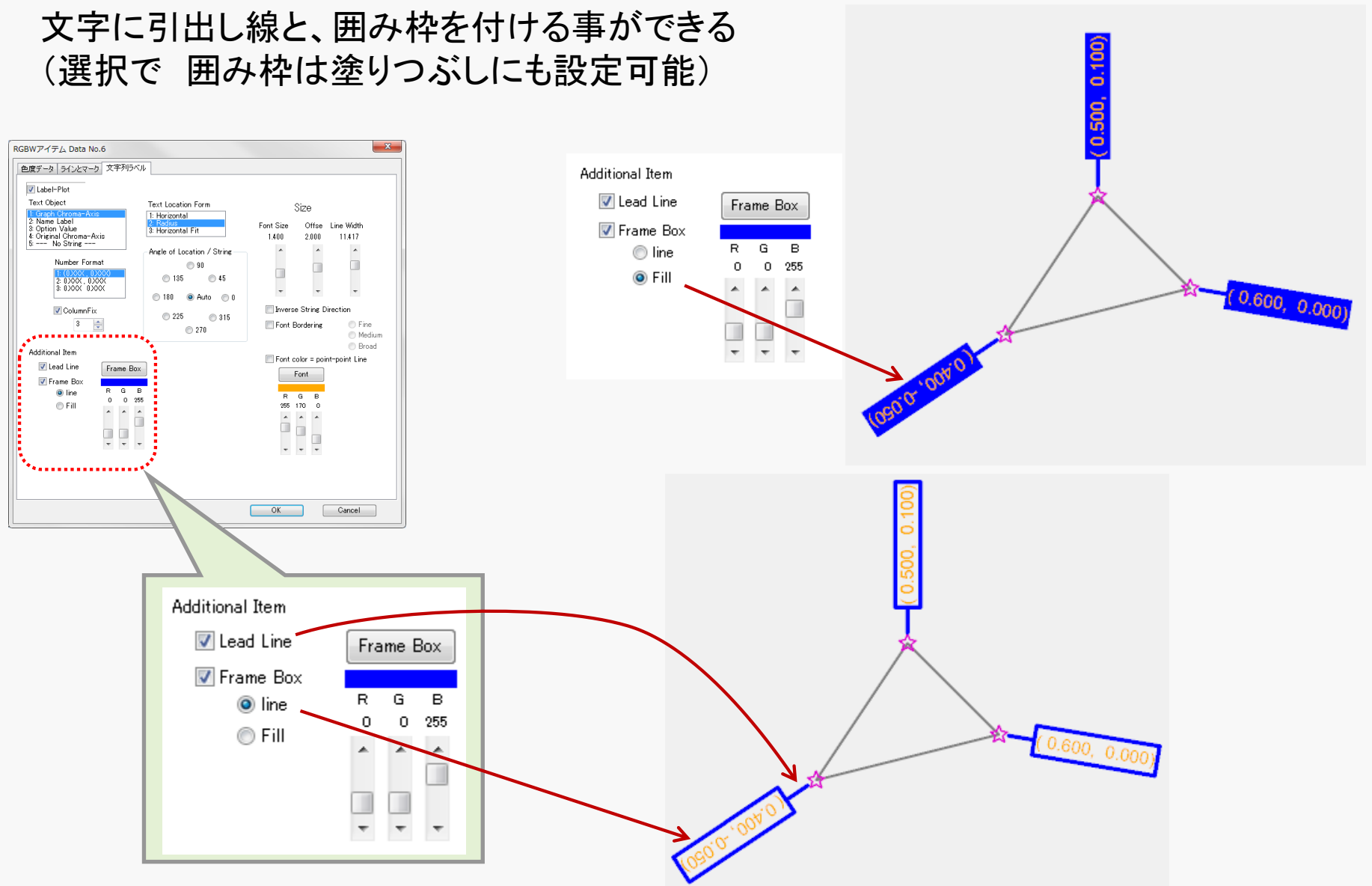

### C-6-4 フォントの装飾設定

### 文字には以下の属性を付与できる。

・文字の方向の逆転
 ・文字に給回たけはる

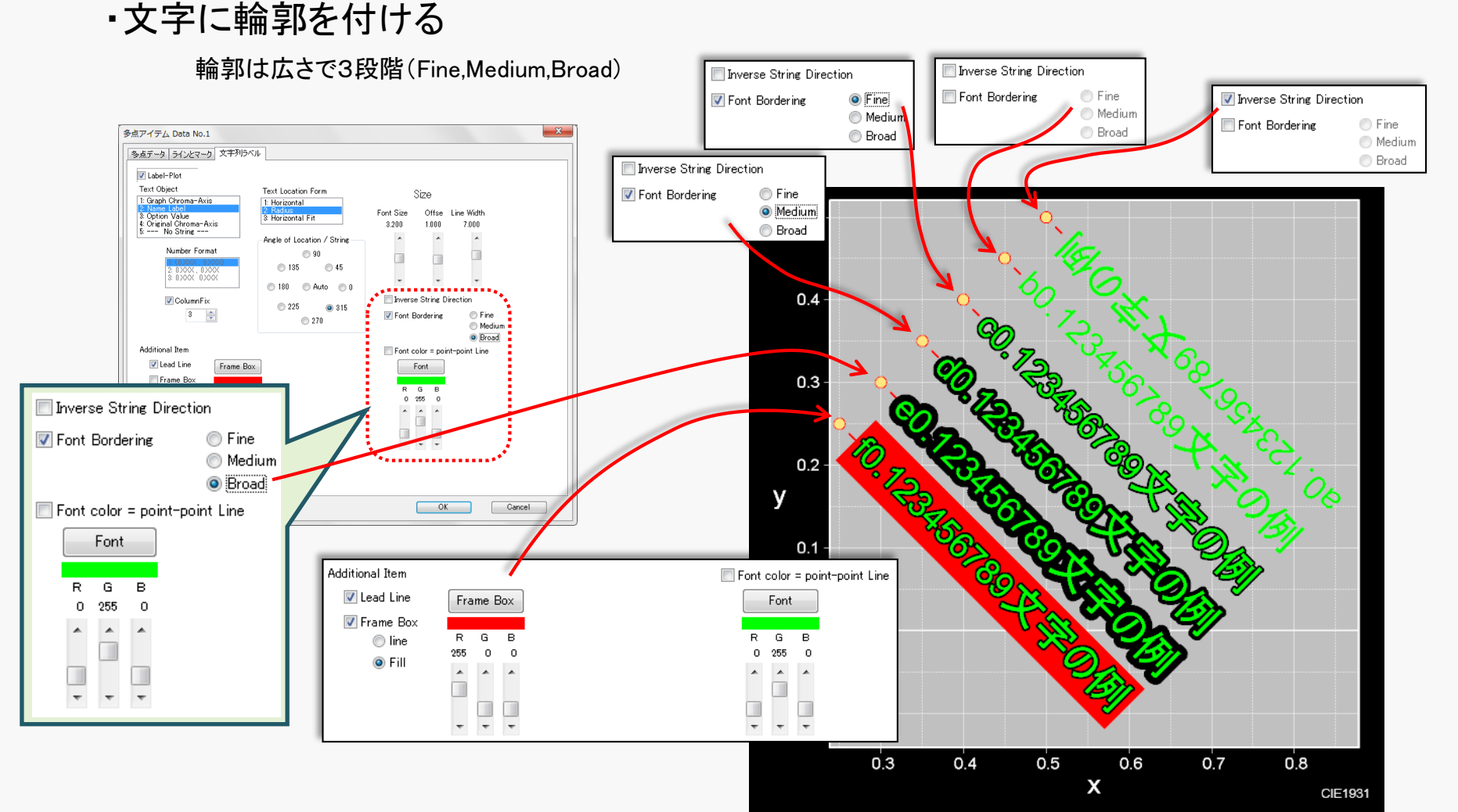

#### 文字の輪郭の色は 文字の色の明るさに対応して、 暗い文字色では 白、明るい文字色では黒 になる。

例: 上から R、Y、G、CY、Blue、M、W、BK、Gray(192)、Gray(128)

◦-a0.123456789文字の例 ○-b0.123456789文字の例 ○-CO.123455739文字の例 ○-d0.123456789文字の例 ○-e0.123456789文字の例 ○-f0.123456789文字の例 --g0.123456789文字の例 ○-h0.123456789文字の例 ○-10.123456789文字の例 -i0.123456789文字の例

### C-7 RGBWアイテム

RGBWアイテムは、3原色の色度を扱うアイテム。 ディスプレイの特性を表示する用途を想定している。

色度データ

|   | х     | У     |
|---|-------|-------|
| R | 0.640 | 0.330 |
| G | 0.300 | 0.600 |
| В | 0.150 | 0.060 |
| W | 0.313 | 0.329 |

表示例

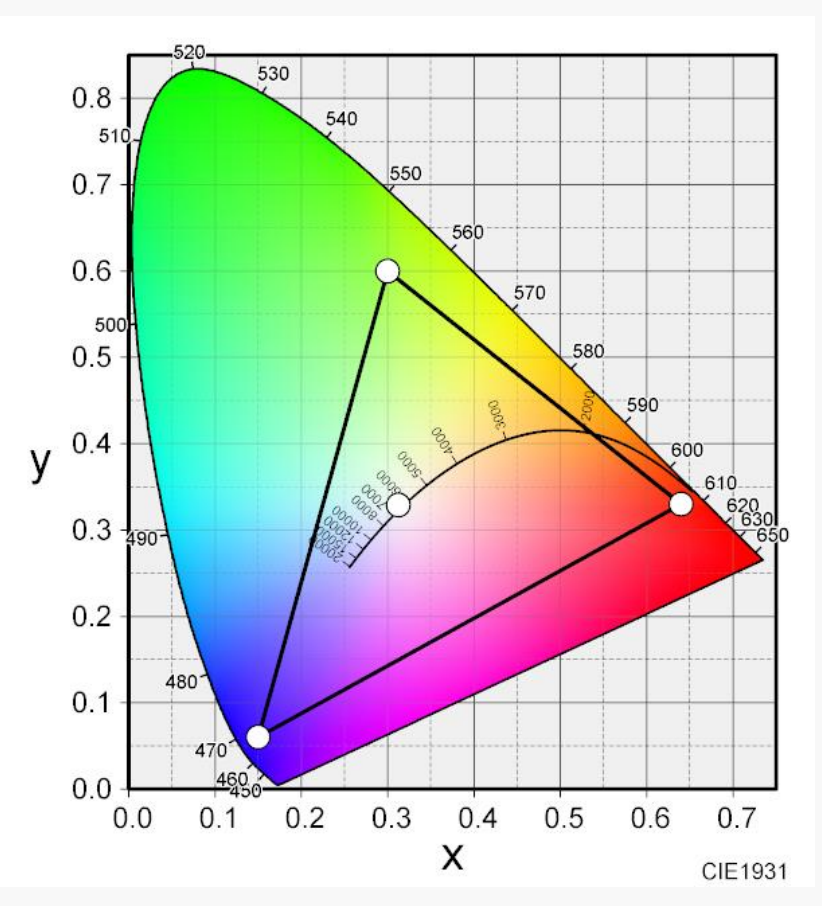

C-7-1 色度データ入力

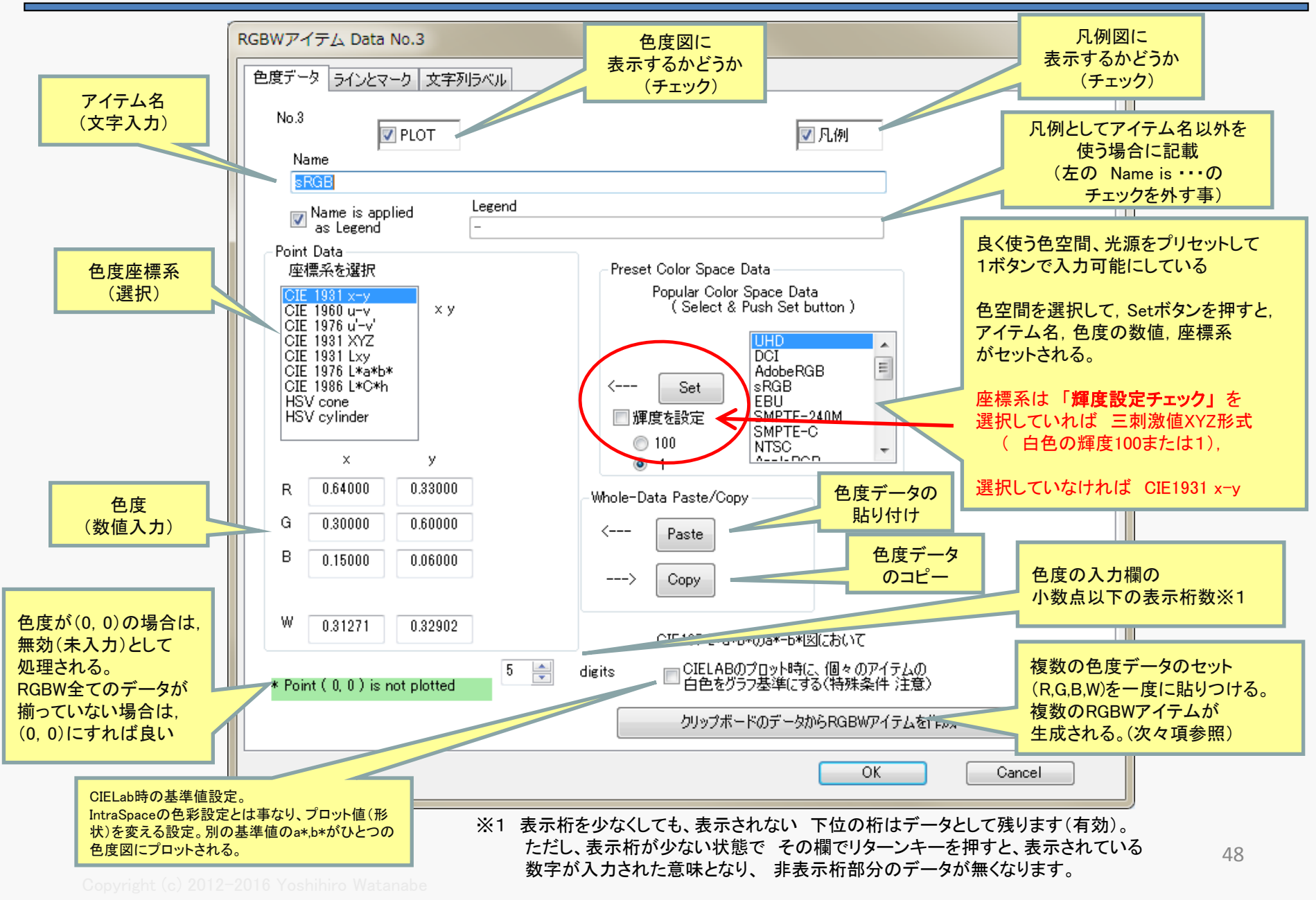

### C-7-5 表示内容

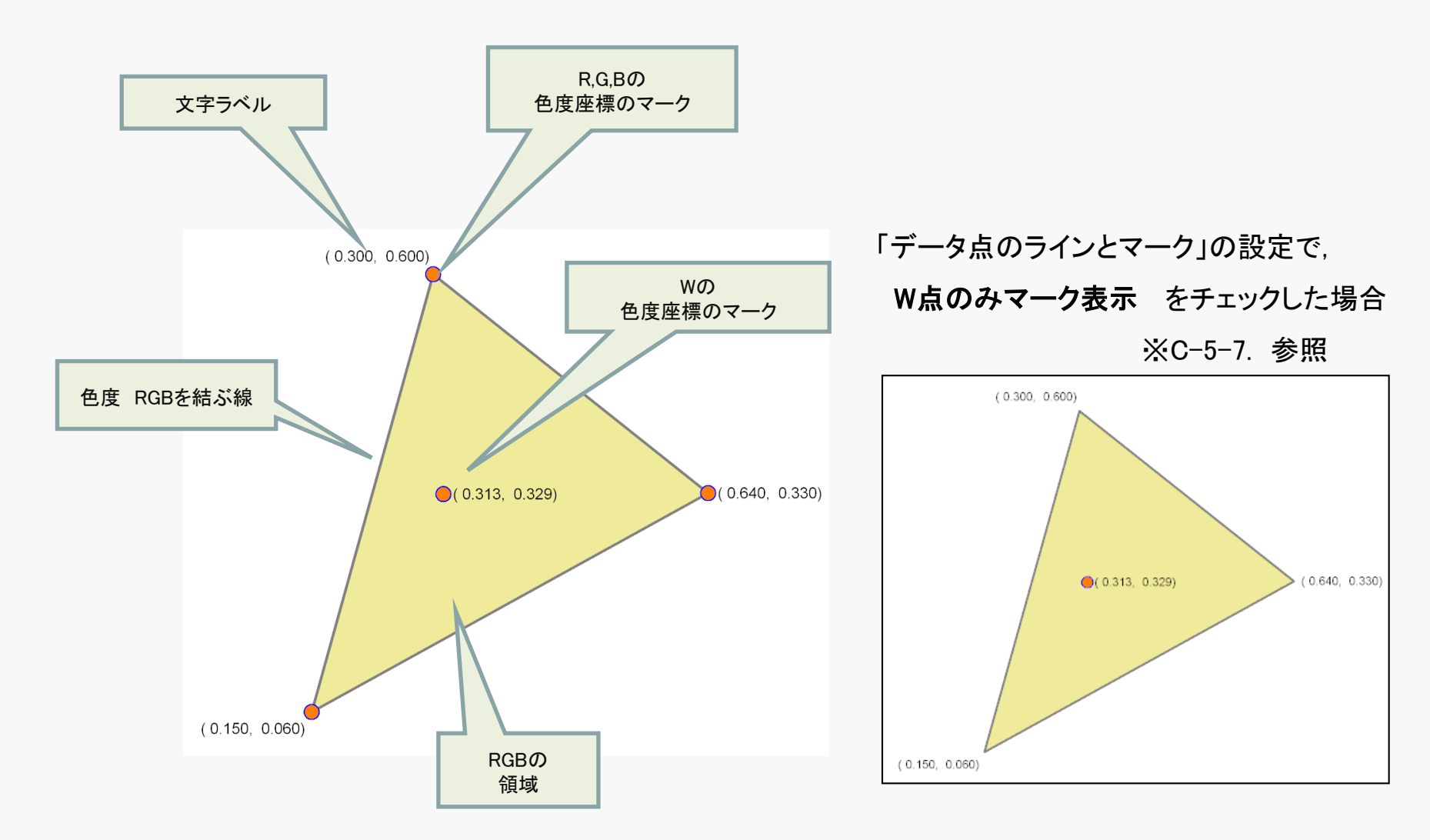

# <u>C-7-2 白色の指定方法</u>

理想的な3原色(R,G,B)を持つディスプレイでは 白色Wは それらの加算結果として W=R+G+B と決定できる。 従って、その場合はWの色度を RGBとは別に指定する必要は無い。 その場合の 以下のチェックボックスを チェクする事で、R+G+BをWとして適用する。

> ※足し算するためには、三刺激値(XYZ)に変換可能なデータである事が必要。 CIE1931xy や u'v'などでは チェックボックスは表示されない。

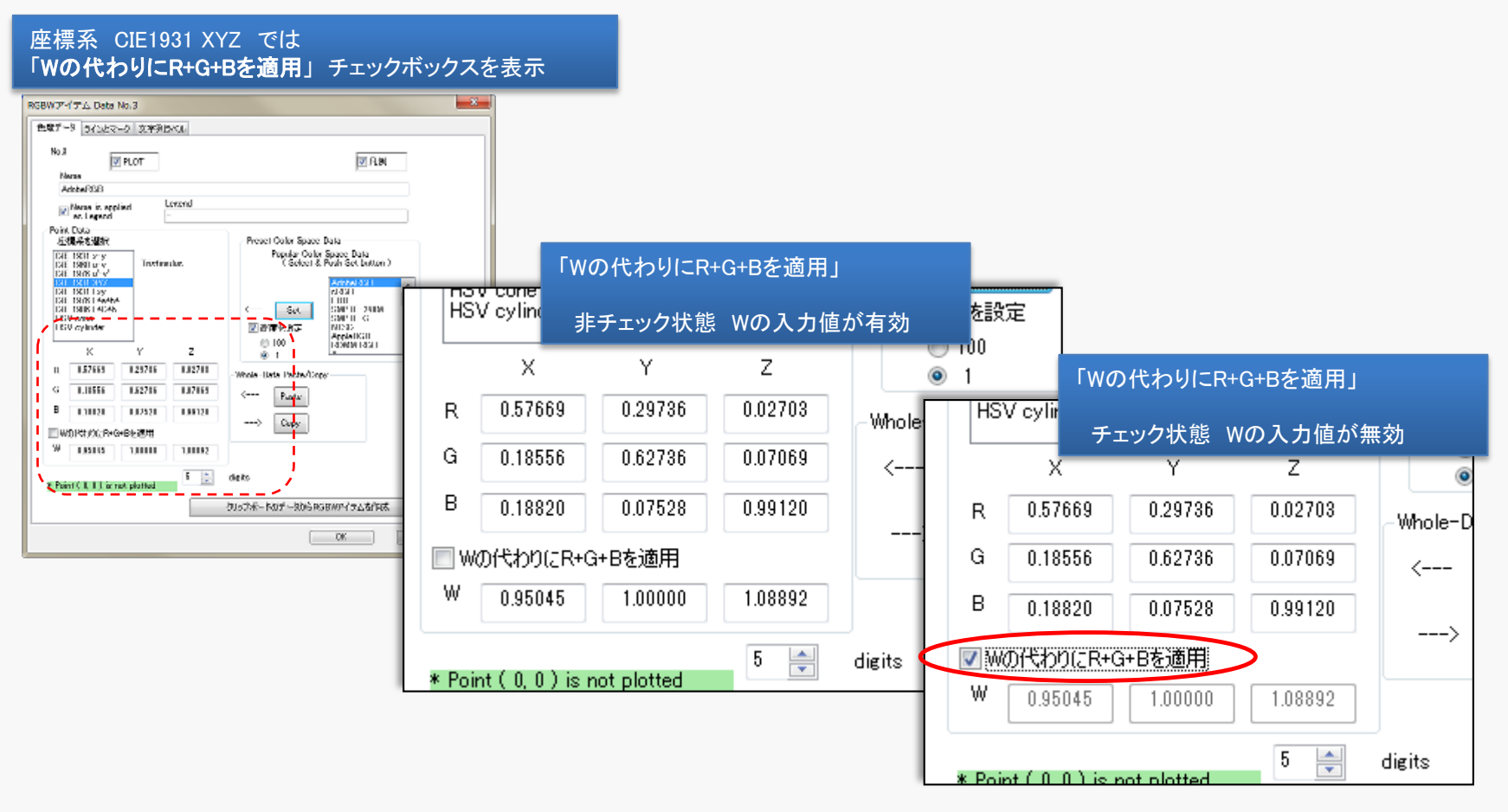

### <u>C-7-3</u> Intra Spaceの使い方(正確な色の色度図)

#### RGBWアイテムの 塗りつぶし設定(C-5-8)のひとつ。 RGBWデータから計算した色度を 色度図上に画像のデータとして描画するために使う。

- CIELABでは、L\*固定の図、R<sup>2</sup>+G<sup>2</sup>+B<sup>2</sup>=1の図、RGB最大(Gamut図)の
   3種類の図が作れる。
   ※注意: 描画条件によりR,G,Bの強度が100を超える領域がある場合は、描画できないため、
   警告として ハッチング表示になる。
- ・目盛線(グリッド)を 透かす事が可能(目盛線以外の部分の色には影響しない)

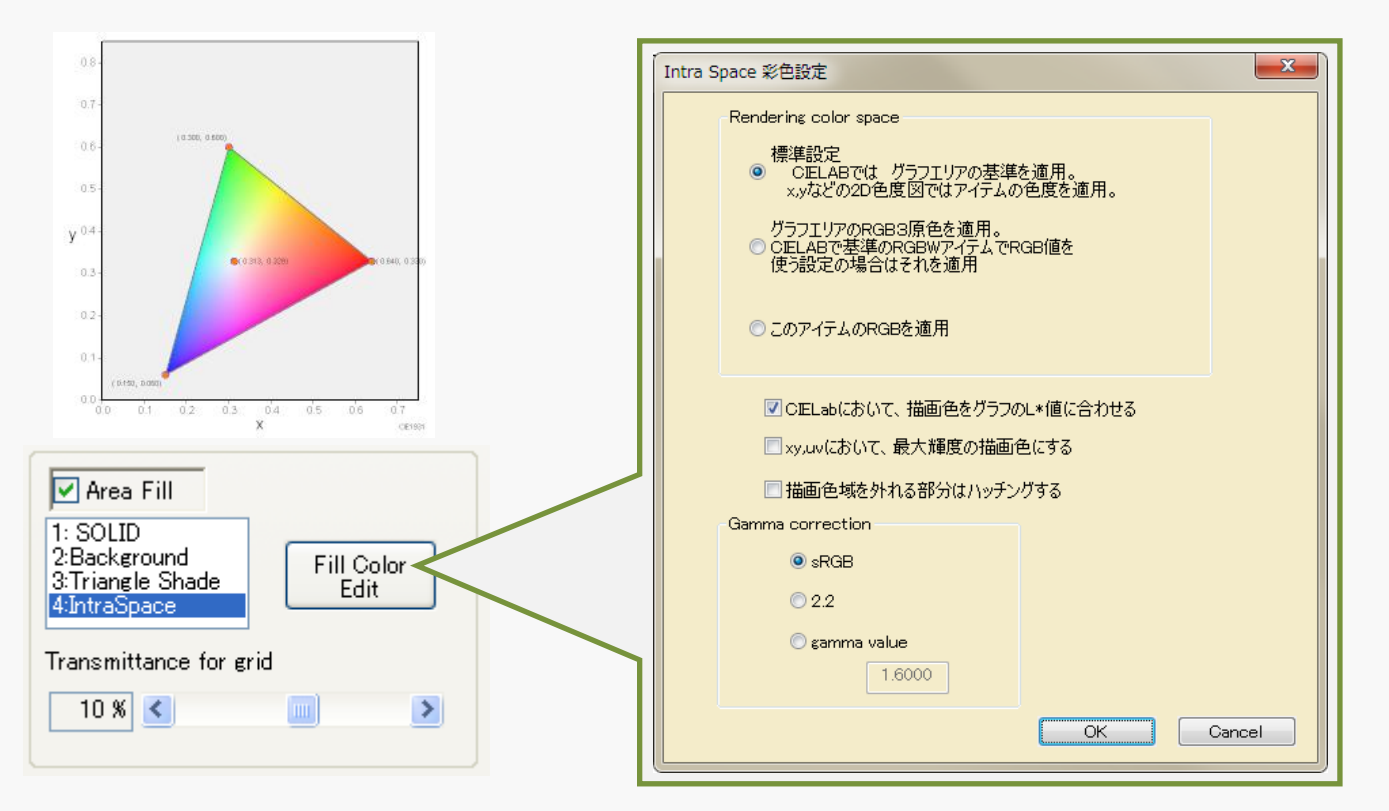

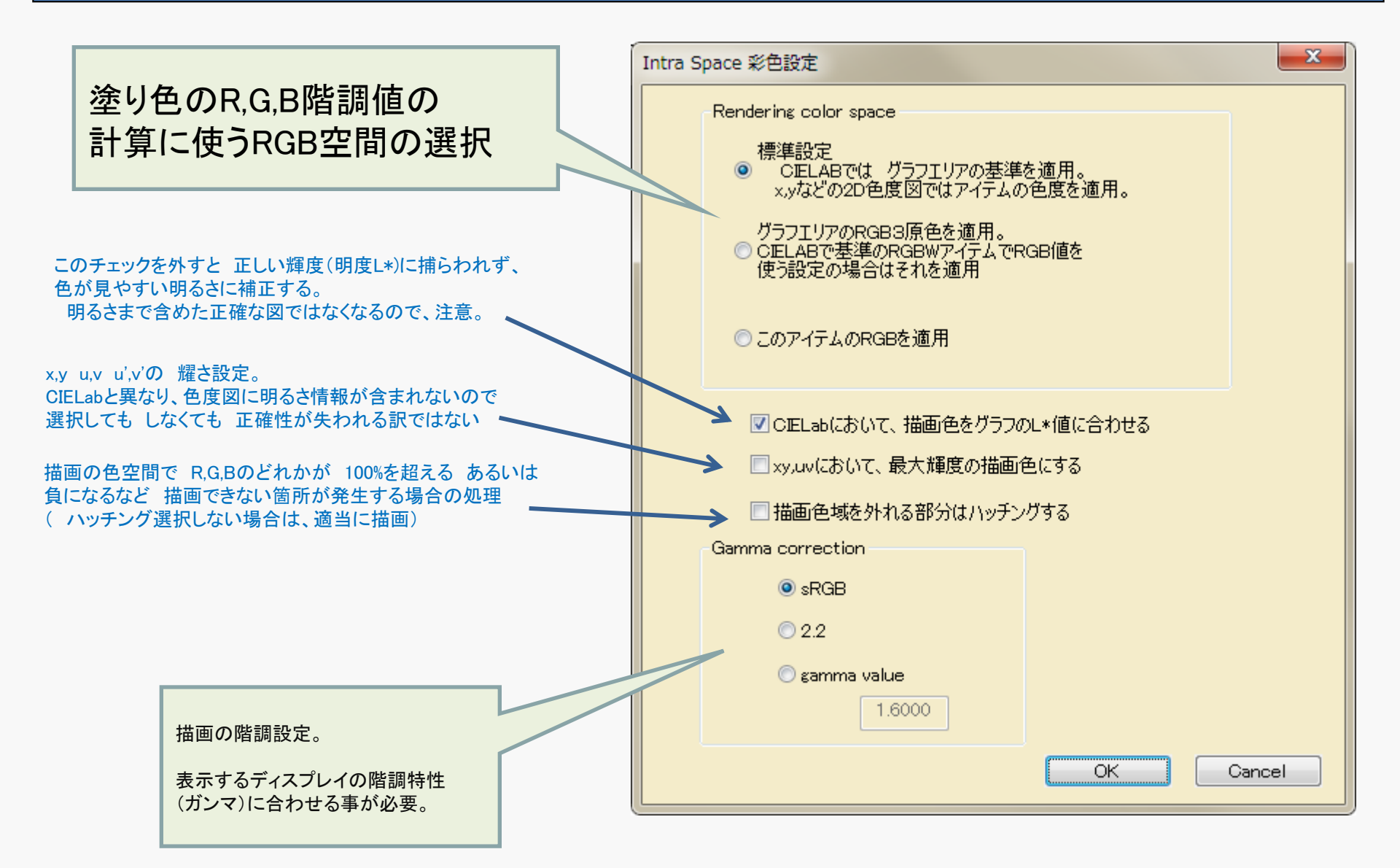

# <u>C-7-4 クリップボードから複数のRGBWアイテムの生成</u>

RGBの色度データが複数ある場合、 クリップボードを介して RGBWアイテムを連続生成 する事ができる。

下記の様に データが複数 縦 または 横に並べて コピーして 右のRGBWアイテムの編集ダイアログから クリップボードのデータからRGBWアイテムを生成 を実行する(実行したRGBWアイテムのデータも上書きされる)。

|                     | コピー元のデータ書式                          |       |       |       |         |              |       |       |       |  |
|---------------------|-------------------------------------|-------|-------|-------|---------|--------------|-------|-------|-------|--|
|                     | x y                                 |       |       |       |         |              |       |       |       |  |
|                     | 右の様な RGBWの色度データを R 0.651 0.330      |       |       |       |         |              |       |       |       |  |
|                     | a 物 か に べ た 形 式 $G = 0.311 = 0.622$ |       |       |       |         |              |       |       |       |  |
| 復数ならへに形式<br>B 0.143 |                                     |       |       |       |         |              | 0.143 | 0.060 |       |  |
| W 0.321             |                                     |       |       |       |         | 0.321        | 0.309 |       |       |  |
|                     | (水色                                 | の部分   | は省間   | 恪可能   | )       | -            |       |       |       |  |
|                     | 縦なら                                 | らび(   | 選択    | のForm | n1,Forr | m <b>2</b> ) |       |       |       |  |
|                     | name                                | Rx    | Ry    | Gx    | Gy      | Вx           | Ву    | Wx    | Wy    |  |
|                     | data_1                              | 0.651 | 0.330 | 0.311 | 0.622   | 0.143        | 0.060 | 0.321 | 0.309 |  |
|                     | data_2                              | 0.650 | 0.326 | 0.290 | 0.608   | 0.144        | 0.060 | 0.294 | 0.327 |  |
|                     | data_3                              | 0.628 | 0.330 | 0.291 | 0.628   | 0.152        | 0.059 | 0.317 | 0.344 |  |
|                     | data_4                              | 0.647 | 0.326 | 0.299 | 0.604   | 0.157        | 0.061 | 0.319 | 0.320 |  |
|                     | data_5                              | 0.629 | 0.335 | 0.290 | 0.629   | 0.150        | 0.062 | 0.332 | 0.350 |  |
|                     | data_6                              | 0.630 | 0.324 | 0.301 | 0.581   | 0.148        | 0.064 | 0.304 | 0.350 |  |
|                     | data_7                              | 0.646 | 0.325 | 0.306 | 0.602   | 0.147        | 0.063 | 0.293 | 0.307 |  |

#### 横ならび(選択のForm3,Form4)

|      | $\frown$ |        |        |        |        |        |        |
|------|----------|--------|--------|--------|--------|--------|--------|
| name | data_1   | data_2 | data_3 | data_4 | data_5 | data_6 | data_7 |
| Rx   | 0.651    | 0.650  | 0.628  | 0.647  | 0.629  | 0.630  | 0.646  |
| Ry   | 0.330    | 0.326  | 0.330  | 0.326  | 0.335  | 0.324  | 0.325  |
| Gx   | 0.311    | 0.290  | 0.291  | 0.299  | 0.290  | 0.301  | 0.306  |
| Gy   | 0.622    | 0.608  | 0.628  | 0.604  | 0.629  | 0.581  | 0.602  |
| Bx   | 0.143    | 0.144  | 0.152  | 0.157  | 0.150  | 0.148  | 0.147  |
| By   | 0.060    | 0.060  | 0.059  | 0.061  | 0.062  | 0.064  | 0.063  |
| Wx   | 0.321    | 0.294  | 0.317  | 0.319  | 0.332  | 0.304  | 0.293  |
| Wy   | 0.309    | 0.327  | 0.344  | 0.320  | 0.350  | 0.350  | 0.307  |
|      |          |        |        |        |        |        |        |

※水色の部分 nameと Wの色度は省略可能

※制限事項 nameには 空白、TAB、カンマ は使えない。

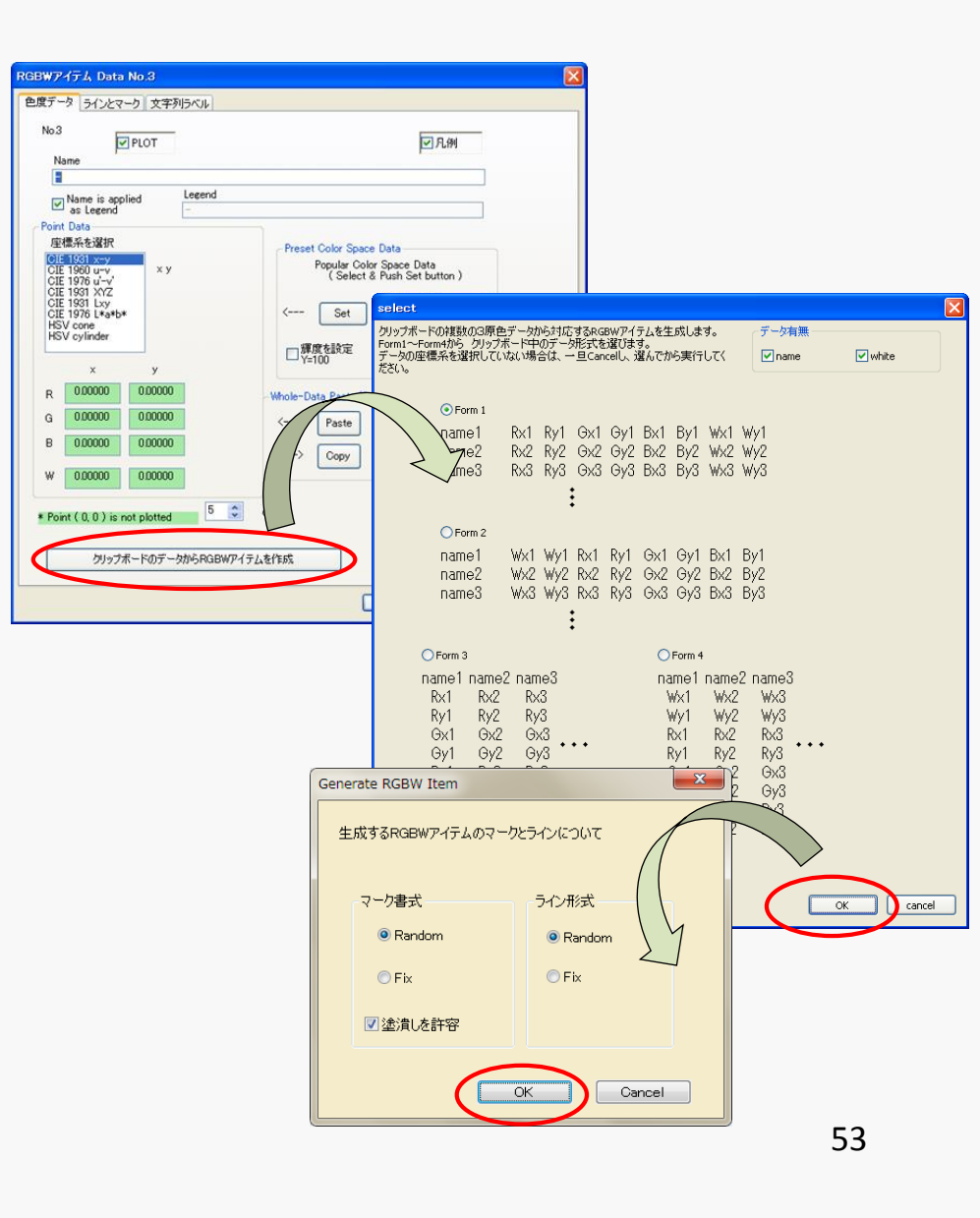

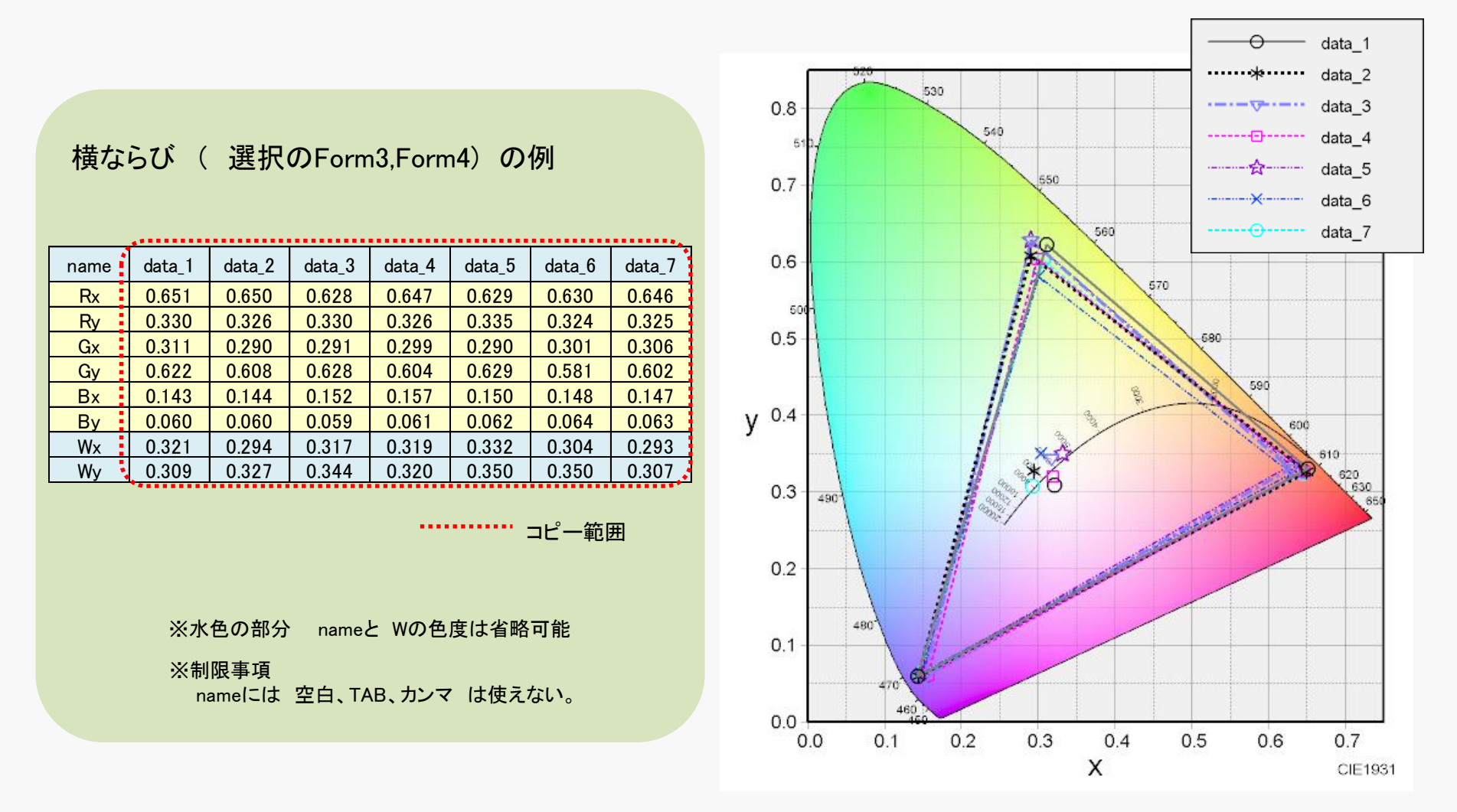

### C-8 多点アイテム(Multipoint)

任意個数の色度データのプロット、色度の計算に使用するアイテム。

#### 複数の色度点を面積として扱う事も可能。

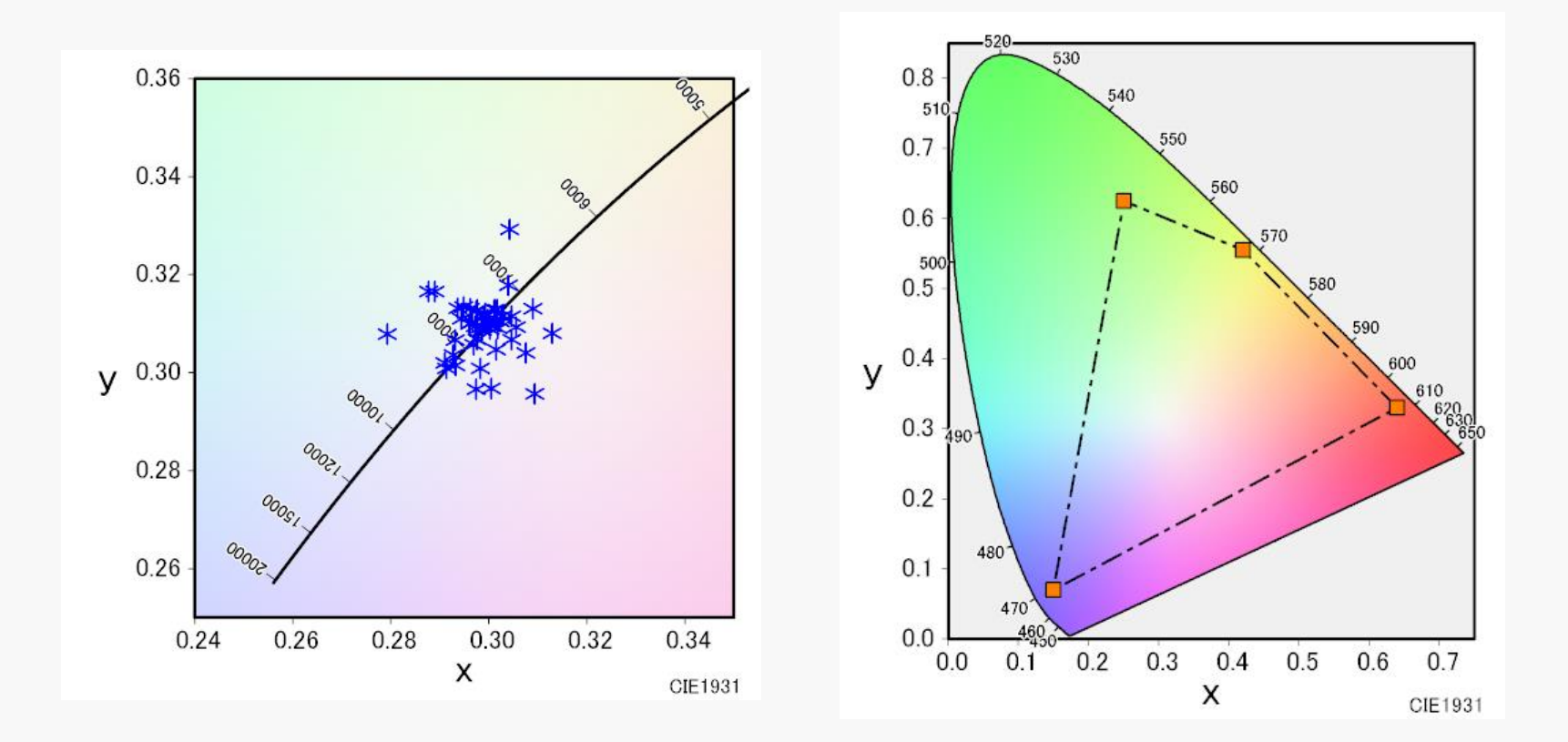

C-8-1. データの設定

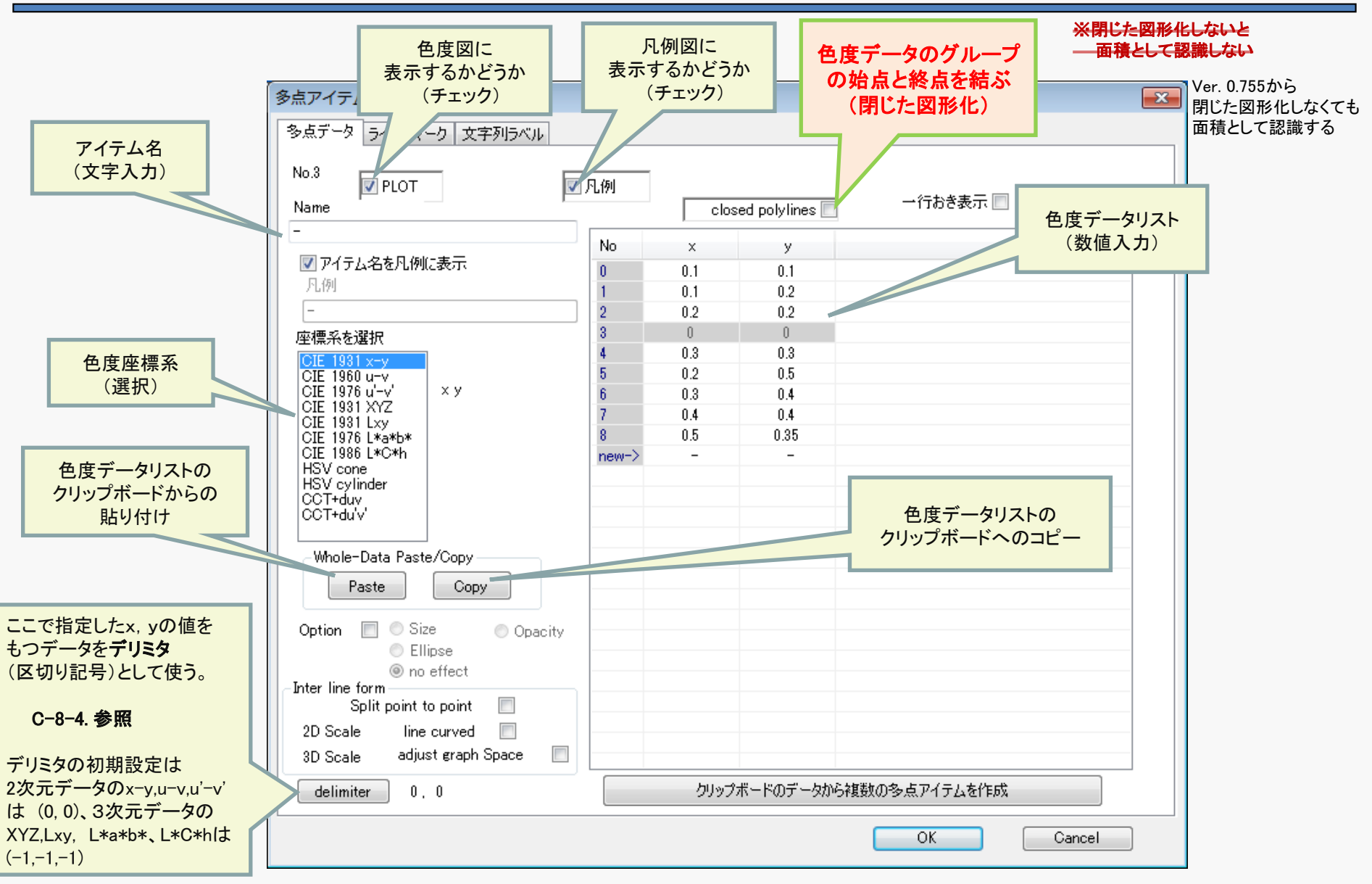

### C-8-2 リストデータ編集方法

| No    | x       | у       |
|-------|---------|---------|
| 0     | 0.10000 | 0.10000 |
| 1     | 0.10000 | 0.20000 |
| 2     | 0.20000 | 0.20000 |
| 3     | 0.00000 | 0.00000 |
| 4     | 0.30000 | 0.30000 |
| 5     | 0.20000 | 0.50000 |
| 6     | 0.30000 | 0.40000 |
| 7     | 0.40000 | 0.40000 |
| 8     | 0.50000 | 0.35000 |
| new-> | -       | -       |
|       |         |         |
|       |         |         |

| 編<br>マ<br>マ | <b>集方</b><br>ウス <sup>-</sup> | <b>法1</b><br>で デ- | ータセル    | をクリックすると編集できる。             |   |
|-------------|------------------------------|-------------------|---------|----------------------------|---|
|             | No                           | ×                 | У       | ツ 物 広い り だ し カ ナ わ ブ い て ト |   |
|             | 0                            | 0.10000           | 0.10000 | X 剱値以外が入力されていると            |   |
|             | 1                            | 0.10000           | 0.20000 | 編集がキャンセルされる                |   |
|             | 2                            | 0.20000           | 0.20000 | 補未がイヤンビルでもの。               |   |
|             | 3                            | 0.00000           | 0.00000 |                            |   |
|             | 4                            | 0.30000           | 0.30000 |                            |   |
|             | 5                            | 0.20000           | 0.50000 |                            |   |
|             | 6                            | 0.30000           | 0.40000 | × リターノイー, TABイー C          |   |
|             | 7                            | 0.40000           | 0.40000 | ケのデータセルが編集出能にたる            |   |
|             | 8                            | 0.50000           | 0.35000 | 人のノーノビルが補未が窓になる。           |   |
|             | new->                        | -                 | -       |                            |   |
|             |                              |                   |         |                            |   |
|             |                              |                   |         |                            |   |
|             |                              |                   |         |                            | / |

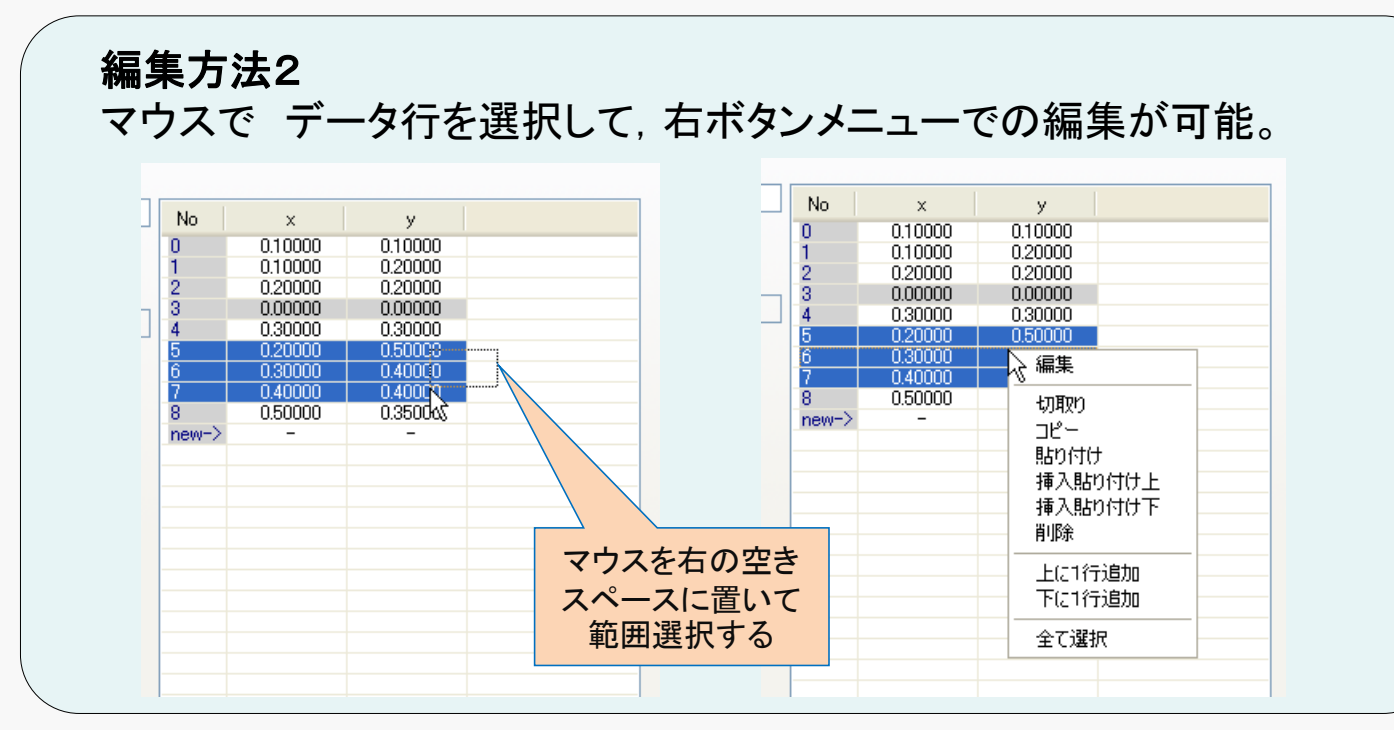

Copyright (c) 2012-2016 Yoshihiro Watanab

# C-8-3 クリップボードのデータ貼り付け

クリップボードの色度データ(テキスト形式)を貼り付ける事ができる。

Pasteボタンを押すと、 貼り付け方法のダイアログが表示される。

| 多点アイアム Deta No.3                                                                                                    |                                                                                                    |
|----------------------------------------------------------------------------------------------------|----------------------------------------------------------------------------------------------------|
| 参点データ ラインとマーク 文字列からし                                                                                                    | ダイアログで                                                                                                    |
| No.J     2057-05       No.J     PLOT       Name     Citeral polylines       -     No. x       N     x       N     x       No.decode     1       1     0.1       1     1.1       1     1.1       2     0.3       1     1.1       2     0.3       1     1.1       2     1.3       1     1.1       2     1.3       1     1.1       2     1.3       1     1.1       2     1.3       1     1.1       2     1.3       1     1.1       1     1.1       1     1.1       1     1.1       1     1.1       1     1.1       1     1.1       1     1.1       1     1.1       1     1.1       1     1.1       1     1.1       1     1.1       1     1.1       1     1.1       1     1.1       1     1.1       1     1.1       1     1.1       1     1.1 <td>ダイアロクで<br/>データの上書きなのか(消去して貼り付け)、追加なのかを選択し<br/>データの並び方向が<br/>縦の場合は Aボタン、<br/>横の場合は Bボタン を押すと 貼り付け実行。</td> | ダイアロクで<br>データの上書きなのか(消去して貼り付け)、追加なのかを選択し<br>データの並び方向が<br>縦の場合は Aボタン、<br>横の場合は Bボタン を押すと 貼り付け実行。                                                                                           |
| 10% ratinder                                                                                                    | Paste formatting select                                                                                                    |
| West-Cour PurichOup<br>Purice Couper<br>Interim Star<br>Biter find harm<br>3D Scale adjust to puint<br>1D Scale adjust to repint<br>definitive 1.1<br>Min 27/7-F0/7-50/05 RQBW/71/7 (Jefftetth<br>CM Gencel                                                                                                    | <ul> <li>貼り付け方法を選択して、</li> <li>A または B のボタンを押してください</li> <li>● 現在のデータを消去してから貼り付け</li> <li>● 現在のデータに追加する</li> <li>● 現在のデータにデリミタを挟んで追加する</li> <li>データ並び A または B を選択</li> <li>A B</li> </ul> |
| HSV cone<br>HSV cylinder<br>Whole-Data Paste/Copy<br>Paste Copy<br>Option Size Opacity<br>Ellipse                                                                                                    | $\begin{array}{c ccccccccccccccccccccccccccccccccccc$                                                                                                    |
| i no effect                                                                                                    | Cancel                                                                                                    |

х

### C-8-4 データ例と表示

データ例 (0,0)をデリミタ(区切り記号)として使用して、2つの色度座標データリストを入力した例

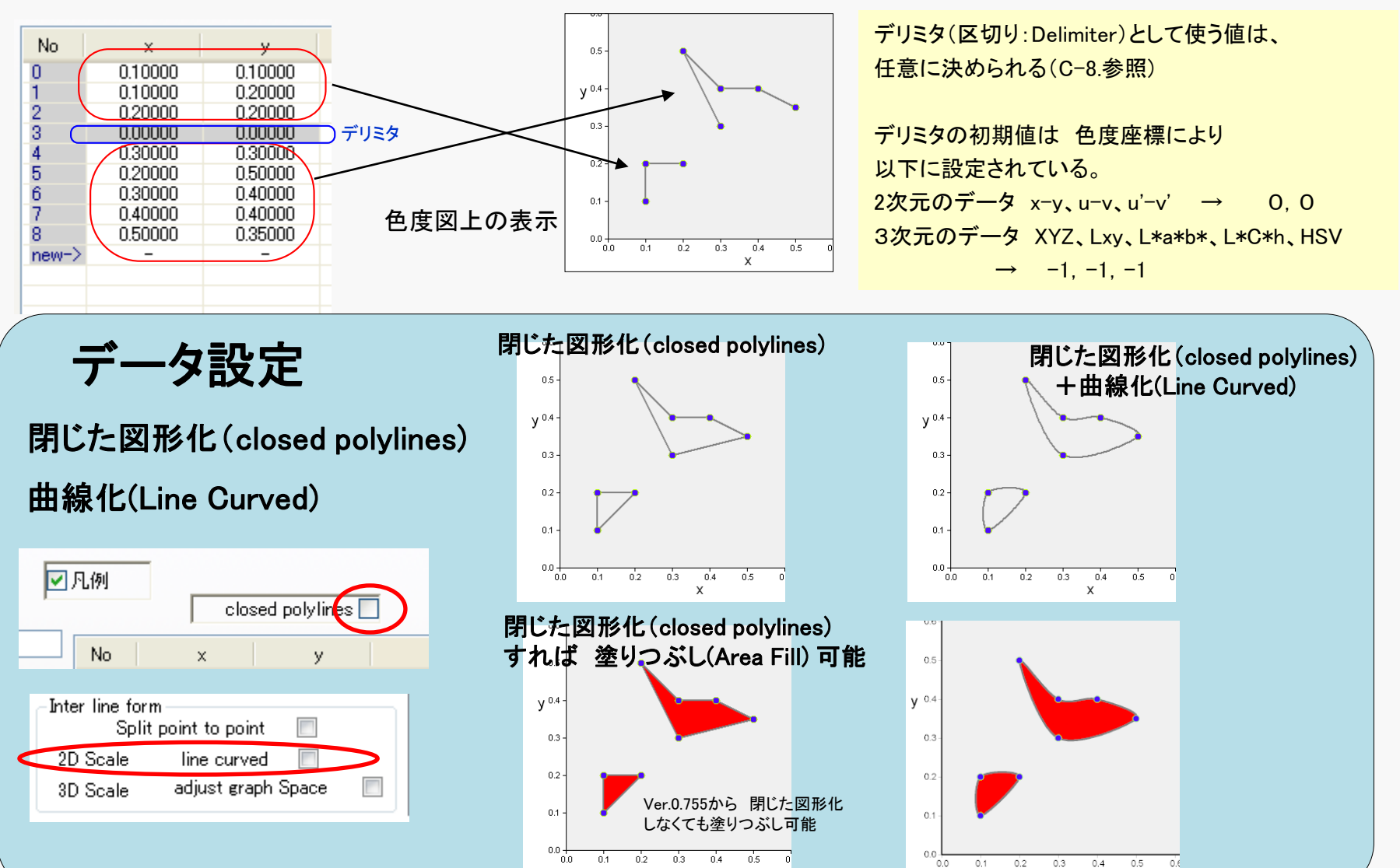

х

Copyright (c) 2012-2016 Yoshihiro Watanabe

## C-8-5 データ例と表示 (グラフェリアがCIELABなど色度と輝度を含む場合)

| CIELAB(CIE1976 L*a*b*)のa*-b*表示、および HSVの HーS表示において、<br>データ点間の線 InterLineは、「3D Scale adjust graph Space」の設定が適用される。<br>Inter line form<br>Split point to point<br>2D Scale line curved<br>3D Scale adjust graph Space<br>色度データ点 P1とP2を、XYZ三刺激値 (Xp1,Yp1,Zp1)、 (Xp2,Yp2,Zp2)で表現したとき、<br>パラメータ t および k を 0~1とするとき、以下の式で示される(X,Y,Z)の線をひく。<br>X = Xp1・t + Xp2・k |                                  |  |  |  |
|----------------------------------------------------------------------------------------------------|----------------------------------|--|--|--|
| $Z = Zp1 \cdot t + Zp2 \cdot k$                                                                                                    |                                  |  |  |  |
| t,kの関係は以下となる。                                                                                                    |                                  |  |  |  |
| adjust graph spaceの チェックが入っ                                                                                                    | ていない 場合: XYZの空間で直線となる線を引く        |  |  |  |
| k = (1 - t)                                                                                                    |                                  |  |  |  |
| adjust graph spaceの チェックが入っ                                                                                                    | <b>ている</b> 場合: tとkの関係を以下で決定する。   |  |  |  |
| CIELABで max RGB=1の設定                                                                                                    | t = 1, k<1 または<br>t<1, k=1       |  |  |  |
| CIELABで R^2+G^2+B^2=1の設定                                                                                                    | $t^2 + k^2 = 1$                  |  |  |  |
| HSV                                                                                                    | t = 1, k < 1 または<br>t < 1, k = 1 |  |  |  |

# C-8-6 特殊表示(楕円表示、矢印の連続表示)

CIE1931xyなどの 2D色度座標上で、 Optionをチェックし、Ellipsesを選ぶと、

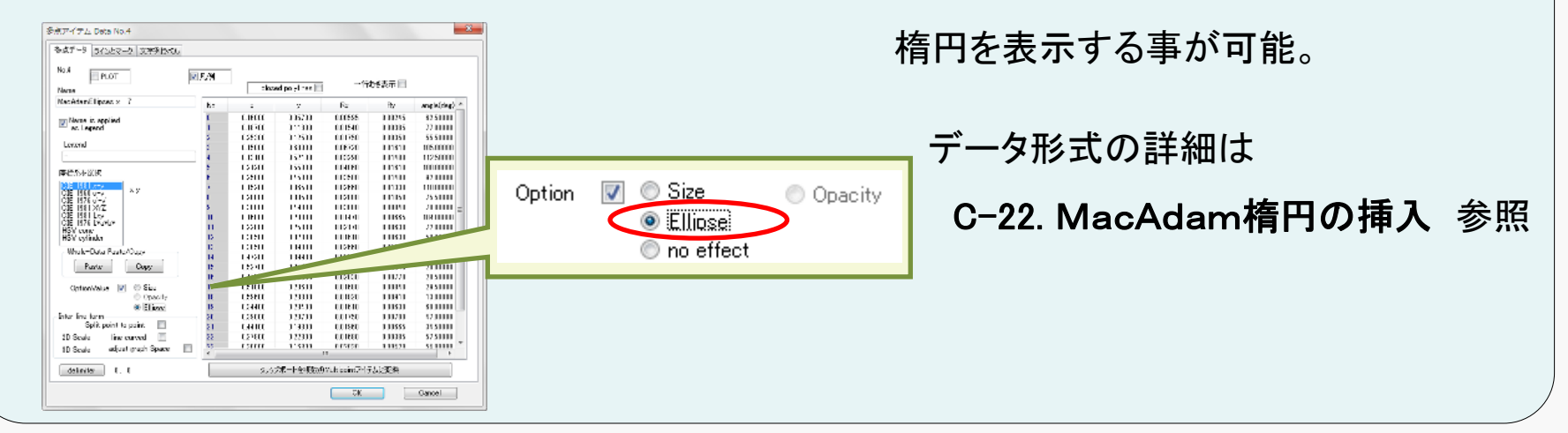

#### データ点間を 矢印で 結びたい場合、 線種として矢印(LINE\_ARROW)を選び、Split point to pointをチェックする。

| V Point-Point Line                                                                                                    | Split point                          | το ροιήτ                         |
|----------------------------------------------------------------------------------------------------|--------------------------------------|----------------------------------|
| Image: Section 2. Dec 20 Section 2. Dec 20 Section 2. | <b>チェック有り</b><br>矢印は<br>全ての<br>データ点間 | <b>チェック無し</b><br>矢印は1か所<br>(最終点) |
| If if Cool         Web-Out Part/Ser         Web-Out Part/Ser         Ottowing         Ottowing                                                                                                    |                                      | 61                               |

# <u>C-8-7. 特殊表示(マークサイズ指定)</u>

#### Optionをチェックし、Sizeを選ぶと マークのサイズを 色度値で指定できる

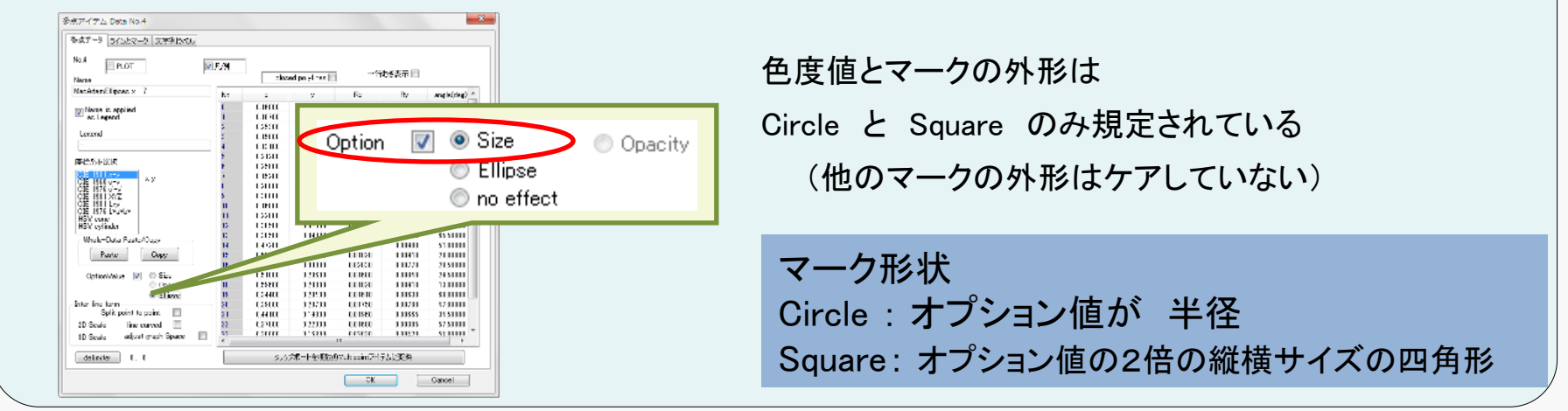

### 例: x, yで option 0.1を指定

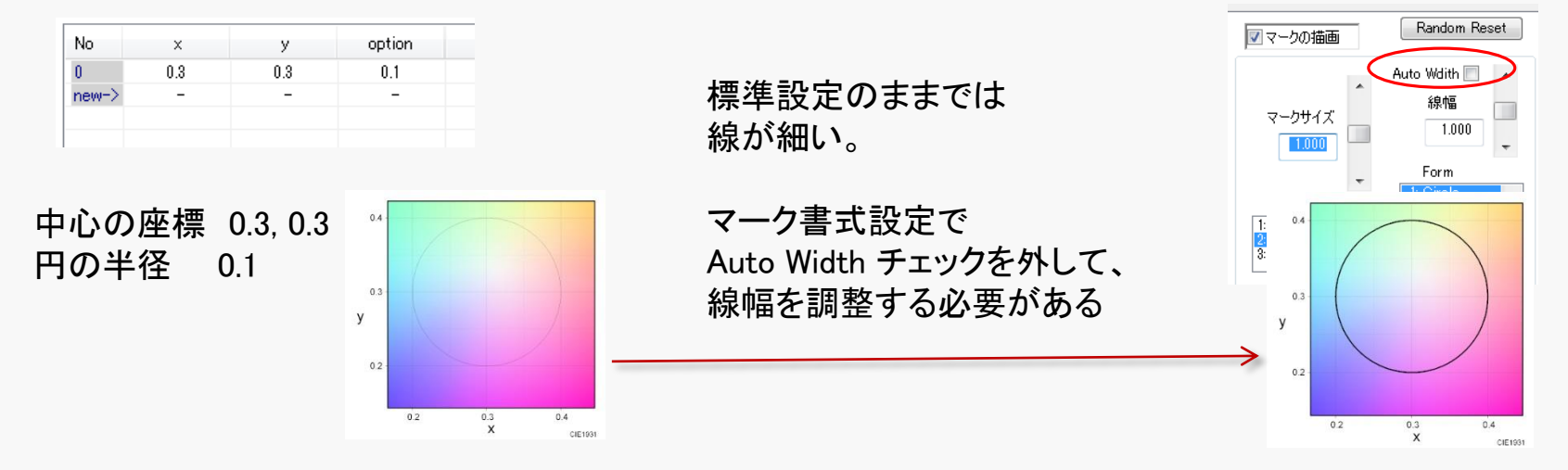

# C-8-8 クリップボードから複数の多点アイテム生成

色度データのテーブルを、クリップボードを介して 複数の多点アイテム(Multipoint Item)に変換する事ができる。

#### コピー元から 色度データをコピー(=クリップボードに入れる)

→ Multipoint Itemの新規作成

← 新規作成のMultipoint Itemも データペーストに使われます。

→ データの座標系、

#### 色度座標間の線の有無などを設定

- →「クリップボードを複数のMultipointアイテムに変換」ボタンを押す
  - → nameの有無を設定(チェック)
    - → OKボタン

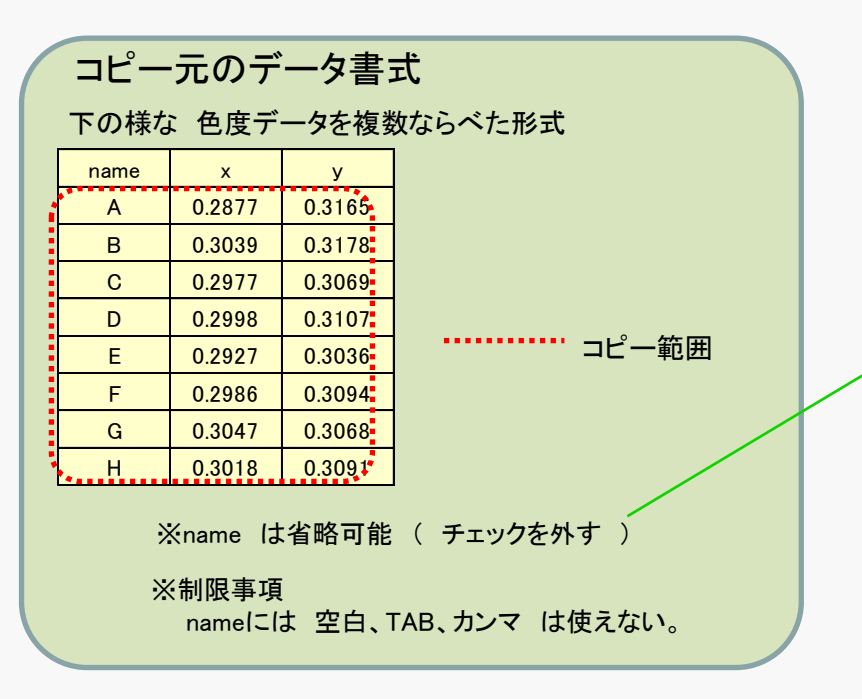

|                                                           |                                                                                                    | 10.2                       |                |               |            |           |           |               |         | ×      |
|-----------------------------------------------------------|----------------------------------------------------------------------------------------------------|----------------------------|----------------|---------------|------------|-----------|-----------|---------------|---------|--------|
|                                                           | シニアコアム Data                                                                                                    |                            | 15/016         |               |            |           |           |               |         |        |
|                                                           | No.3                                                                                                    |                            | vr             | T /Pl         |            |           |           |               |         |        |
|                                                           | Name                                                                                                    |                            |                | V //L199      |            | closed po | lylines 📃 | <b>−</b> íī   | iおき表示 [ |        |
|                                                           | News is seelis                                                                                                    |                            |                | No<br>new->   | ×<br>-     |           | у<br>-    |               |         |        |
|                                                           | as Legend                                                                                                    | a                          |                |               |            |           |           |               |         |        |
|                                                           | Legend                                                                                                    |                            |                |               |            |           |           |               |         |        |
|                                                           | 座標系を選択<br>CIE 1980 v→v<br>CIE 1980 v→v<br>CIE 1980 v→v<br>CIE 1931 XvZ<br>CIE 1931 XvZ<br>CIE 1931 XvZ<br>CIE 1931 XvZ<br>CIE 1931 XvZ<br>CIE 1931 XvZ<br>CIE 1931 kxs4bs<br>HSV cone<br>HSV cone<br>H | × y                        |                |               |            |           |           |               |         |        |
|                                                           | Paste                                                                                                    | Сору                       |                |               |            |           |           |               |         |        |
| at                                                        | OptionValue                                                                                                    | Size                       | itu            |               |            |           |           |               |         |        |
|                                                           | Inter line form                                                                                                    | <ul> <li>Ellip:</li> </ul> | ie<br>ie       |               |            |           |           |               |         |        |
|                                                           | Split point<br>2D Scale lin                                                                                                    | t to point                 |                |               |            |           |           |               |         |        |
|                                                           | 3D Scale ad                                                                                                    | ius -                      |                |               |            |           |           |               |         |        |
|                                                           | delimiter                                                                                                    | 0                          |                |               |            | クリップボー    | ドを複数の     | Multipointアイ: | テムに変換   |        |
|                                                           |                                                                                                    |                            |                |               |            |           |           | OK            |         | Cancel |
|                                                           |                                                                                                    | $\setminus A$              |                |               |            |           |           |               |         |        |
| Multipint paste                                           |                                                                                                    | $\sum$                     | l              |               |            |           |           |               | ×       |        |
| クリップボードの複数の色度                                             | データから対応するM                                                                                                    | ultipointアイ                | テムを生り          | 戎します。         |            |           |           |               |         |        |
| データは、ひとつのMultipoint<br>ひとつのMultipointアイテムは<br>色度座標の数は、アイテ | アイテムとするデータ。<br>は、先頭にデータの名和<br>ム毎にばらばらでも良                                                                                                    | こと に、政行<br>かがあり(省)<br>いです。 | テで区切。<br>略可)、そ | った形式で<br>の後に任 | す。<br>意個数の | 座標が絶      | たきます。     |               |         |        |
| データの座標系を選択して(                                             | いない場合は、一旦の                                                                                                    | ancelし、選                   | んでからま          | 実行してくけ        | だい。        |           |           |               |         |        |
| データ有無                                                     |                                                                                                    |                            |                |               |            |           |           |               |         |        |
| 🔽 name                                                    |                                                                                                    |                            |                |               |            |           |           |               |         |        |
| 7                                                         |                                                                                                    |                            |                |               |            |           |           |               |         |        |
| データ例 4アイテム × 31                                           | 圖の色度データ                                                                                                    |                            |                |               |            |           |           |               |         |        |
| name                                                      | 1 P1x P1y                                                                                                    | P2×                        | P2y            | P3x           | РЗу        |           |           |               |         |        |
| name                                                      | 2 P1x P1y                                                                                                    | P2x                        | P2y            | P3x           | P3y        |           |           |               |         |        |
| name                                                      | 3 P1x P1y                                                                                                    | P2x                        | P2y            | P3x           | P3y        |           |           |               |         |        |
| name                                                      | 4 P1x P1y                                                                                                    | P2x                        | P2y            | P3x           | РЗу        |           |           |               |         |        |
| 生成するMultipointアイテ                                         | ムのブロット内容                                                                                                    |                            |                |               |            |           |           |               |         |        |
| マーク形状                                                     |                                                                                                    |                            | 線(             | D形式           |            |           |           |               |         |        |
| Random                                                    | ☑ 塗潰しを許容                                                                                                    | ļ.                         |                | Rando         | m          |           |           |               |         |        |
| © Fix                                                     |                                                                                                    |                            |                | ) Fix         |            |           |           |               |         |        |
|                                                           |                                                                                                    |                            |                |               |            |           | ОК        | キャンセ          | JL I    |        |
|                                                           |                                                                                                    |                            |                | _             | _          | <b>A</b>  |           |               |         |        |

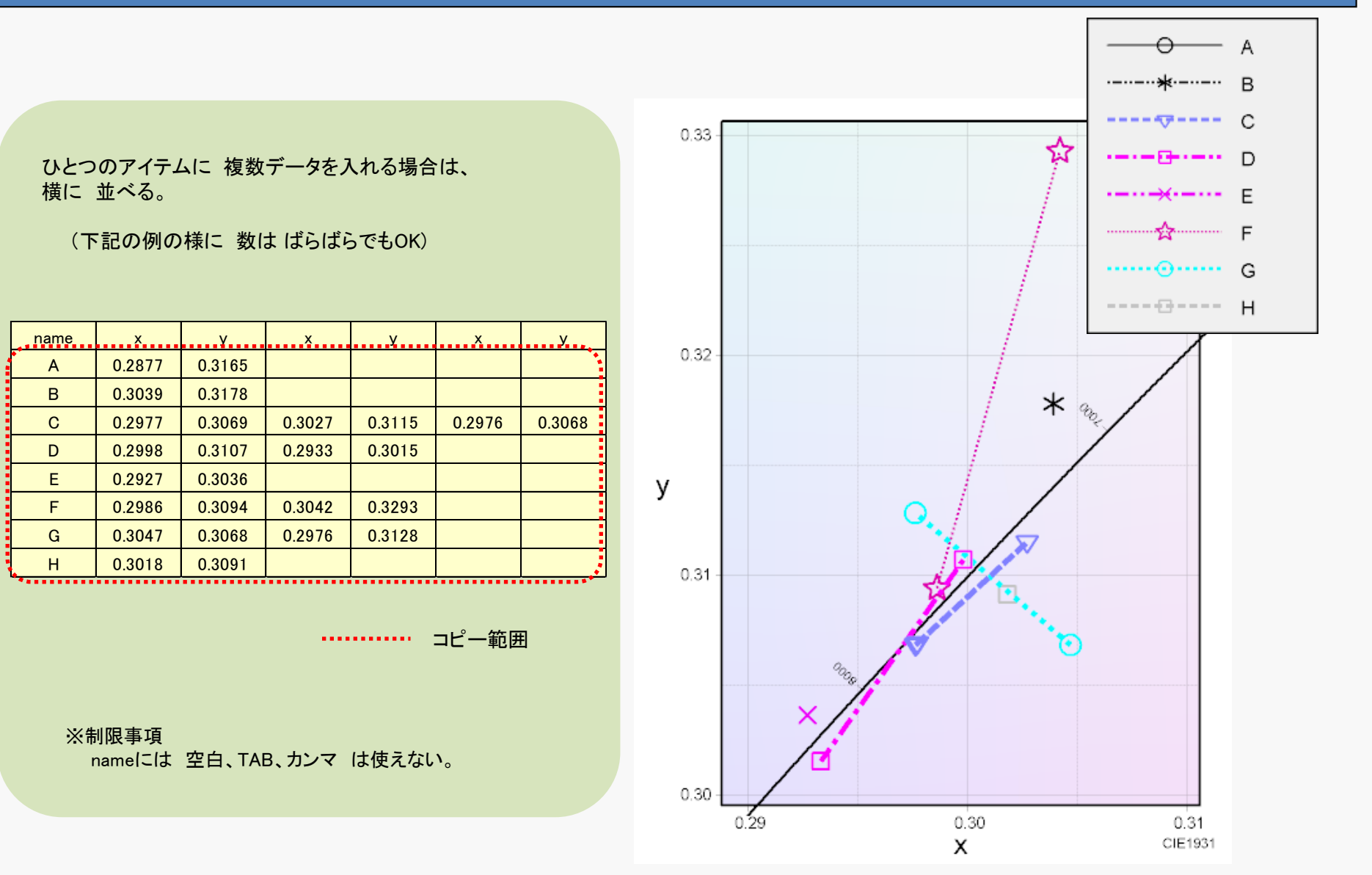

### C-8-9 L\*a\*b\*の基準三刺激値指定方法

XYZ および Lxy、 RGB Level の3つの座標系でデータを入力する場合、 L\*a\*b\*に変換する基準の座標系をアイテム毎に指定する事が可能。

XYZ および Lxyの場合 ・・・ RGB Level については C-8-11参照

 ①座標系として XYZ、 Lxyを選ぶと ボタン "L\*a\*b\* XYZ"が表示されます

| - (                                                                                                    | ②L*a*b* XYZのボタンで                                                                                                    | 基準三刺激値の                                                                                                    |                                                      |                 |
|----------------------------------------------------------------------------------------------------|----------------------------------------------------------------------------------------------------|----------------------------------------------------------------------------------------------------|------------------------------------------------------|-----------------|
| 座標系を選択<br>CIE 1931 x-y<br>CIE 1960 u-v<br>CIE 1976 u'-v'<br>CIE 1976 L*a*b*<br>CIE 1986 L*C*h<br>HSV cone<br>HSV cylinder<br>CCT+duv'<br>RGB Level<br>Whole-Data Paste/Copy | L*a*b*用の基準 三刺激値XYZ 設定         ● 色度図(:設定され左基準光を適用(Default))         ● 適用するディスプレイの白色を適用         ● ここで指定する三刺激値を使う         Tristimulus Value(C)E1931 XYZ)         Copy       Xn       Yn         ● aste       0       0 | でれしまり。<br>標準光源リストから選択も可能<br>Set 0100<br>2n<br>2n<br>2n<br>2n<br>2n<br>2n<br>2n<br>2n<br>2n<br>2n<br>2n<br>2n<br>2n                                                                                                    | ③"ここで指定する<br>三刺激値を使う"<br>値を入力してOKで                   | を選択し、<br>戻れば完了。 |
| Paste Copy                                                                                                    |                                                                                                    | ● 色度図(設定された基準)とを適用(Default)           ● 通用するディスプレイの白色を適用           ● ここで指定する三刺激値を使う           Tristimulus Value(CIE1931 XYZ)           Copy         Xn         Yn         Z           Paste         95.0449         100         108. | 標準光源リストから選択6可能<br>Set ● 100<br>月<br>992<br>OK Cancel |                 |

### C-8-10 CCT+duv、CCT+du'v' データ形式

相関色温度(Correlated Color Temperature: CCT)と 黒体放射軌跡からの距離による色度指定

相関色温度と 黒体放射軌跡からの距離については D-5、D-6参照。

色度への変換には、D-6に記載の計算方法で、反復法によって値を求めている。 ※JIS Z 8725で規定の数表を用いる簡易法とはわずかに差がある。

#### 黒体放射軌跡からの距離の規定

CCT + duv : CIE1960 u,v上での距離

CIE1960UCS上の色度 u, vと、CIE1960UCS上で u, v と 最も近い黒体放射軌跡上の色度 u<sub>B</sub>, v<sub>B</sub> の距離 $\Delta$ uvで指定する。

 $\Delta \mathbf{u}\mathbf{v} = \pm \sqrt{(u - u_B)^2 + (v - v_B)^2}$ 

CCT + du'v': 距離を CIE1976 u',v'で計算

上記の色度 u, v とu<sub>B</sub>, v<sub>B</sub> をCIE1976UCSに変換した色度座標

u',v'とu'<sub>B</sub>,v'<sub>B</sub>の距離、

$$\Delta \mathbf{u}'\mathbf{v}' = \pm \sqrt{\left(u' - u'_B\right)^2 + \left(v' - v'_B\right)^2}$$
  
注意: CIE 1976 UCS上で求めた黒体放射軌跡との距離ではなく  
CIE 1960 UCS上で求めた差分をu',v'で計算したもの

### C-8-11 RGBデータ形式

#### RGB Level 座標系 ディスプレイの入力データ、画像の画素値を想定した データ形式

注意:これは"モニターRGB"と呼ばれるものに関連し、CIE1931 RGBではない

入力データ $R_i$ ,  $G_i$ ,  $B_i$ は階調の数値で、次の式で線形化した強度R, G, Bを得る。  $R_{max}$ ,  $G_{max}$ ,  $B_{max}$ は最大階調の値、f(x)は階調特性を示す変換式である。

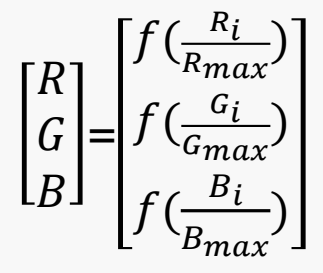

注意:  $R_i, G_i, B_i$ に負の値を指定した場合の動作は保証されない。

変換式は、次の単純な 指数関数形式( $\gamma$ を指定)か、 または sRGBで規定される式を選択可能。

 $f(x) = x^{\gamma}$ 

多点アイテムの色度図へのプロットは、次の  $X_{rl}$ ,  $Y_{rl}$ ,  $Z_{rl}$ が適用される。

$$\begin{bmatrix} X_{rl} \\ Y_{rl} \\ Z_{rl} \end{bmatrix} = \begin{bmatrix} M_{11} & M_{12} & M_{13} \\ M_{21} & M_{22} & M_{23} \\ M_{31} & M_{32} & M_{33} \end{bmatrix} \begin{bmatrix} R \\ G \\ B \end{bmatrix} + \begin{bmatrix} X_{BK} \\ Y_{BK} \\ Z_{BK} \end{bmatrix}$$

係数  $M_{11}$ や $X_{BK}$ 等は RGBWアイテムを指定する事で決まる(係数の決定は C-11-2に詳細を記載)

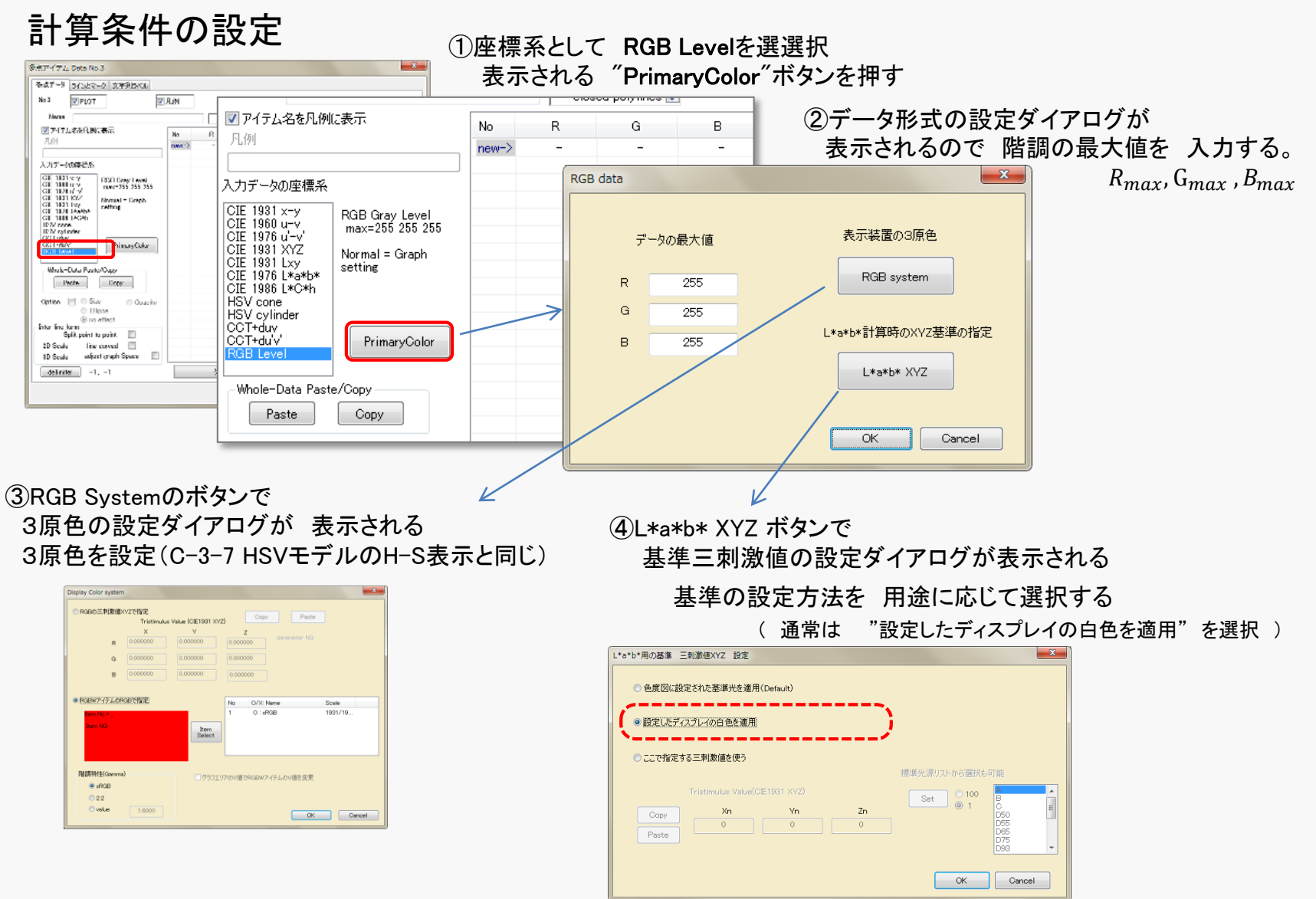

### C-9 領域重なりアイテム(Overlap area)

2つの "色度点が作る面積" の 重なりを求めるためのアイテム。 3点、または 3点以上の色度点が作る面積を扱う事が可能。

通常 カバー率を求めるために用いる。

sRGBの色域の NTSCの色域に対する カバー率 評価例

カバーエリアを構成する座標は以下となる

| point_No. | х        | У        |
|-----------|----------|----------|
| 0         | 0.157901 | 0.088444 |
| 1         | 0.3      | 0.6      |
| 2         | 0.64     | 0.33     |
| 3         | 0.461602 | 0.231699 |

カバー率は68%

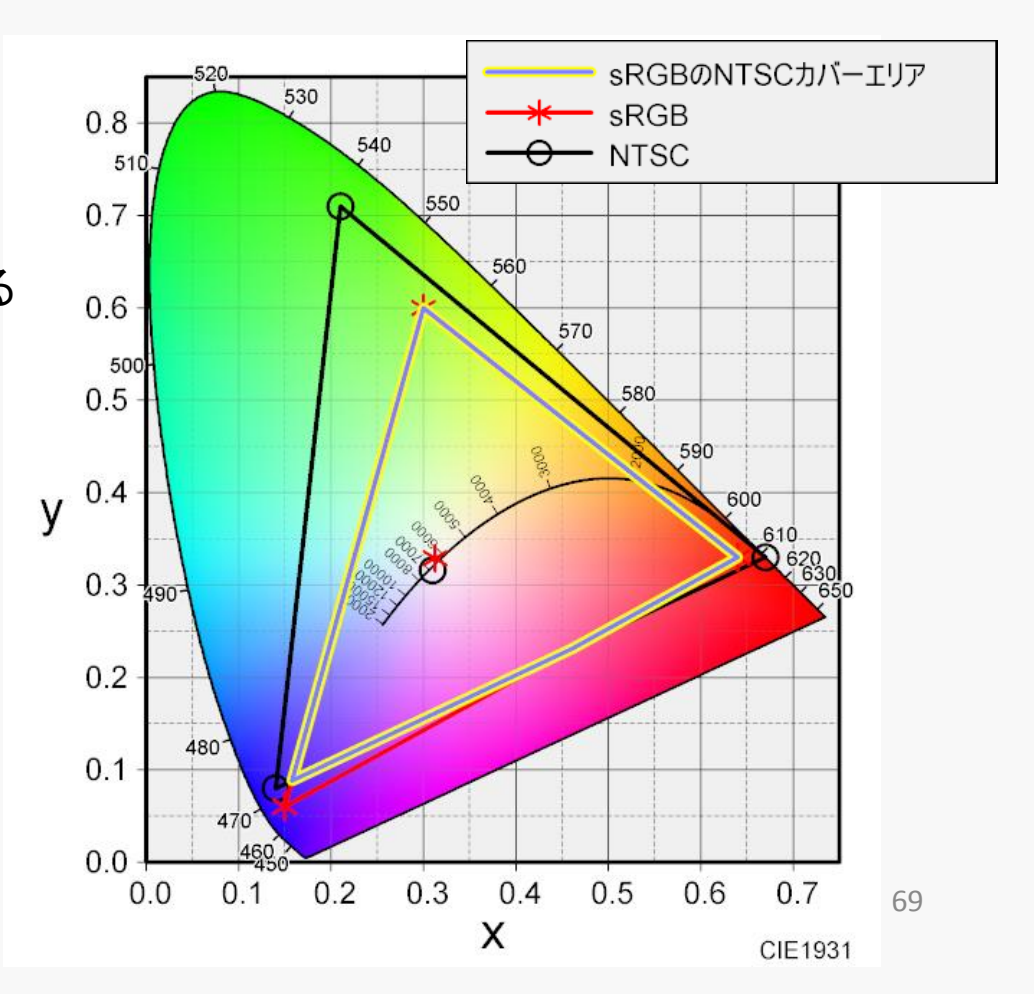

# C-9-1. 対象アイテムの指定

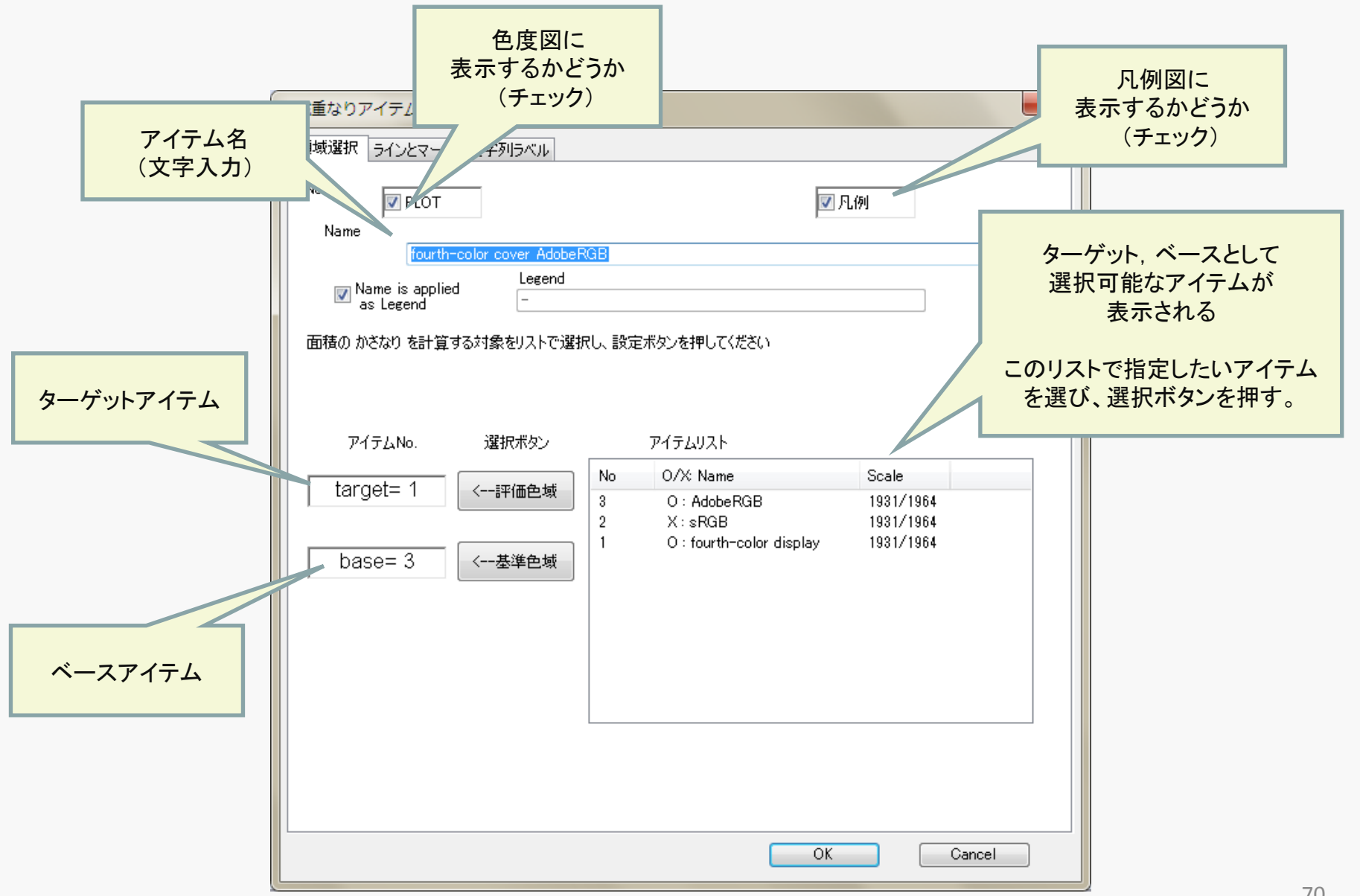

# C-9-2. 指定アイテムと結果

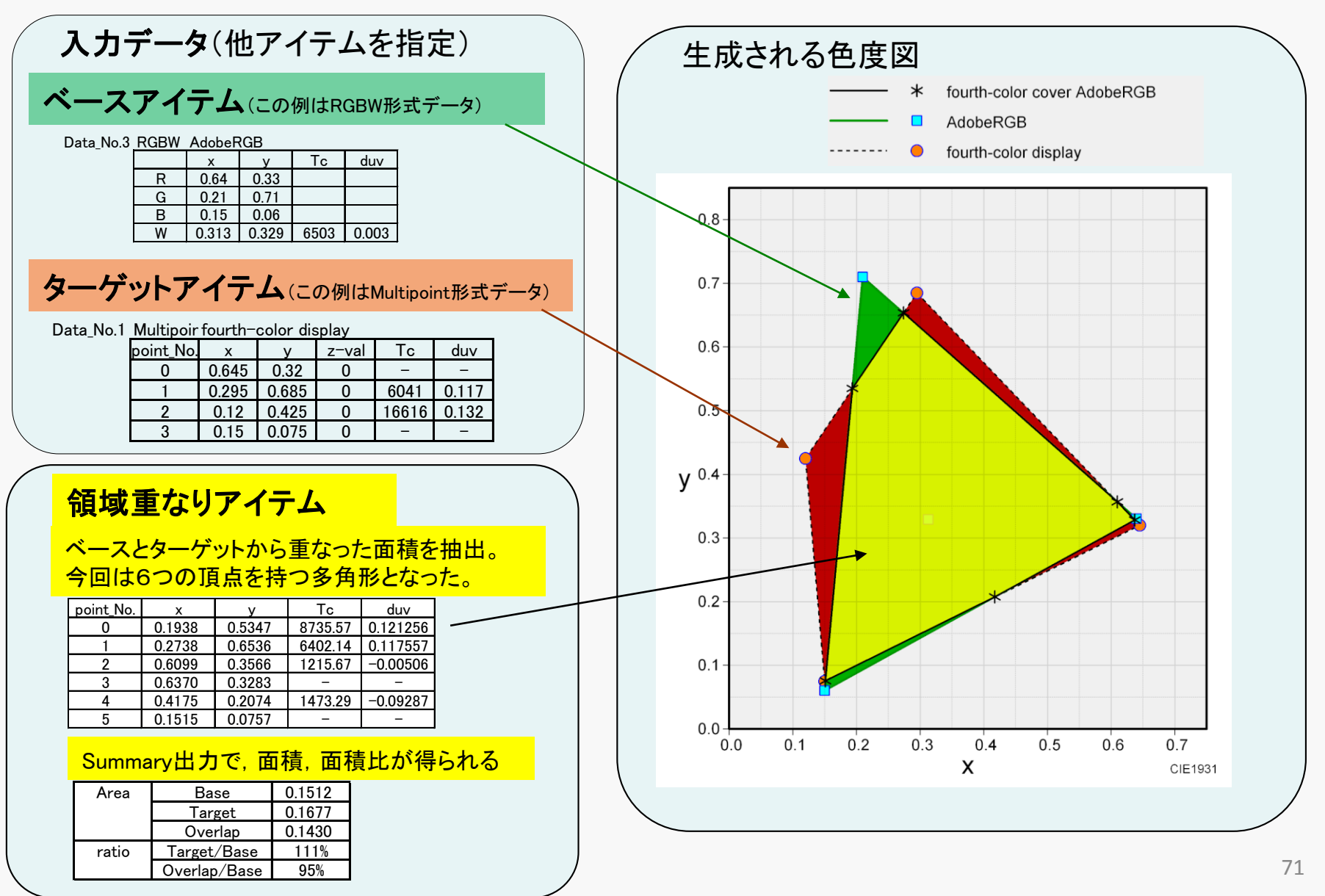

### C-9-3. 入力データの制限

使用上の注意点

Target, Baseとして, closed polylines設定のMultipointを指定可能。

ただし Multipointは 次の条件を満たす必要がある。

条件:辺の交差,頂点の接触があってはならない

(辺の交差は,異常図形としてOverlapを計算しない。下図 参照)

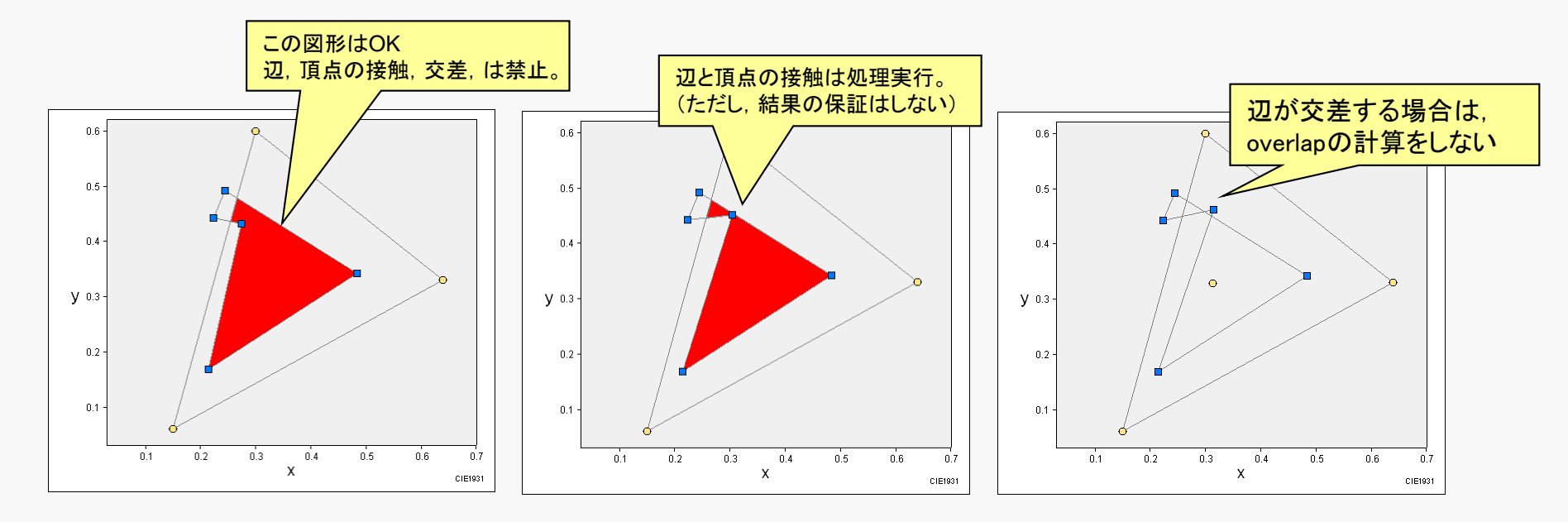
### C-9-4. 重ならない領域の表示

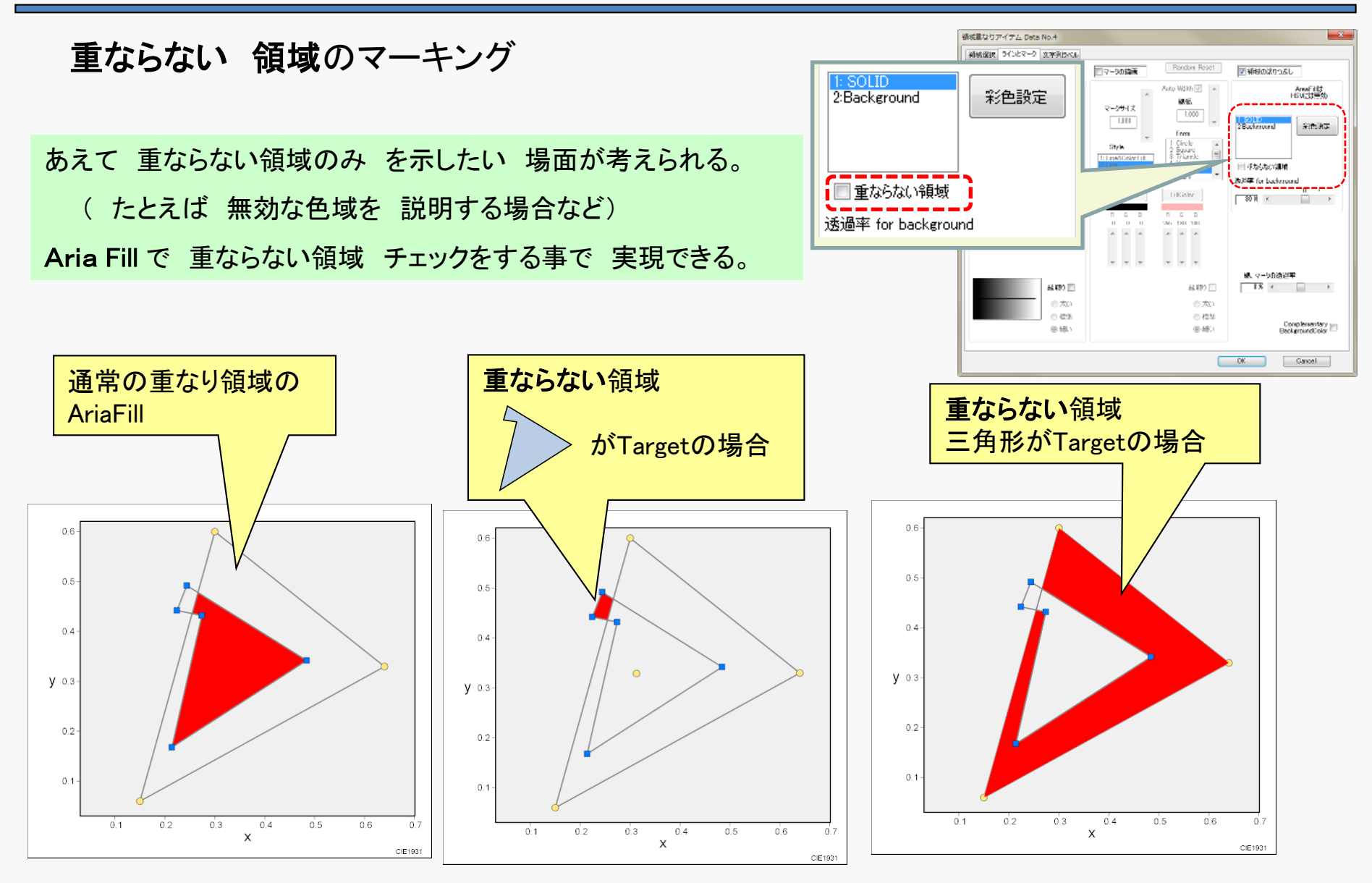

## C-9-5 重なり面積の表示

### 領域重なりアイテム(Overlap area)のアイテムリスト表示

|                                                                                                    | İ                | 重なし | 」面        | 積とベースアイラ             | テムの面積                            | 積の比望           | 率(%)る                    | を表示                                                    |                  |            |         | ++       | マリ       |       |
|----------------------------------------------------------------------------------------------------|------------------|-----|-----------|----------------------|----------------------------------|----------------|--------------------------|--------------------------------------------------------|------------------|------------|---------|----------|----------|-------|
|                                                                                                    |                  |     |           | Overlap area         | fourth-co.<br>Base :<br>Target : | lor cover<br>: | AdobeRGB<br>No.3<br>No.1 | Adobe<br>fourth-                                       | RGB<br>color di: | splay      |         |          |          |       |
|                                                                                                    |                  |     |           | Area                 | Base=                            | C              | 0.15115                  | Targ                                                   | fet=             | 0.167737   | 75      | Overlap= | 0.143035 | 57735 |
|                                                                                                    |                  |     |           | ratio                | Target/Ba:                       | se= 1.1        | 109741978                | Overlar                                                | )/Base=          | 0.94631672 | 281     |          |          |       |
|                                                                                                    | -                | アイ  | ゚゚テ       | ムリスト                 |                                  |                |                          |                                                        |                  |            |         |          |          |       |
|                                                                                                    | P <sub>lot</sub> | No  | 1.<br>Hem | Name                 | Scale                            | Rx             | Ry                       | Gx                                                     | Gy               | Bx         | Ву      | Wx       |          |       |
|                                                                                                    | 0                | 5   | Tc        | -                    | * * *                            | -              | -                        | -                                                      | _                | -          | -       | ·        |          |       |
|                                                                                                    | 0                | 7   | \$        | fourth-color cover A | tgt,Base =                       | 1,3            | ov.area=                 | 0.143036                                               | area/B=          | 94.6%      | tgt/B = | 111.0%   |          |       |
|                                                                                                    | 0                | 3   | ۵         | AdobeRGB 🔍           | 1931 xy                          | 0.6400         | 0.3300                   | 0.2100                                                 | 0.7100           | 0.1500     | 0.0600  | 0.3127   |          |       |
|                                                                                                    | ο                | 1   | **        | fourth-color display | 1931 xy                          | 0.6450         | 0.3200                   | 0.2950                                                 | 0.6850           | 0.1200     | 0.4250  | 0.1500   |          |       |
|                                                                                                    | •                |     | -         |                      |                                  | · \            | \                        |                                                        |                  |            |         | Þ        |          |       |
|                                                                                                    |                  |     |           |                      |                                  |                | $\backslash$             |                                                        |                  |            |         |          |          |       |
| ターゲットアイテム(この例はMultipoint形式データ) ベースアイテム(この例はRGBW形式データ)                                                                  |                  |     |           |                      |                                  |                |                          |                                                        |                  |            |         |          |          |       |
| Data_No.1 Multipoir fourth-color display<br>point_No. x y z-val Tc duv<br>0 0.645 0.32 0<br>1 0.295 0.685 0 6041 0.117 |                  |     |           |                      |                                  | Data           | No.3 RGBW A              | AdobeRGB<br>x y<br>0.64 0.33<br>0.21 0.71<br>0.15 0.02 | Tc duv           |            |         |          |          |       |

0.06

0.329 6503 0.003

В

W

0.15

0.313

0.12

0.15

2

3

0.425

0.075

0

0

16616 0.132

\_

\_

## <u>C-10 色差アイテム(Color Difference)</u>

### 色差アイテムの用途

・2つの色度間を線(矢印)で結ぶ

・色度の差を 色差式で計算する(Summaryで出力)

### 色差計算の対象となる色度

・色差アイテムは 色差計算の対象を アイテムNo.で指定
・色差アイテムは 色度データを直接保持しない。
・色度は 他のデータアイテム(多点、RGBW)で入力

#### データの入力形式は2通り

形式1: 2つの多点アイテム(または2つのRGBWアイテム)の色度を比較

形式2: 1つの多点アイテムに 基準色度と評価色度を 交互に入力して比較

#### 形式1:

アイテム1

| 基準色度(reference) |        |        |  |  |  |  |  |
|-----------------|--------|--------|--|--|--|--|--|
| Х               | Y      | Z      |  |  |  |  |  |
| 0.5714          | 0.5000 | 0.3571 |  |  |  |  |  |
| 0.5464          | 0.5000 | 0.4029 |  |  |  |  |  |
| 0.4920          | 0.5000 | 1.0000 |  |  |  |  |  |
| 0.3993          | 0.5000 | 0.2855 |  |  |  |  |  |
| 0.5521          | 0.5000 | 1.0313 |  |  |  |  |  |

アイテム2

| 評価色度(sample) |        |        |  |  |  |  |  |
|--------------|--------|--------|--|--|--|--|--|
| Х            | Y      | Z      |  |  |  |  |  |
| 0.5888       | 0.5000 | 0.3920 |  |  |  |  |  |
| 0.5759       | 0.5000 | 0.4213 |  |  |  |  |  |
| 0.5392       | 0.5000 | 1.1309 |  |  |  |  |  |
| 0.3925       | 0.5000 | 0.3332 |  |  |  |  |  |
| 0.5598       | 0.5000 | 1.1441 |  |  |  |  |  |

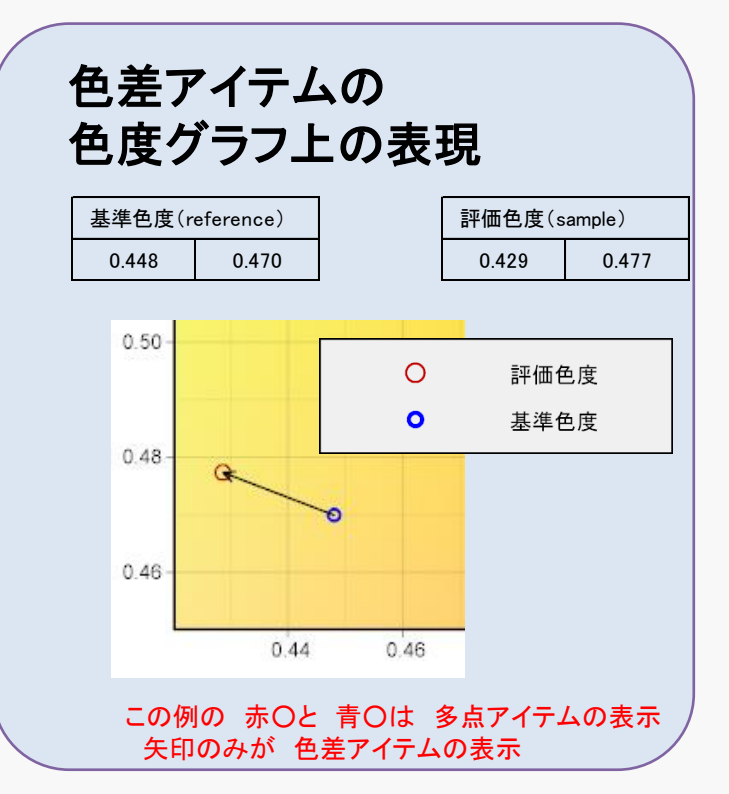

形式2:

単一アイテム

| 基準色度と評価色度を交互 |        |        |  |  |  |  |
|--------------|--------|--------|--|--|--|--|
| Х            | Y      | Z      |  |  |  |  |
| 0.5714       | 0.5000 | 0.3571 |  |  |  |  |
| 0.5888       | 0.5000 | 0.3920 |  |  |  |  |
| 0.5464       | 0.5000 | 0.4029 |  |  |  |  |
| 0.5759       | 0.5000 | 0.4213 |  |  |  |  |
| 0.4920       | 0.5000 | 1.0000 |  |  |  |  |
| 0.5392       | 0.5000 | 1.1309 |  |  |  |  |
| 0.3993       | 0.5000 | 0.2855 |  |  |  |  |
| 0.3925       | 0.5000 | 0.3332 |  |  |  |  |
| 0.5521       | 0.5000 | 1.0313 |  |  |  |  |
| 0.5598       | 0.5000 | 1.1441 |  |  |  |  |

# <u>C-10-1 色差アイテムの新規作成、データアイテム指定</u>

メニュー 挿入(I) - アイテム: Color Difference (D)

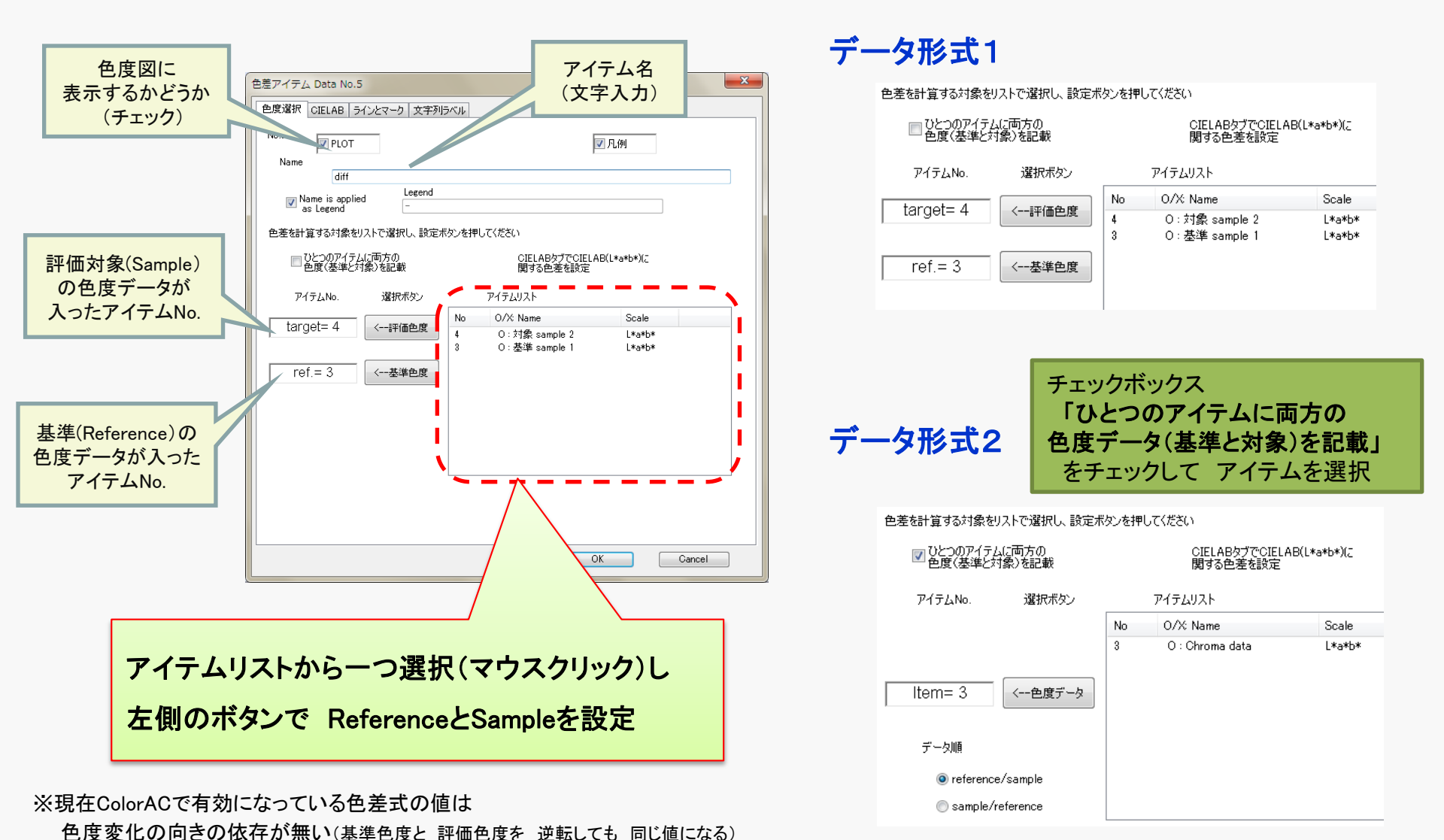

### C-10-2 色差アイテムの色差値の出力、計算条件設定

#### Summaryに 色差の数字が表示される

| No. | L*1         | a*1          | b*1          | L*2         | a*2          | b*2          | dE*ab       | dEOO        |
|-----|-------------|--------------|--------------|-------------|--------------|--------------|-------------|-------------|
| 1   | 76.06925988 | 25.15158057  | 20.81421614  | 76.06925988 | 29.37704325  | 16.46871567  | 6.061180508 | 4.367304333 |
| 2   | 76.06925988 | 18.89225841  | 15.15909433  | 76.06925988 | 26.25757456  | 13.00340891  | 7.674298774 | 5.104910493 |
| 3   | 76.06925988 | 4.62436676   | -35.66087484 | 76.06925988 | 17.07193255  | -43.79667044 | 14.8705435  | 5.599352443 |
| 4   | 76.06925988 | -22.37525582 | 30.72634935  | 76.06925988 | -24.50767159 | 23.9659667   | 7.088721368 | 3.829345205 |
| 5   | 76.06925988 | 20.3346312   | -37.66515255 | 76.06925988 | 22.28102088  | -44.58445311 | 7.187847588 | 2.966574463 |

#### ◆色度図の座標系 x、y u, v、u',v' の場合

色度図上の幾何学距離を色差として表示

#### ◆色度図がCIELABの場合

CIELABの明度、色度を元にした各種の 色差式によって計算される色差が表示される。 アイテム編集画面の CIELABのタブで、色差式を選択したり、 設定パラメータを変更する事ができる。

#### ♦HSV表示の場合

色差は表示されない(ColorACの仕様)。

| 色差アイテム Data No.3                                          | ×                                              |
|-----------------------------------------------------------|------------------------------------------------|
| 色度選択 CIELAB ラインとマーク 文字列ラベル                                |                                                |
| 計算する色差式リストーー                                              |                                                |
| <ul> <li>☑ No.1 : dE*ab</li> <li>☑ No.2 : dE00</li> </ul> | 項目の追加                                          |
| <ul> <li>✓ No.3 : dE94</li> <li>✓ No.4 : CMC</li> </ul>   | 項目の削縮                                          |
|                                                           | Apply C=Sqrt(C1*C2)                            |
| © CMC                                                     | Set Param. Graphic Arts<br>Set Param. Textiles |
| K1= 0.0450 K2= 0.0150<br>0.045 or 0.048 0.015 or 0.014    | KL= 1.0000 KC= 1.0000 KH= 1.0000<br>1 or 2 1 1 |
|                                                           |                                                |
|                                                           |                                                |
|                                                           |                                                |
|                                                           | OK                                             |

# C-11 データ補正アイテム(Data Transformation)

アイテムの新規挿入は メニュー 挿入(I) – アイテム:補正(Data Transformation)(T)

データ補正アイテムは、 RGBWアイテム、多点アイテムの色度データに 所定の修正、変換を加えるために用いる。 現時点で実装されているのは 色順応(色温度の変換)と 黒色度追加の二つ。

(黒色度の追加はRGBWアイテムのみに適用可能)

| 補正元データの アイテムNo.を指定                  | RGBW 拡張アイテム Data No.4<br>RGBW 拡張アイテム ラインとマーク 文字列ラベル<br>No.4<br>Vo.4<br>Name                                                                                                    |                                          |
|-------------------------------------|----------------------------------------------------------------------------------------------------|------------------------------------------|
|                                     | Name is applied Legend     as Legend     σ     as Legend     σ     definition     σ     definition     σ     definition     compared     compared | RGBWアイテムの表示設定と同じ<br>(RGBWアイテムを元データとした場合) |
| 色順応か 黒色追加 のどちらかを選択<br>(里追加は 補正元と) て | はたりまたうの11502000 CM CM 2000 2010 CM CCC CM 2000 2010 CM CM 2000 2010 CM 2000 2010 CM 2000 2010 CM 2000 2010 CM 2000 2010 CM 2000 2010 CM 2000 2010 CM 2000 2010 2010 2010 2010 2010 2010 201                                                                                                    | Scale<br>1931/                           |
| RGBWアイテムの選択時のみ)                     | 色順応(Bradford Transform)<br>④ Apply 条件設定<br>黒色追加<br>〇 Apply タノチョンテ<br>〇 Apply タノチョンテ<br>二 ELABのプロット時に、個々のブ                                                                                                    |                                          |
|                                     | ※「TBUC                                                                                                    | (件 注意)<br>OK Cancel                      |

## C-11-1 色順応(Bradford Transform)

Bradford Transformとは、三刺激値を白色の色度に基いて線形変換する 方式のひとつで、色順応を比較的良く近似できる事が知られている。

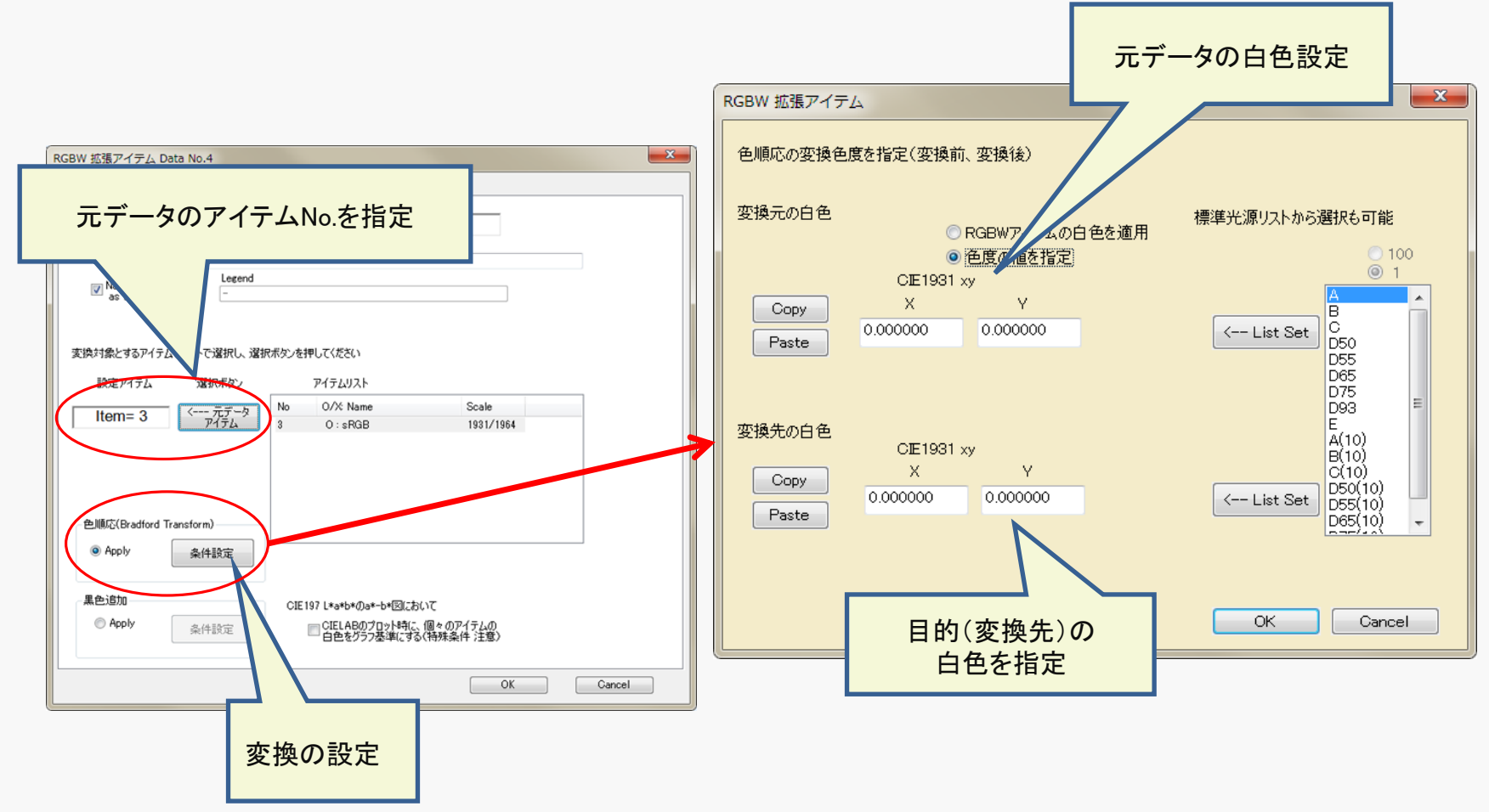

Bradford Transformによる sRGB色度の 色温度変更例

sRGBの元の白色がD65のデータをRGBWアイテムにセットし、

У

0.3309

0.5979

0.0660

0.3585

V

0.3280

0.5964

0.0556

0.2970

2つのデータ補正アイテムを使って D50とD93の白色ポイントに変換した RGBWデータを得ている。

R

G

В

W

R

G

В

W

D65

|   | х       | У       |
|---|---------|---------|
| R | 0.640   | 0.330   |
| G | 0.300   | 0.600   |
| В | 0.150   | 0.060   |
| W | 0.31271 | 0.32902 |
|   |         |         |

х

0.6484

0.3212

0.1559

0.3457

х

0.6303

0.2811

0.1460

0.2830

D50

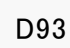

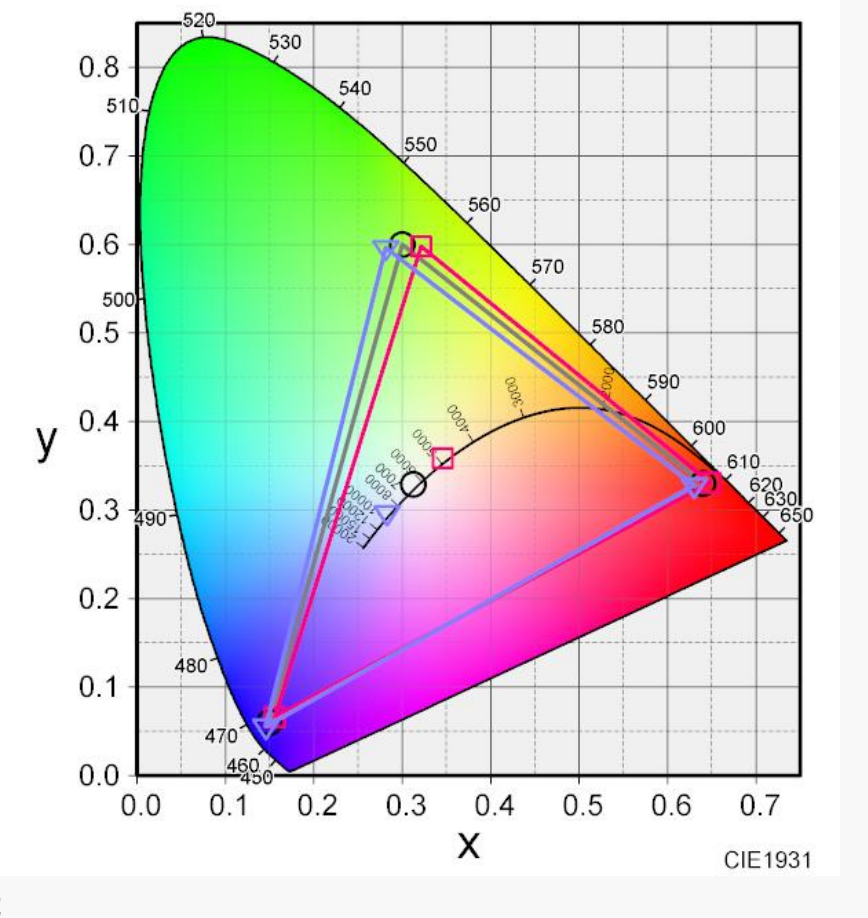

※変換後の色度座標はSummaryで取得可能

## C-11-2 黒色追加(Black point effect)

RGBWアイテムは 完全な黒表示が実現できる前提の色度計算になっている。 実際のデバイス、条件では黒の輝度、色度が無視できない場合があり、データ補正アイテムで 黒を加えた色域計算が可能。

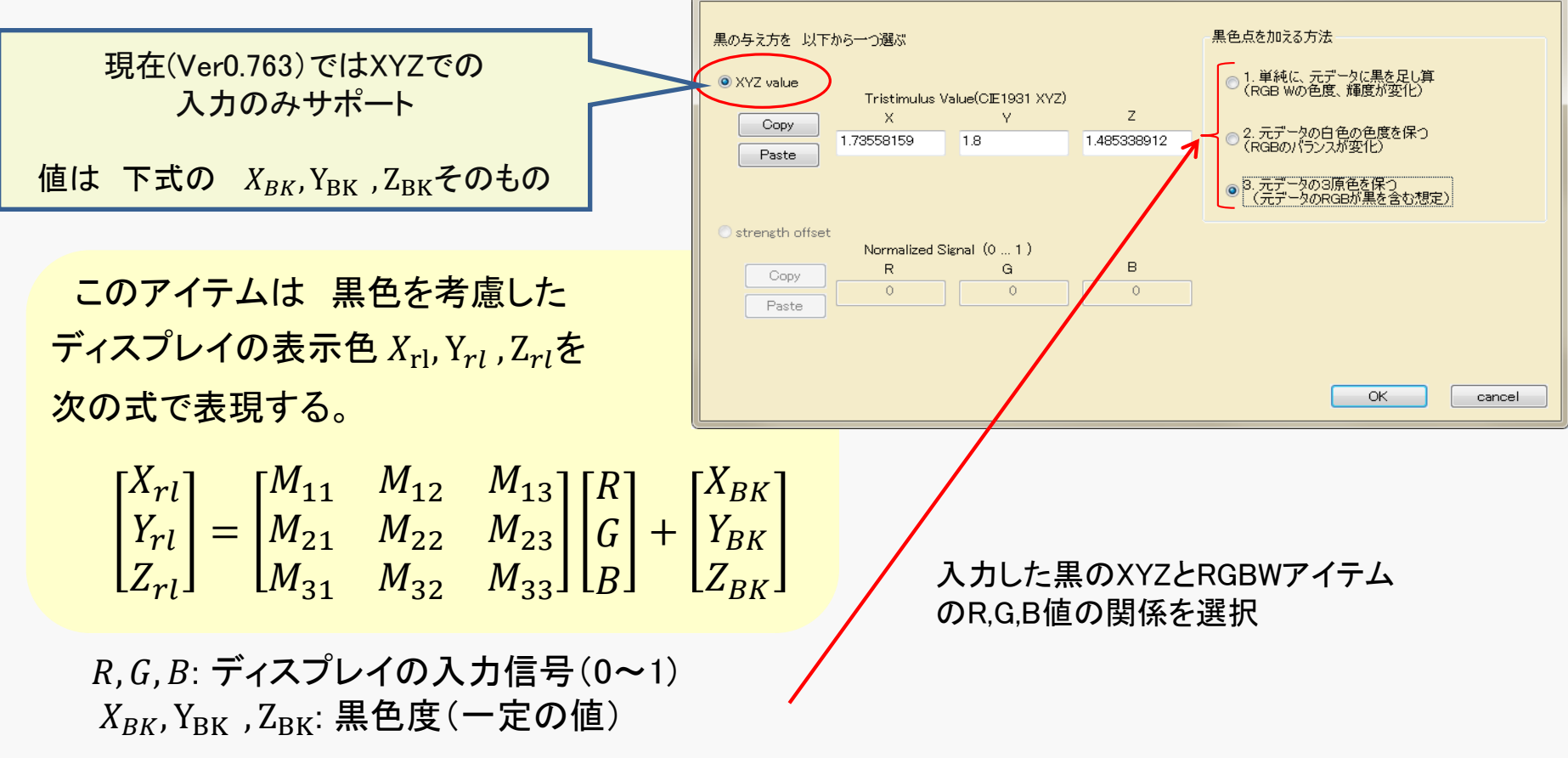

 $M_{ij}$ : 元のRGBWアイテムのデータと「方法の選択」で決まる係数(次項参照)

「方法の選択」と係数 M<sub>ij</sub> の関係を下表に示す

| 設定                | ディスプレイ表示色X,Y,Zと入力信号R,G,Bの関係式                                                                                                    |  |  |  |  |  |  |  |
|-------------------|----------------------------------------------------------------------------------------------------|--|--|--|--|--|--|--|
| 元の<br>RGBWアイテム    | $\begin{bmatrix} X_S \\ Y_S \\ Z_S \end{bmatrix} = \begin{bmatrix} X_R & X_G & X_B \\ Y_R & Y_G & Y_B \\ Z_R & Z_G & Z_B \end{bmatrix} \begin{bmatrix} R \\ G \\ B \end{bmatrix}$                                                                                                    |  |  |  |  |  |  |  |
| 設定1.              | $\begin{bmatrix} X_{rl} \end{bmatrix} \begin{bmatrix} X_R & X_G & X_B \end{bmatrix} \begin{bmatrix} R \end{bmatrix} \begin{bmatrix} X_{BK} \end{bmatrix}$                                                                                                    |  |  |  |  |  |  |  |
| 単純に元データに<br>黒を足し算 | $\begin{bmatrix} Y_{rl} \\ Z_{rl} \end{bmatrix} = \begin{bmatrix} Y_R & Y_G & Y_B \\ Z_R & Z_G & Z_B \end{bmatrix} \begin{bmatrix} G \\ B \end{bmatrix} + \begin{bmatrix} Y_{BK} \\ Z_{BK} \end{bmatrix}$                                                                                                    |  |  |  |  |  |  |  |
| 設定2.              | $\begin{bmatrix} X_{rl} \end{bmatrix} \begin{bmatrix} k_r X_R & k_g X_G & k_b X_B \end{bmatrix} \begin{bmatrix} R \end{bmatrix} \begin{bmatrix} X_{BK} \end{bmatrix}_{k=1-R} \begin{bmatrix} R \end{bmatrix} \begin{bmatrix} X_D & X_D \end{bmatrix}_{r=1}^{r}$                                                                                                    |  |  |  |  |  |  |  |
| 元データの<br>白色を保つ    | $\begin{bmatrix} Y_{rl} \\ Z_{rl} \end{bmatrix} = \begin{bmatrix} k_r Y_R & k_g Y_G & k_b Y_B \\ k_r Z_R & k_g Z_G & k_b Z_B \end{bmatrix} \begin{bmatrix} G \\ B \end{bmatrix} + \begin{bmatrix} Y_{BK} \\ Z_{BK} \end{bmatrix} \qquad \begin{array}{c} k_r^{R-1-R_o} & k_o^{R_o} \\ k_g = 1 - G_o \\ k_b = 1 - B_o \end{bmatrix} = \begin{bmatrix} A_R & A_G & A_B \\ Y_R & Y_G & Y_B \\ Z_R & Z_G & Z_B \end{bmatrix} \begin{bmatrix} A_{BK} \\ Y_{BK} \\ Z_{BK} \end{bmatrix}$ |  |  |  |  |  |  |  |
| 設定3.              | $[X_{rl}]  [X_R - X_{BK}  X_G - X_{BK}  X_B - X_{BK}]  [R]  [X_{BK}]$                                                                                                    |  |  |  |  |  |  |  |
| 元データの<br>3原色を保つ   | $\begin{bmatrix} Y_{rl} \\ Z_{rl} \end{bmatrix} = \begin{bmatrix} Y_R - Y_{BK} & Y_G - Y_{BK} & Y_B - Y_{BK} \\ Z_R - Z_{BK} & Z_G - Z_{BK} & Z_B - Z_{BK} \end{bmatrix} \begin{bmatrix} G \\ B \end{bmatrix} + \begin{bmatrix} Y_{BK} \\ Z_{BK} \end{bmatrix}$                                                                                                    |  |  |  |  |  |  |  |

## <u>C-12 スペクトル軌跡アイテム(Spectrum Locus)</u>

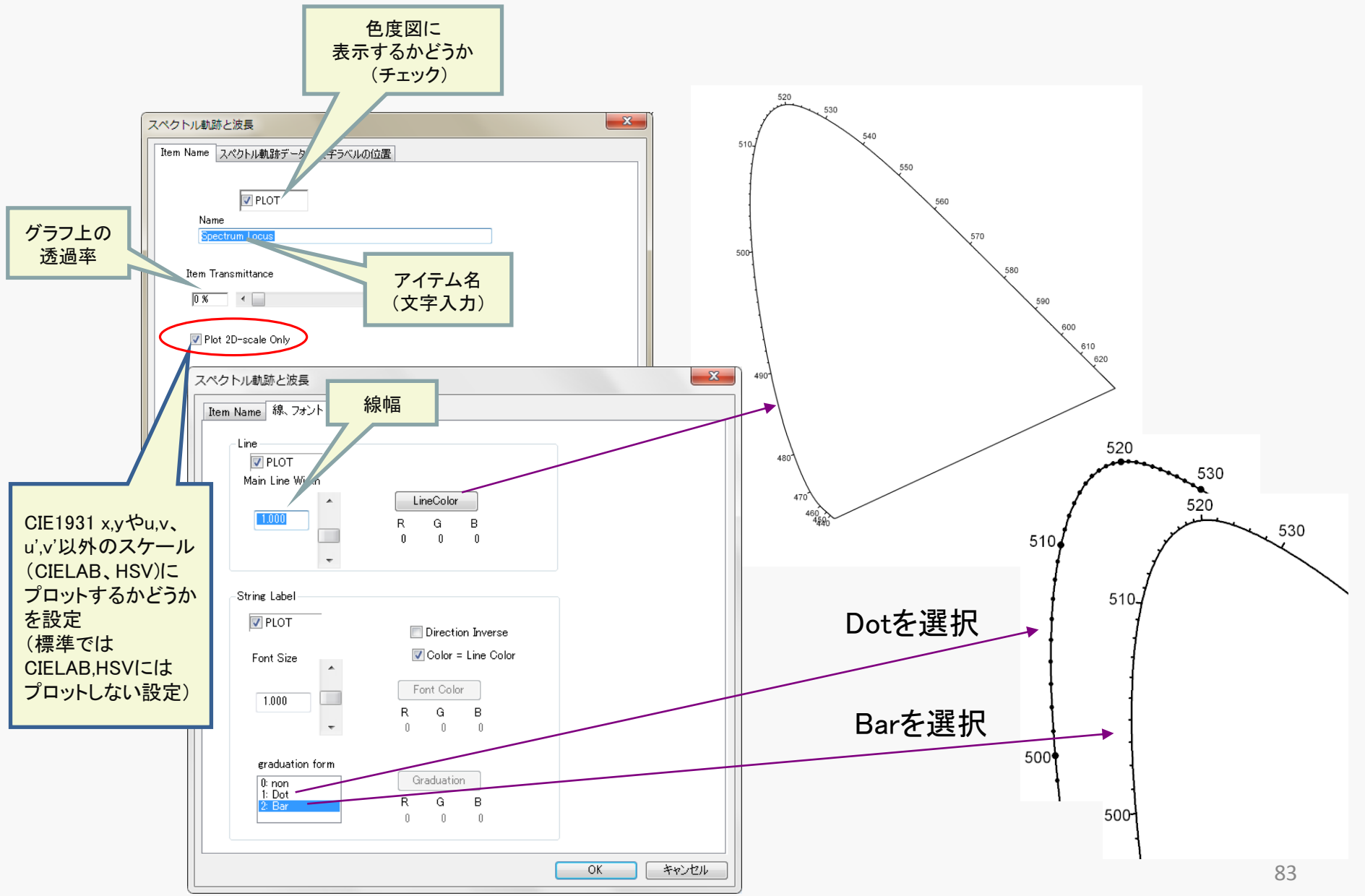

Copyright (c) 2012–2016 Yoshihiro Watanab

#### スペクトル軌跡アイテム(Spectrum Locus)

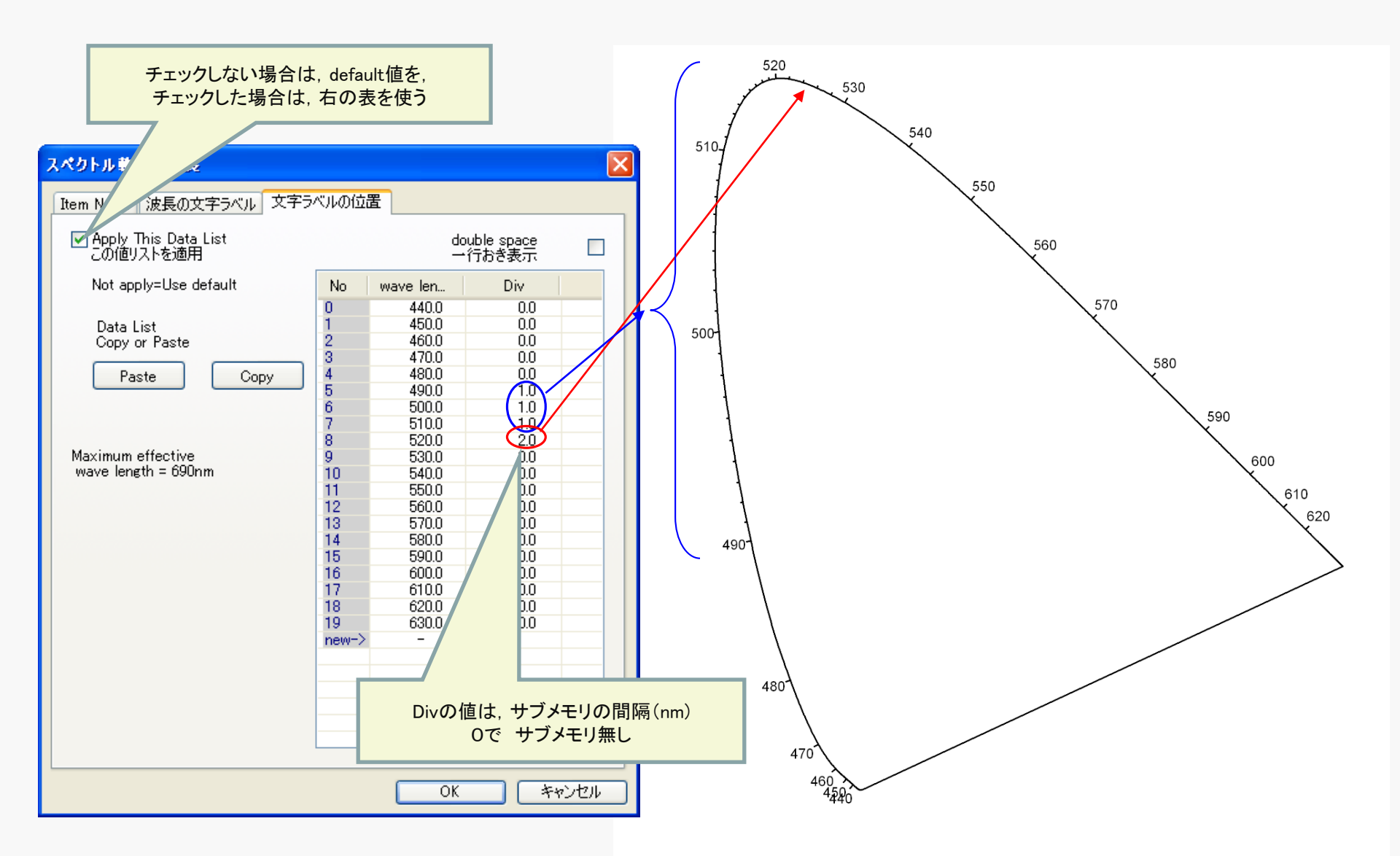

# C-13 黒体放射軌跡アイテム(Blackbody Locus)

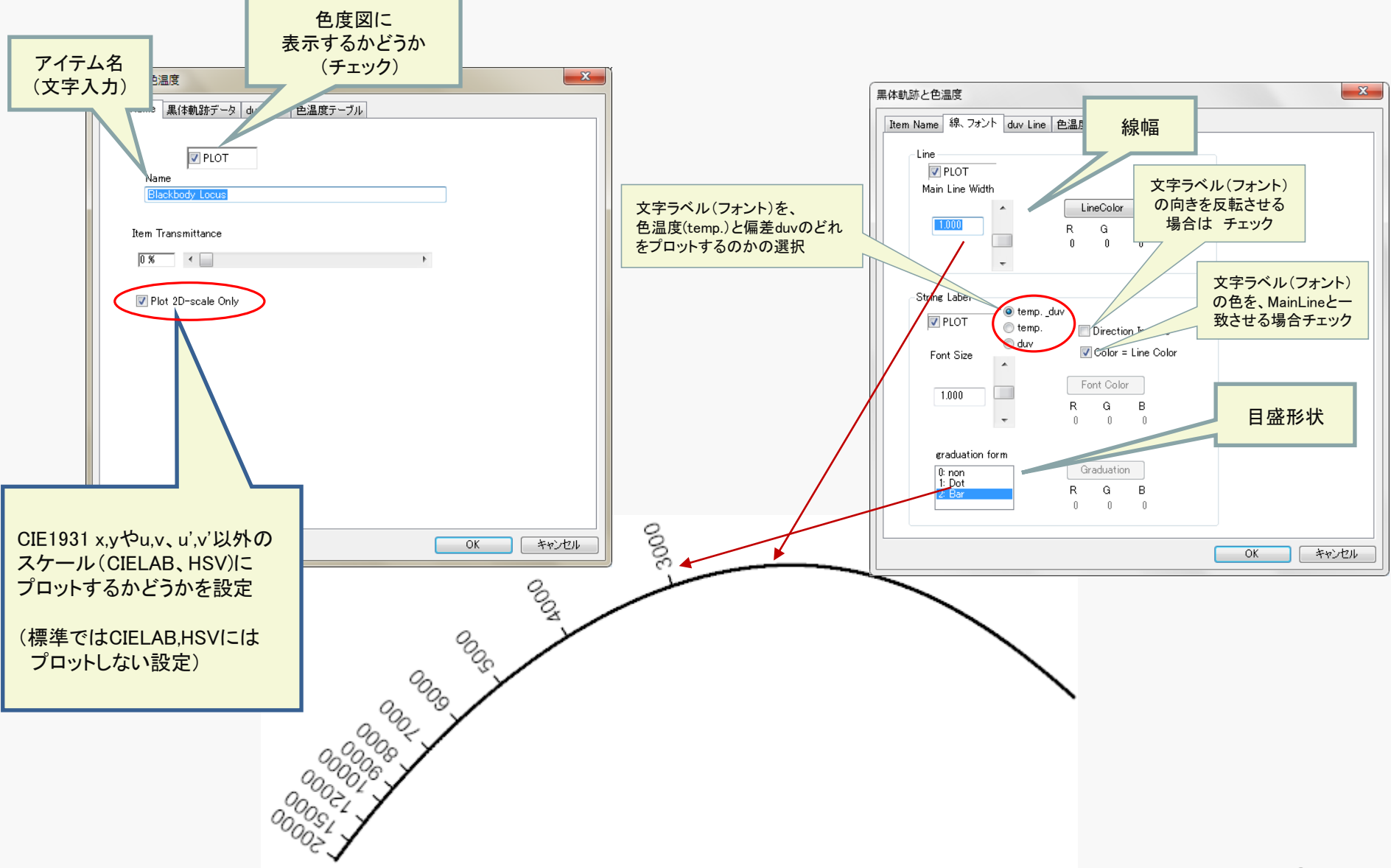

#### 黒体放射軌跡アイテム(Blackbody Locus)

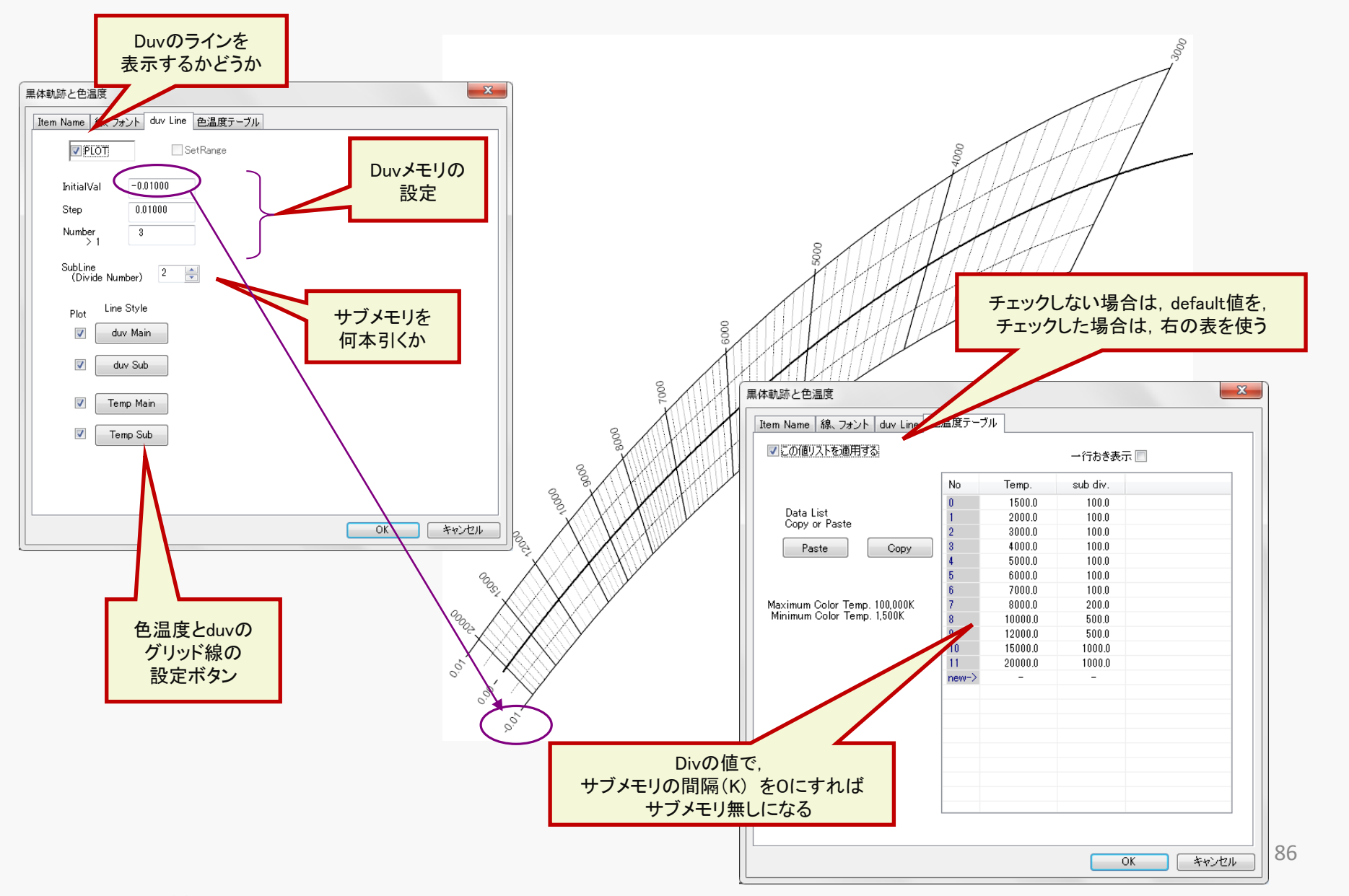

黒体放射軌跡アイテム(Blackbody Locus)

黒体軌跡と色温度

🔽 PLOT

InitialVal

Number > 1

SubLine

(Divide Number)

Step

duvのステップを 負に設定すると、文字ラベルの 位置を逆にする事ができる。

| 黒体軌跡と色温度                |                  |   |
|-------------------------|------------------|---|
| Item Name 線、フォン         | ット Duv Line 色温度: |   |
| PLOT                    | SetRange         |   |
| InitialVal              | -0.01000         | / |
| Step                    | 0.01000          |   |
| Number<br>> 1           | 3                |   |
| SubLine<br>(Divide Numb | per) 2           |   |

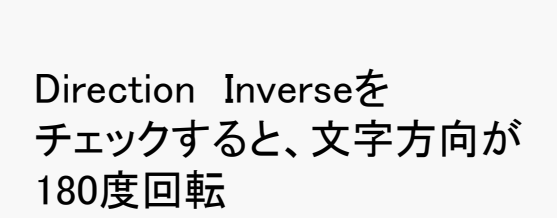

| 県体動  | 跡と色温度                      |                     |        |          |            |    |
|------|----------------------------|---------------------|--------|----------|------------|----|
| Item | Name 線、フォン                 | h duv Line          | 色温度    | テーブル     |            |    |
|      | Line                       |                     |        |          |            |    |
|      | PLUT<br>Main Line With     | L.                  |        |          |            |    |
|      |                            | n 🔺                 | Li     | neColor  |            |    |
|      | 1.000                      |                     | R<br>0 | G<br>O   | В<br>0     |    |
|      |                            | -                   |        |          |            |    |
|      | String Label —             |                     |        |          |            |    |
|      | PLOT                       | _ () tempd<br>temp. | uv 👘   | Directi  | on Inverse | )  |
|      | Font Size                  | 🔘 duv               | 7      | Oolor -  | Line Col   | or |
|      | 1.000                      |                     | Fo     | ont Colo | r          |    |
|      |                            | ~                   | 0      | 0        | 0          |    |
|      | graduation t               | form                | G      | aduatio  | 2          |    |
|      | 0: non<br>1: Dot<br>2: Bar |                     | R      | G        | в          |    |
|      |                            |                     | 0      | 0        | 0          |    |

Item Name 線、フォント Duv Line 色温度う

0.01000

-0.01000

2

\*

3

SetRange

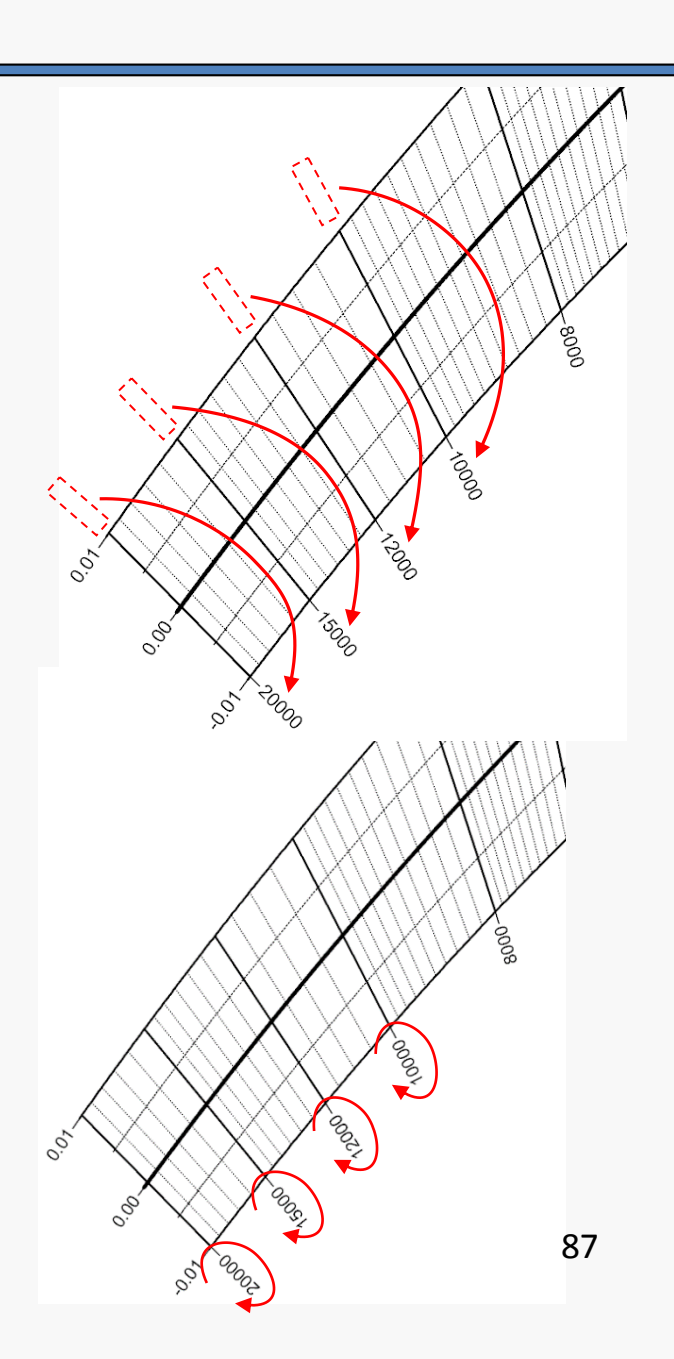

## C-14 多点束ねアイテム(Multipoint Item Bundler)

多点束ねアイテムの挿入

メニュー 挿入(I) - 特殊アイテム: Special (E) - アイテム束ねItem Bundler (U)

多点束ねアイテムは 複数の多点アイテムの表示設定(マークや線種)を 一括して変更する目的で使うツール。

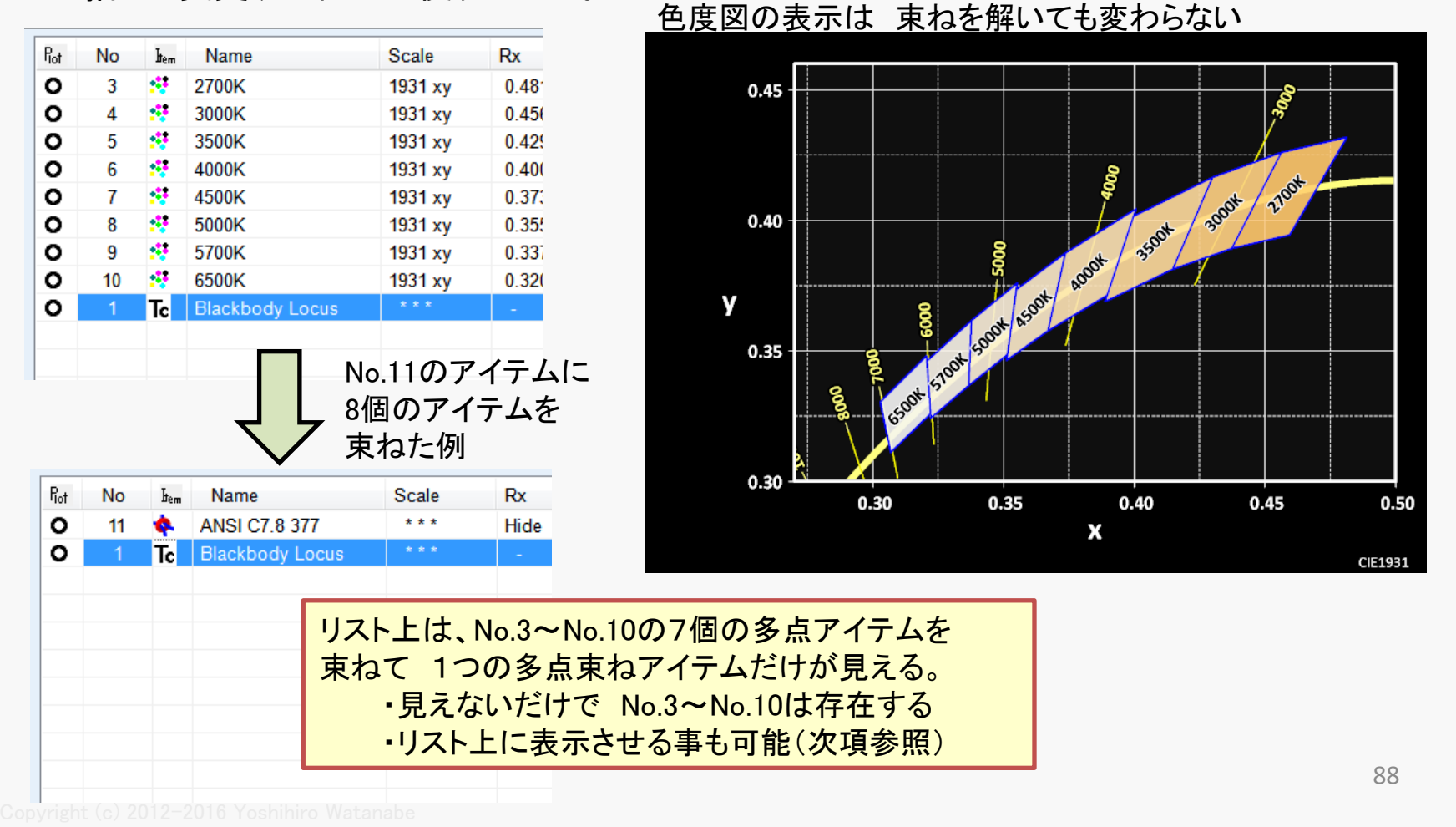

## C-14-1 対象データの指定

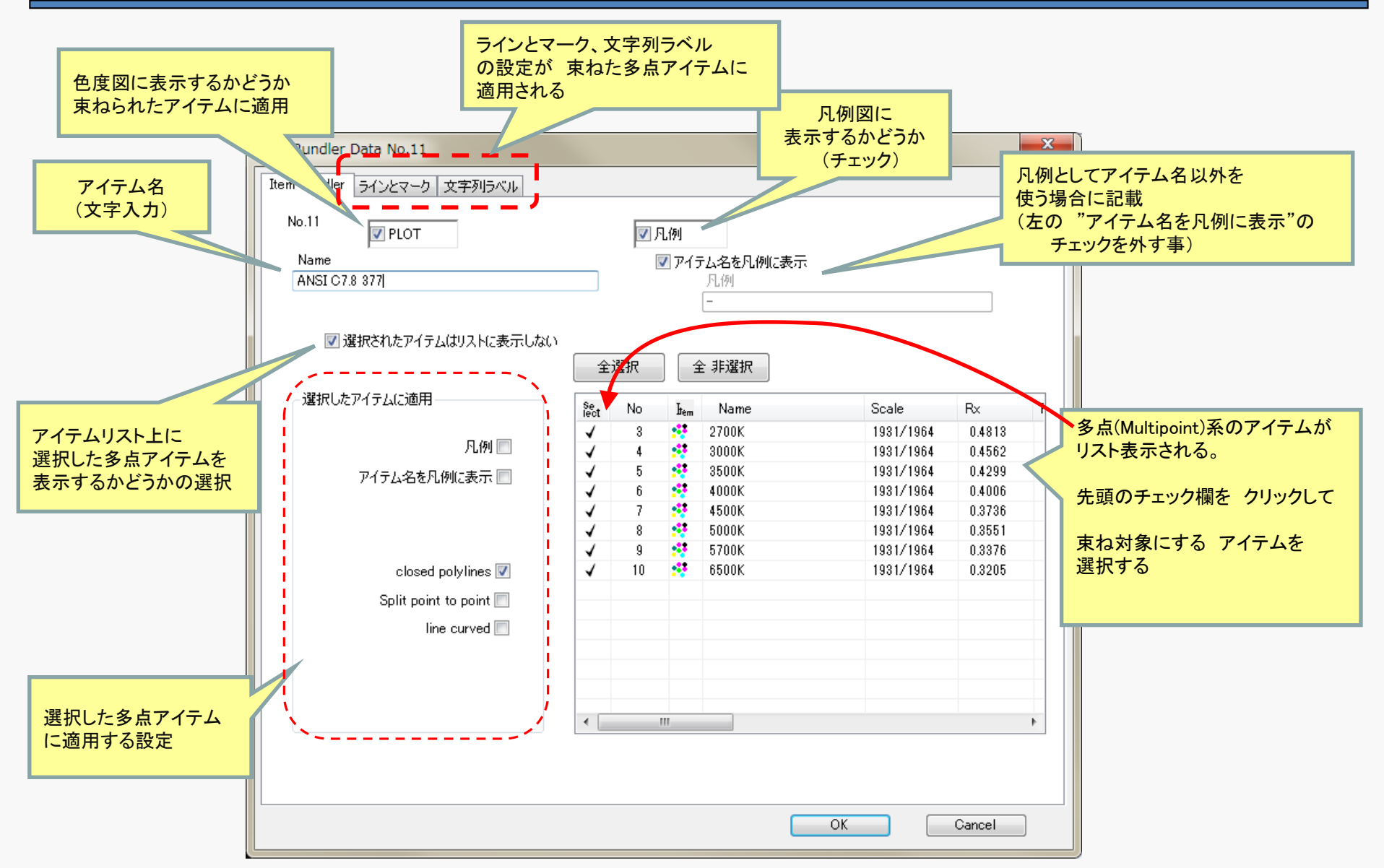

### C-14-2 動作

色度図描画時の動作

### 事前処理

アイテム描画処理の前に、描画設定データが 束ねアイテムから各多点アイテムにコピーされる。

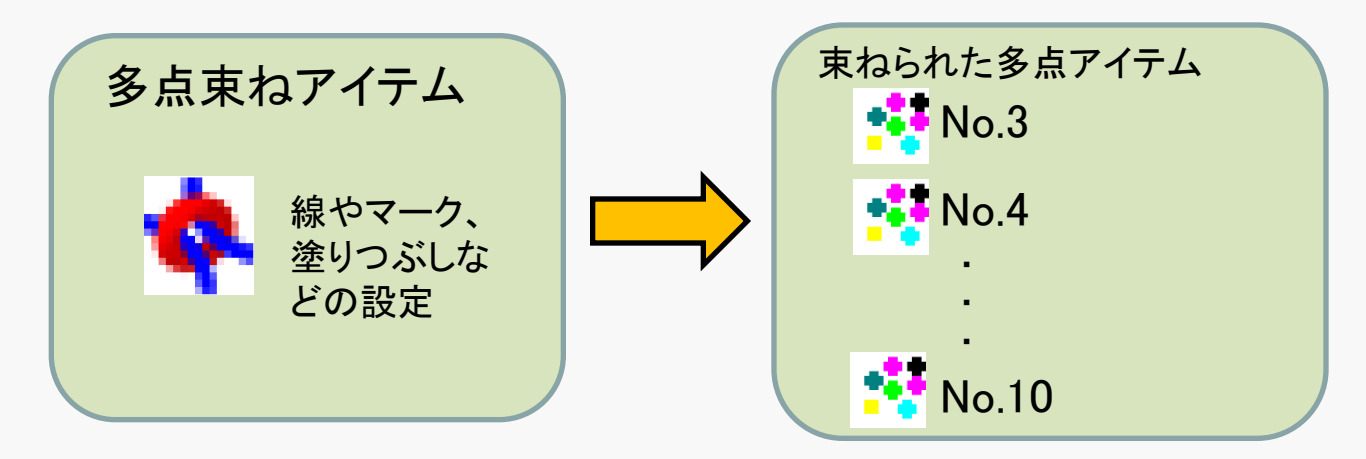

### アイテム描画

通常、アイテムリストの順番に描画処理が進むが、 束ねアイテムに ひも付けられたアイテムは リストの順番が来ても描画されず、 束ねアイテムの描画時に 束ねアイテムの代わりに描画される。

## C-15 ColorACの色度図データ保存

#### ColorACの入力・設定データの保存

## アイテム と グラフェリア の設定が 一括して保存される

※ColorACの動作環境に関する設定(メニュー オプションの設定、作成するビットマップのサイズ設定)は ColorACの共通設定扱いで、個々のファイルには保存されません。

#### <u>上書き保存</u>

メニュー ファイル(F) – 保存(S)

<u>名前を付けて保存</u>

メニュー ファイル(F) – 名前を付けて保存(A)

<u>保存するファイルが存在する場合の設定(存在するファイルを \*.bak に変更して残す/残さない)</u> メニューファイル(F) – 保存設定(O)

 ・保存するファイルの拡張子は dac 。
 ・標準設定では、上書き保存時に 保存前にあった ファイルのデータは上書きされて消える。
 ・保存設定メニューで バックアップ作成をチェックすれば 保存前のデータは 拡張子がbakとなり残る。

(ただし、残るのは ひとつ前のデータのみ )

※ もしも 既に bakの拡張子のファイルがあった 場合には、そのファイルは削除される。

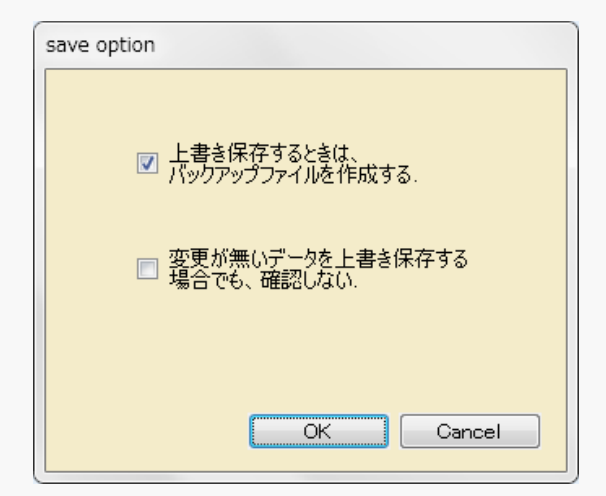

## C-16 色度図の画像ファイル出力(または クリップボードヘコピー)

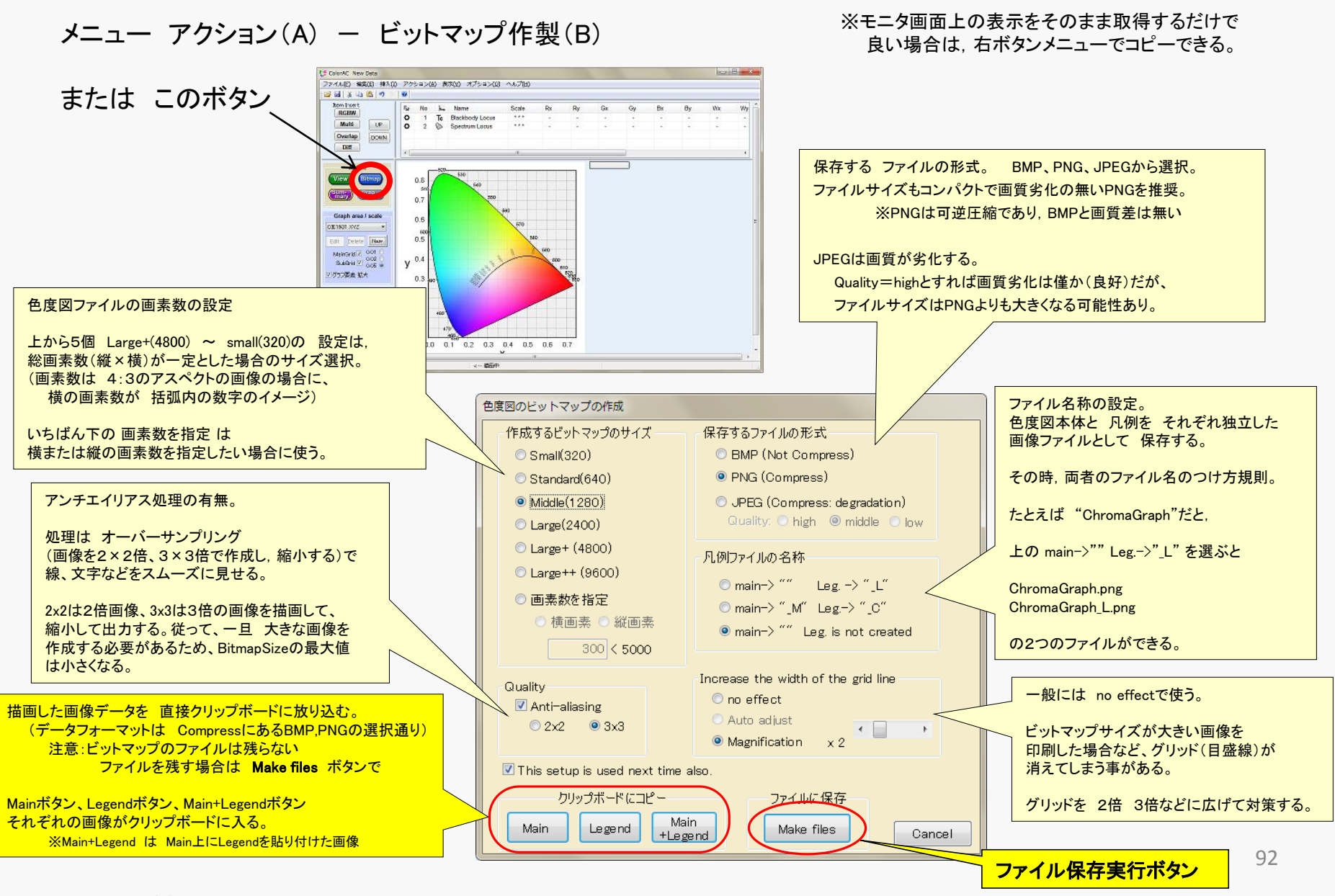

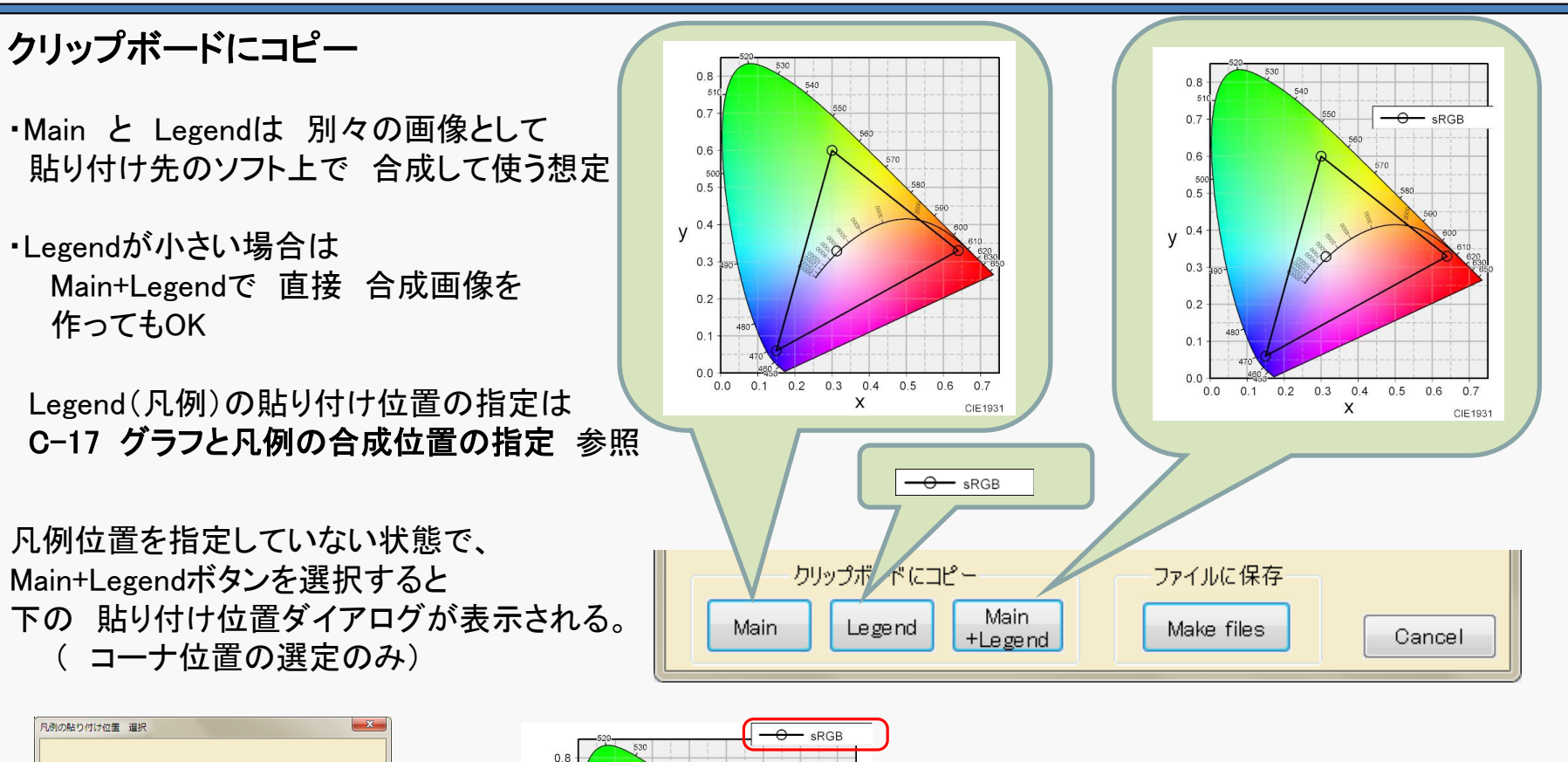

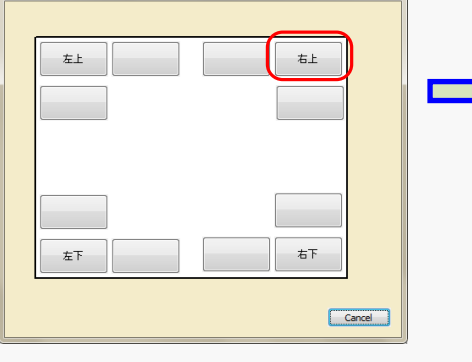

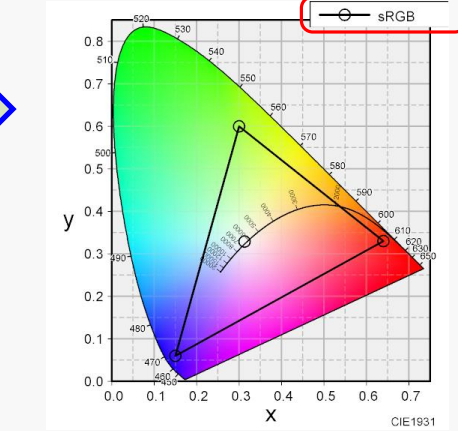

Copyright (c) 2012-2016 Yoshihiro Watanabe

# C-17 グラフと凡例の合成位置の指定

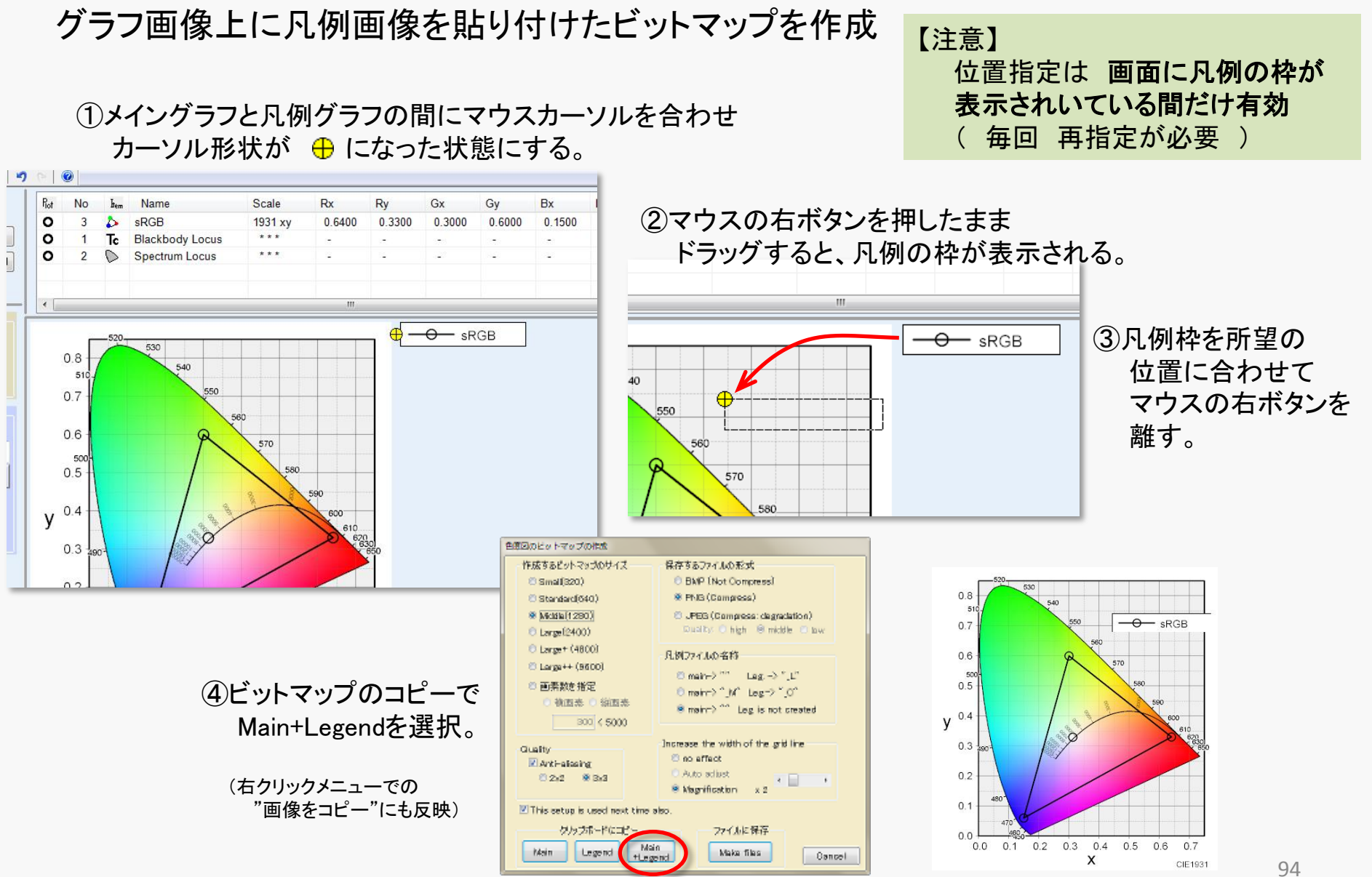

## C-18 データサマリ(Summary): 色度座標, 面積のテキスト出力

ここでサマリ(Summary)と呼ぶのは、アイテムの色度を、選択しているグラフエリアの座標系(色度座標)に 変換し、テキストデータにしたもの。 色度の値のほかに、 ・色度値で作られる多角形の面積、NTSC比、カバー率:領域重なりアイテム など ・相関色温度Tc, Δuvの値 ・色差: 色差アイテムの場合

が出力される。

出力の形式として、「全てのアイテムのサマリ」と、「個々のアイテムのサマリ」の2通りある。

「全てのアイテムのサマリ」

出力したい色度座標系をグラフに設定しSummaryボタンを押すと、出力先の選択ダイアログが表示される。

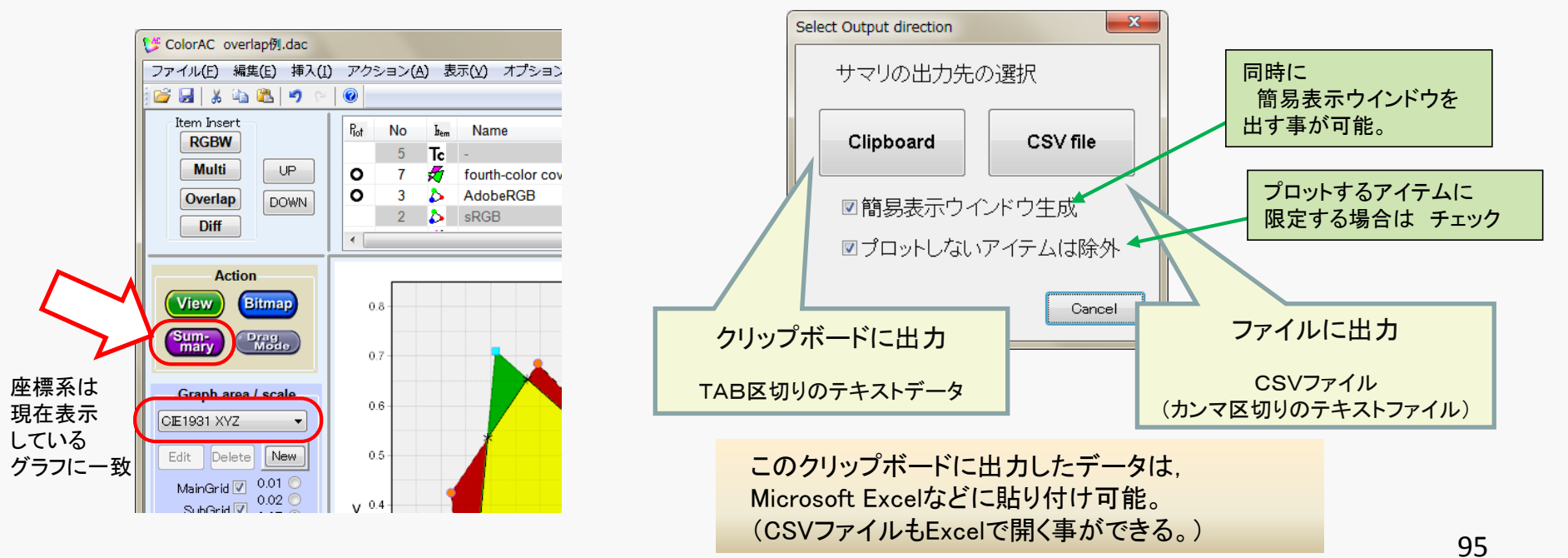

# <u>C-18-1 出力データ形式 (全てのアイテムのサマリ)</u>

黄色背景の部分がサマリ出力 ※この紙面上では説明のため罫線を表示している。実際には ただのテキストデータ(ファイル)。

| 最初に*, Ver.表示 ───►                                    | *                                           | SolorAC Ve                                       | ersion 0.755                                                 |                                                             |                    |             |          |             |   |
|------------------------------------------------------|---------------------------------------------|--------------------------------------------------|--------------------------------------------------------------|-------------------------------------------------------------|--------------------|-------------|----------|-------------|---|
| Date, data file name,<br>name of Scale&Area<br>座標系   | Date :<br>File :<br>Area name<br>Coordinate | /09/26 01<br>overlap例.<br>IE1931 XY<br>IE1931 XY | :04:27<br>dac<br>⁄Z<br>⁄Z                                    |                                                             |                    |             |          |             |   |
| 以下,アイテム順に<br>出力<br>Spectrum locusはサマ                 | Data_No.5<br>マリなし                           | ckbody lo                                        | -                                                            |                                                             |                    |             |          |             |   |
| アイテムNo, 種類 ───►                                      | Data_No.7                                   | verlap are                                       | color cover Ado                                              | beRGB                                                       | AdabaDOD           |             |          |             |   |
| 対象となるアイテムのNo                                         |                                             |                                                  | Target :                                                     | No.3                                                        | ourth-color displa | ıy          |          |             |   |
| 色度図上の面積<br>(面積が定義できない場合,                             |                                             | Area                                             | Base=                                                        | 0.15115                                                     | Target=            | 0.1677375   | Overlap= | 0.143035774 |   |
| 表示されない)                                              |                                             | ratio                                            | Target/Base=                                                 | 1.109741978                                                 | Overlap/Base=      | 0.946316728 |          |             |   |
| 面積の比率<br>Overlap/Baseがカバー率に<br>相当する値となる。             |                                             | point_No.<br>0<br>1<br>2<br>3                    | x<br>0.193815588<br>0.27384885<br>0.609926931<br>0.636997439 | y<br>0.534668874<br>0.653575435<br>0.3565762<br>0.328345528 |                    |             |          |             |   |
| Overlapの各座標点, 色温度, Δuv ー<br>および 面積と NTSC比            |                                             | 4<br>5<br>area=                                  | 0.417518382<br>0.151450904<br>0.143036                       | 0.207408088<br>0.075718124<br>NTSC_Raio=                    | 0.904145           |             |          |             |   |
| 全体の 面積とNTSC比<br>(Overlapが複数の部分に<br>分離していなければ 上記と同じ値) |                                             | Fotal Area                                       | 0.143036                                                     | NTSC Ratio=                                                 | 0.904145           |             |          |             |   |
| RGBW>                                                | Data_No.3                                   | RGBW                                             | AdobeRGB                                                     |                                                             |                    |             |          |             |   |
| RGBWの各座標点                                            |                                             | R                                                | x<br>0.64<br>0.21                                            | y<br>0.33<br>0.71                                           | Тс                 | duv         |          |             |   |
| Wの色温度, Δuv<br>および RGBの面積と NTSC比                      |                                             | B<br>W                                           | 0.15                                                         | 0.06<br>0.329016                                            | 6503.38            | 0.00320885  |          |             |   |
|                                                      |                                             | Area                                             | 0.15115                                                      | NTSC ratio                                                  | 0.955436           |             |          |             | 9 |

### <u>C-18-2 個々のアイテムのサマリ</u>

「個々のアイテムのサマリ」 アイテムリスト上でアイテムを選択し,

メニュー 編集(E) – 選択アイテムサマリ(S))

または アイテムリスト上で アイテム選択して 右のボタンメニューの サマリ(Summary) を選択

個々のアイテムのサマリは、簡易的なテキスト表示ウィンドウに表示され、 同時にTAB区切りのテキストデータとしてクリップボードにコピーされる。

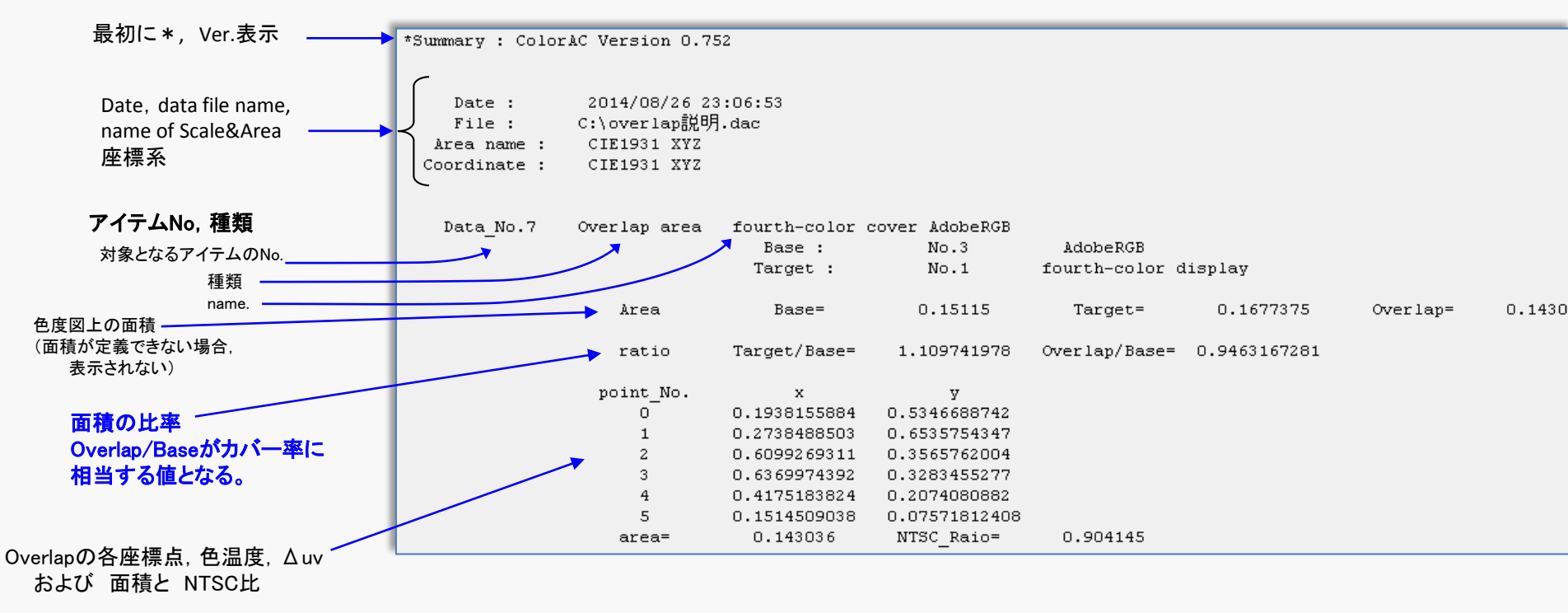

## <u>C-18-3 簡易表示ウインドウの使い方</u>

簡易表示ウインドウは、個々のアイテムのサマリにおいて、

または 全体のサマリで 簡易ウインドウ生成 を チェックをしていた場合に、表示される。

簡易表示ウインドウの表示形式は 2種類、単純テキスト と 表形式 がある。 どちらの形式にするかは、その他オプション(C-31.)で、表形式のチェック有無で設定する。

### 表形式 特徴:データの部分指定コピーが可能

| 行は:兄勿い                                    | 🔳 Su | mmary: overl | ap説明.dac |          |          |          |         |              |          |          |
|-------------------------------------------|------|--------------|----------|----------|----------|----------|---------|--------------|----------|----------|
| 💽 Summary: overlap説明.dac                  | Cop  | y J          |          |          |          |          |         |              |          |          |
| Summary : ColorAC Version 0.752           |      | C1           | C2       | C3       | C4       | C5       | C6      | C7           | C8       | <b>^</b> |
| ,                                         | 1    | *            | Summar   |          |          |          |         |              |          |          |
|                                           | 2    |              |          |          |          |          |         |              |          |          |
| Date : 2014/08/26 23:03:17                | 3    | Date :       | 2014/0   |          |          |          |         |              |          |          |
| File : C:\overlap説明.dac                   | 4    | File :       | C:¥overl |          |          |          |         |              |          | E        |
| Area name : CIE1931 XYZ                   | 5    | Area na      | CIE1931  |          |          |          |         |              |          |          |
| Coordinate : CIE1931 XYZ                  | 6    | Coordina     | CIE1931  |          |          |          |         |              |          |          |
|                                           | 7    |              |          |          |          |          |         |              |          |          |
|                                           | 8    |              |          |          |          |          |         |              |          |          |
| Data_No.7 Overlap area fourth-color cover | 9    | Data_No.7    | Overlap  | fourth-c |          |          |         |              |          |          |
| Base :                                    | 10   |              |          | Base :   | No.3     | Adobe R  |         |              |          |          |
| Target :                                  | 11   |              |          | larget : | No.1     | fourth-c |         |              |          |          |
| Area Pagar                                | 12   |              | 0        | D        | 045445   | T        | 046770  | O un altra = | 0.4.4000 |          |
| ALCA DASC-                                | 13   |              | Area     | Base-    | 0.15115  | Target-  | 0.16773 | Overiap-     | 0.14303  |          |
| ratio Target/Base= 1                      | 14   |              | mtio     | Torrent/ | 1.1.0974 | Overlan/ | 0.04621 |              |          |          |
|                                           | 16   |              | Tatio    | Target/  | 1.10374  | Overlap/ | 0.84031 |              |          |          |
| point No. x                               | 17   |              | mint No  | v        | 16       |          |         |              |          |          |
| 0 0.1938155884 0.5                        | 18   |              | n<br>n   | 019381   | 0.53466  |          |         |              |          |          |
| 1 0.2738488503 0.6                        | 19   |              | 1        | 0.27384  | 0.65357  |          |         |              |          |          |
| 2 0.6099269311 0.3                        | 20   |              | 2        | 0.60992  | 0.35657  |          |         |              |          |          |
| 3 0.6369974392 0.3                        | 21   |              | 3        | 0.63699  | 0.32834  |          |         |              |          |          |
| 4 0.4175183824 0.2                        | 22   |              | 4        | 0.41751  | 0.20740  |          |         |              |          |          |
| 5 0.1514509038 0.0                        | 23   |              | 5        | 0.15145  | 0.07571  |          |         |              |          |          |
| area= 0.143036 NI                         | 24   |              | area=    | 0.143036 | NTSC_R   | 0.904145 |         |              |          |          |
| •                                         | 25   |              |          |          |          |          |         |              |          | -        |

単純テキスト

## <u>C-18-4 表形式の使い方</u>

表形式の簡易表示ウインドウでは、矩形範囲を指定して データをコピーする事ができる。

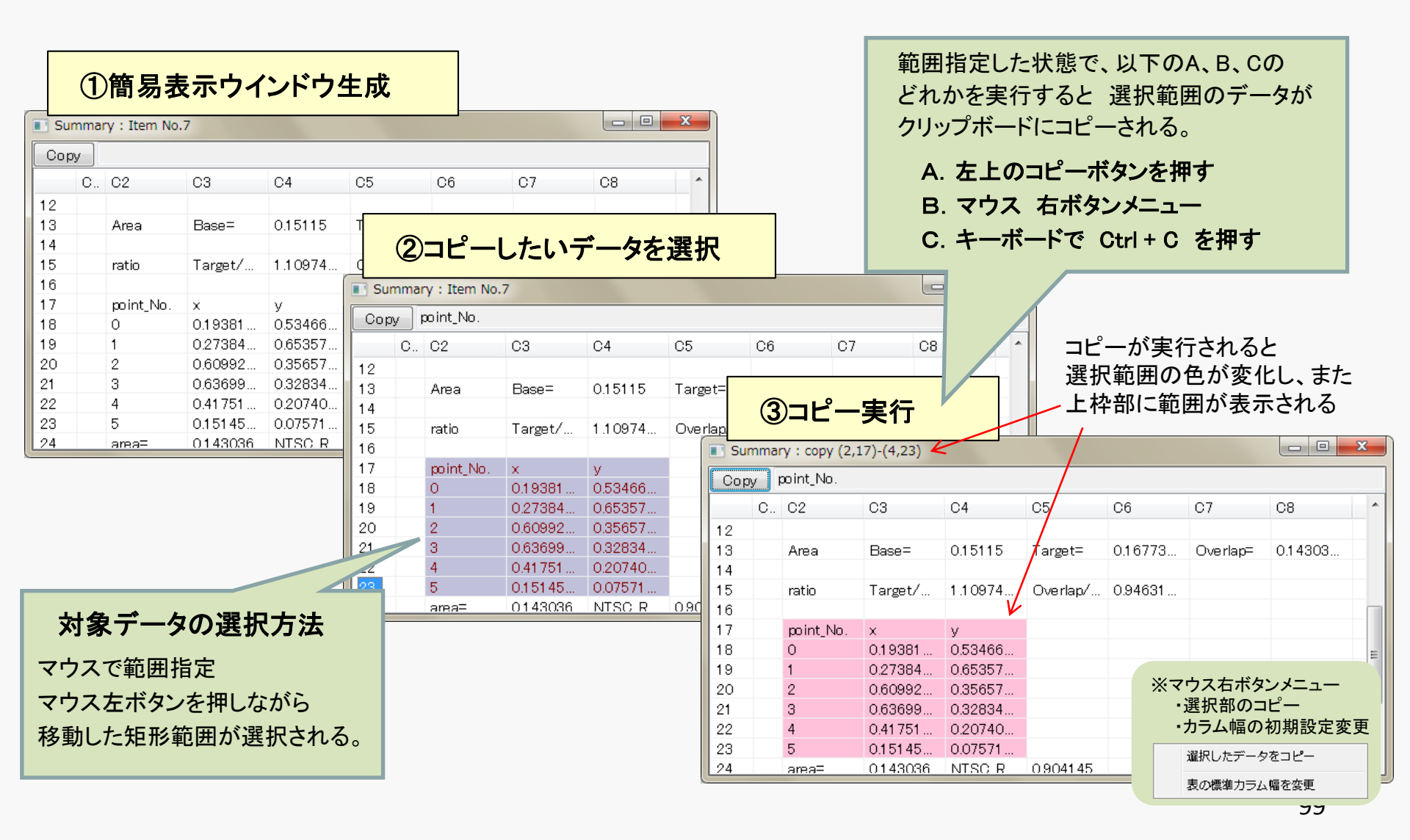

## <u>C-18-5 サマリ(Summary)の条件設定</u>

#### サマリを出力する時の条件を設定する。

#### 設定するダイアログの呼び出しはメニューオプション(O) – サマリ(Summary)(S)

| Summary<br>Summaryの簡易表示をテーブル形式にする<br>カラム幅の初期値 80                                                      |                                                       |                            |  |  |  |  |  |
|----------------------------------------------------------------------------------------------------|-------------------------------------------------------|----------------------------|--|--|--|--|--|
| <ul> <li>✓ 先頭にデータファイル名などの諸元を表示する</li> <li>□ JIS Z 8725<br/>相関色温度の計算に、JIS Z 8725の付表と計算式を適用</li> </ul>  | 相関色温度の計算を<br>JIS Z 8725準拠にしたい場合は<br>チェックする            |                            |  |  |  |  |  |
| <ul> <li>✓ CIE 1931(こおいて、 運度情報が存在する場合には、 XYZの形式も併記する</li> <li>数値出力の表示桁数(3~16)</li> <li>6 ▲</li> </ul> | JIS Z 8725準拠の<br>計算(記号Tcp) ColorACオリジナル<br>の計算(記号CCT) | ColorACオリジナル<br>の計算(記号CCT) |  |  |  |  |  |
| $\uparrow$                                                                                            | Tcp duv CCT duv                                       |                            |  |  |  |  |  |
| OK Cancel                                                                                             | 6504.75 0.00319 6503.51 0.00320                       | -                          |  |  |  |  |  |

数値の有効桁数 多すぎると見辛い。

# <u>C-19 色の変更(全グラフエリア共通)</u>

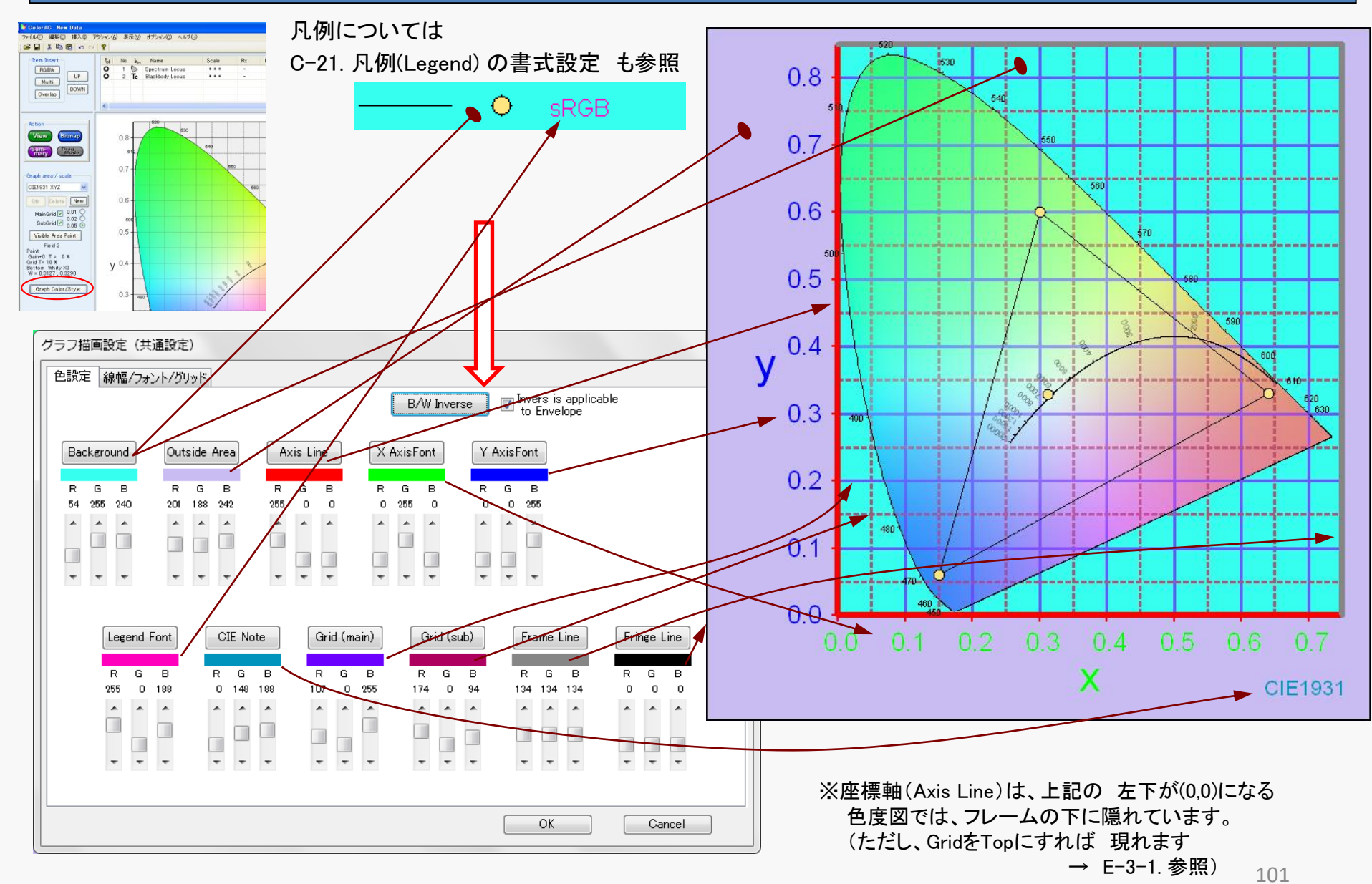

# <u>C-20 線幅, フォントの変更(全グラフエリア共通)</u>

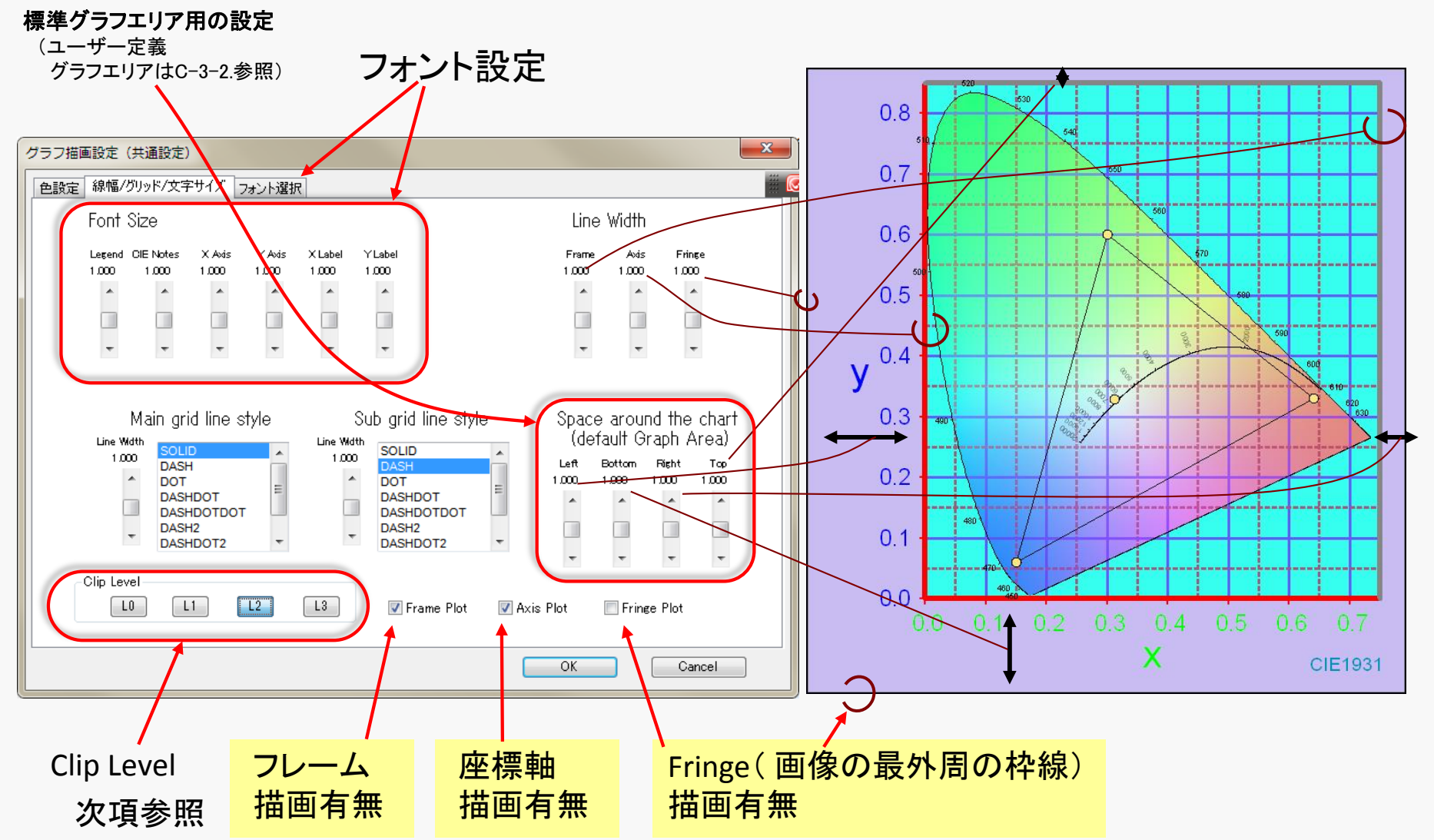

# <u>C-20-1 Clip Level グラフ矩形枠外への描画設定</u>

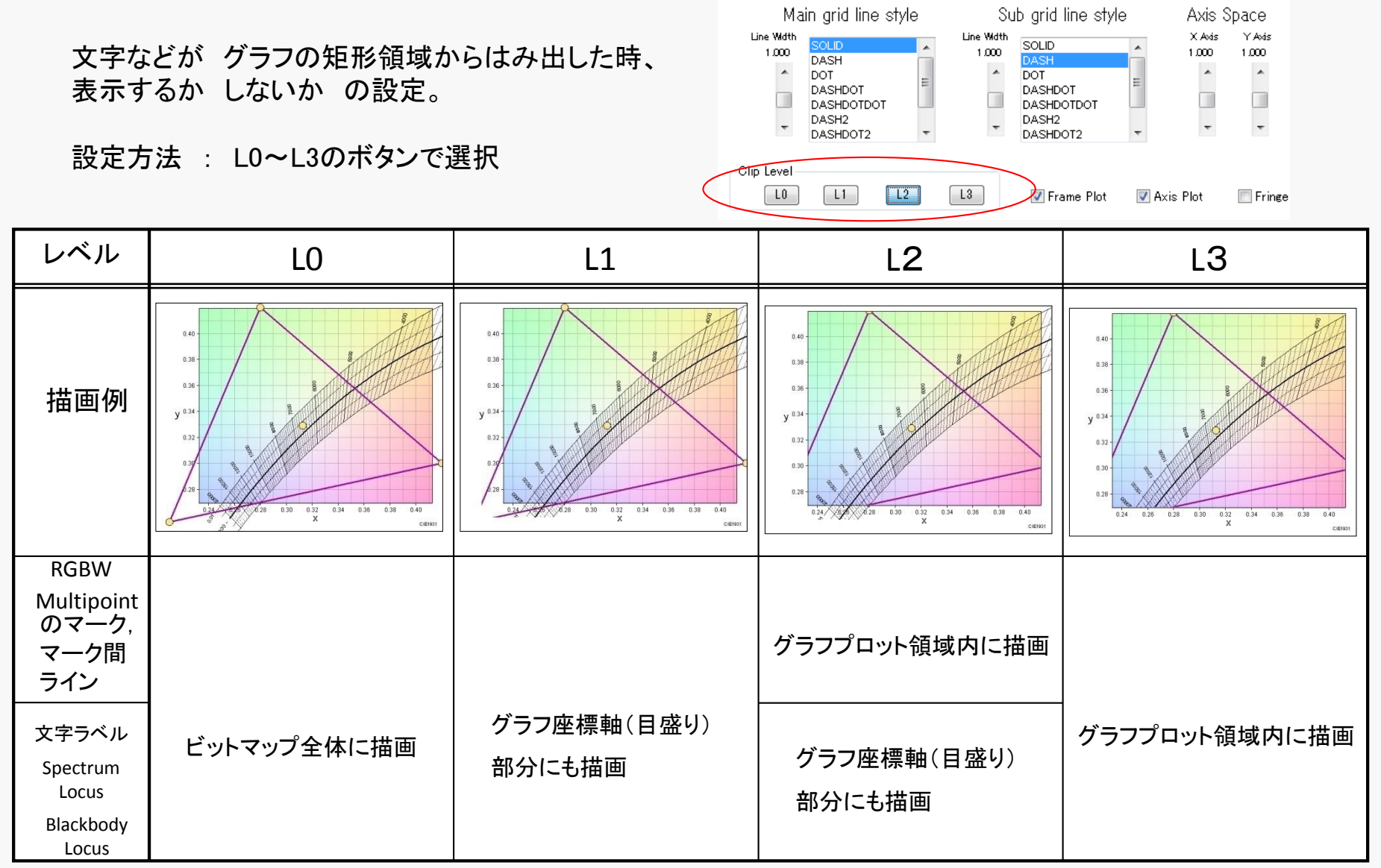

### <u>C-20-2 フォントの変更</u>

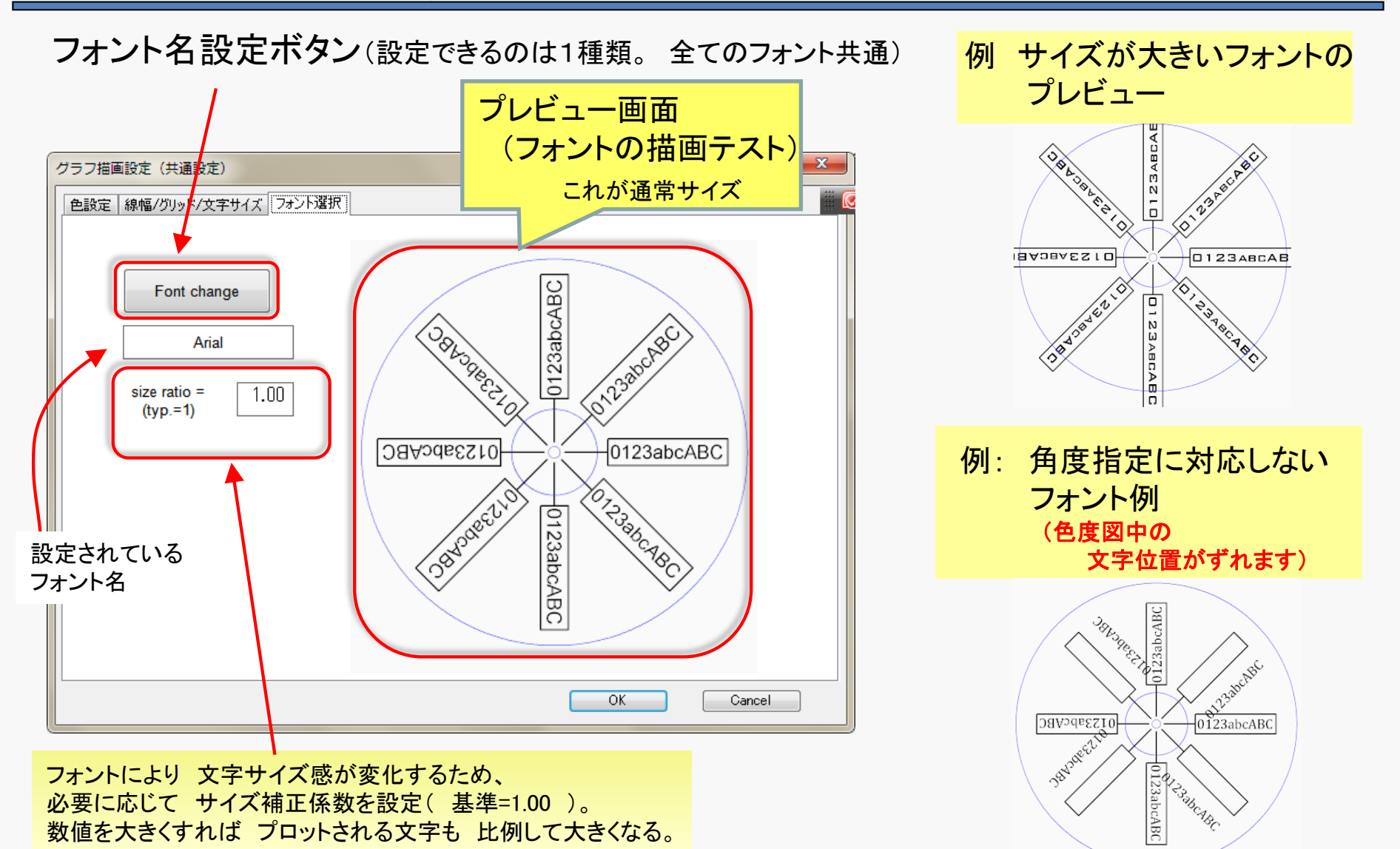

## C-21 凡例(Legend)の書式設定

### 凡例の上の 右ボタンメニューで "凡例の書式設定" を選ぶ

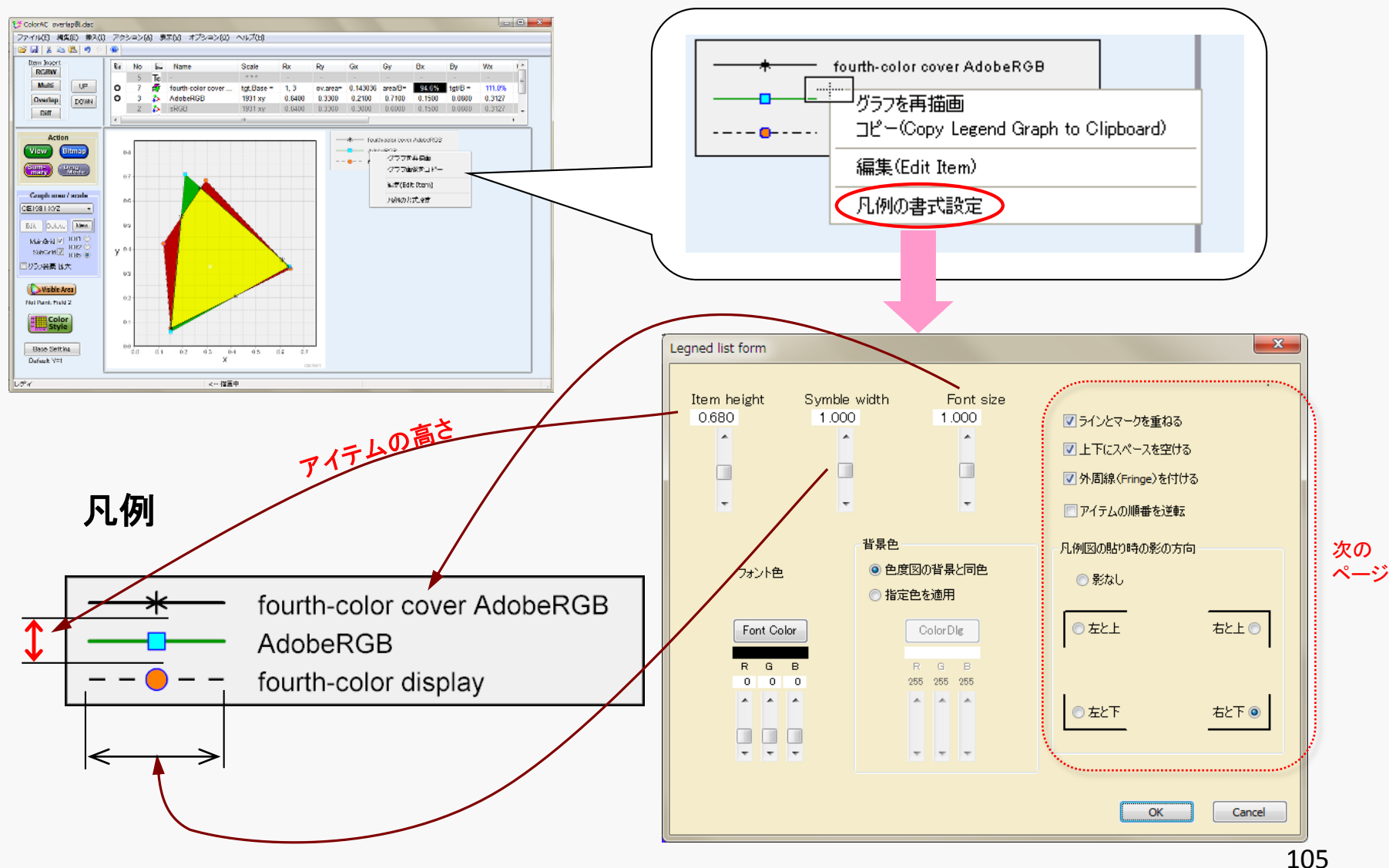

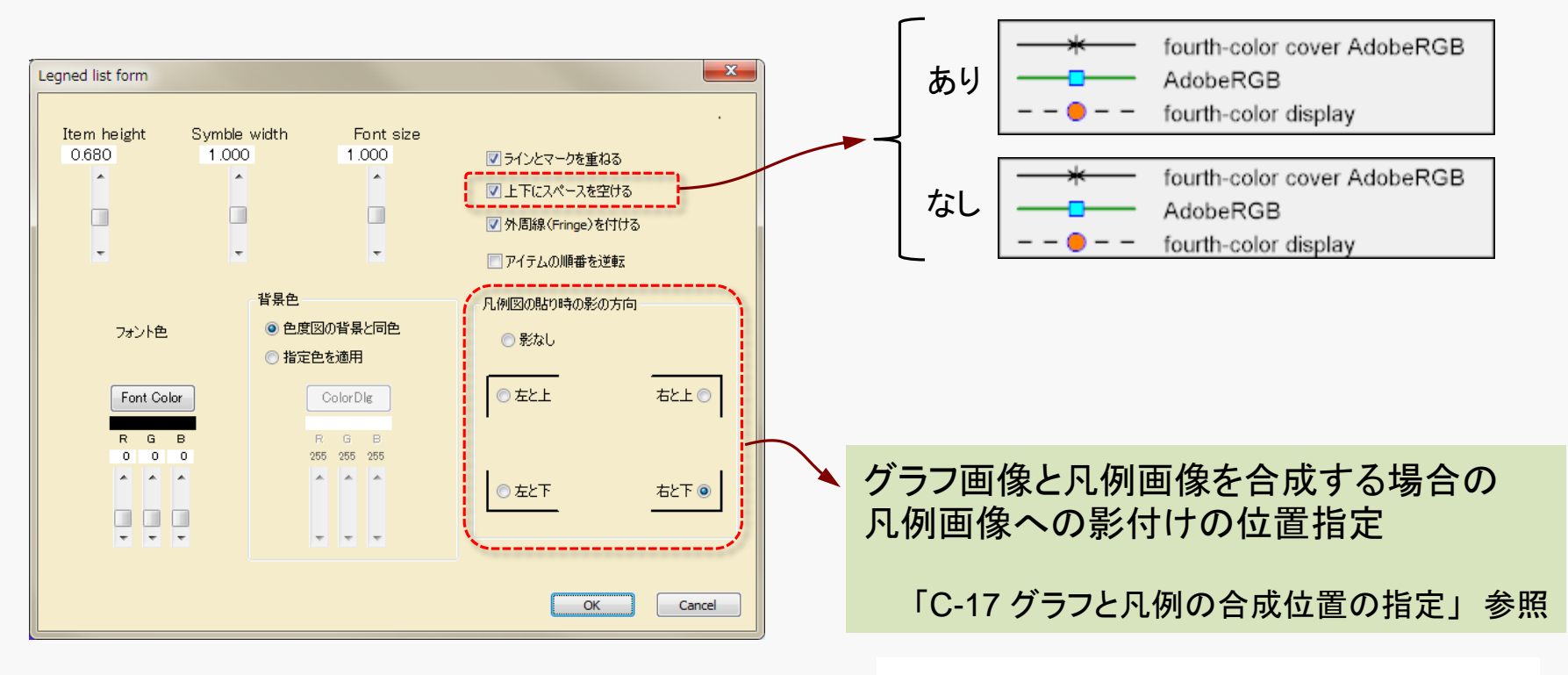

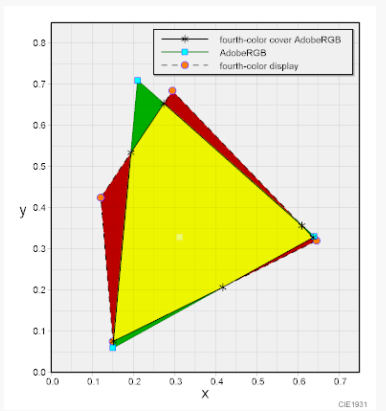

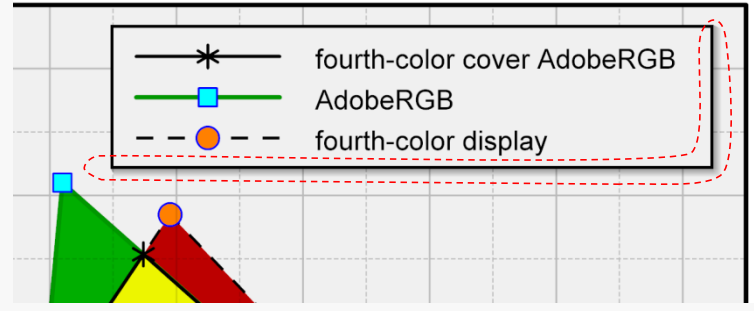

# C-22 MacAdam楕円の挿入(標準データ)

#### MacAdam楕円のデータ挿入

メニュー 挿入(I) - 特殊アイテム: Special (E) - Original 25 MacAdam ellipses (M)

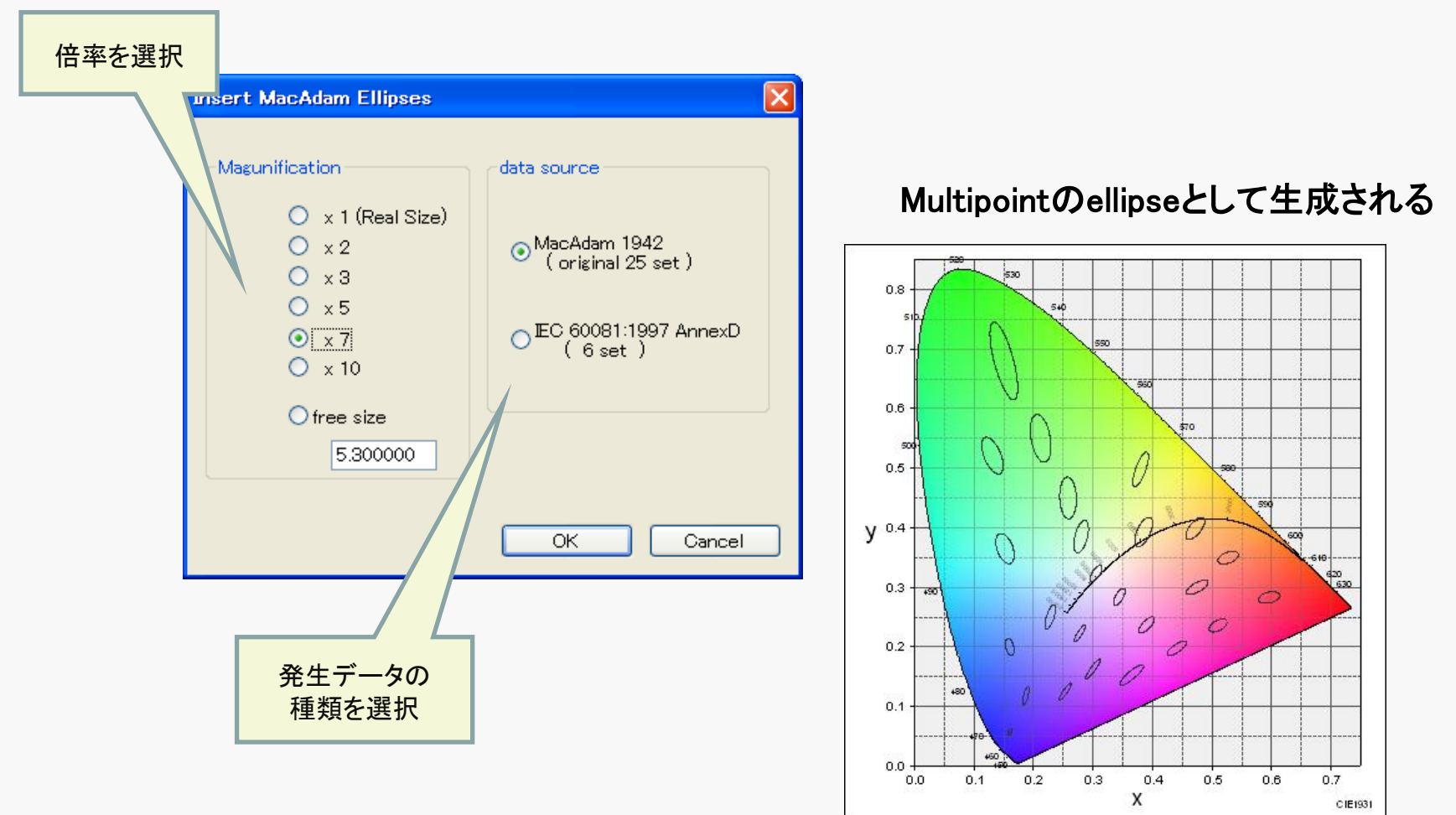

MacAdam楕円データの実体は 多点アイテムの ellipse オプション(C-8-6.)のデータ形式となっている。 楕円の描画は マークの 線の色,太さ, 塗りつぶし などの設定が 反映される。

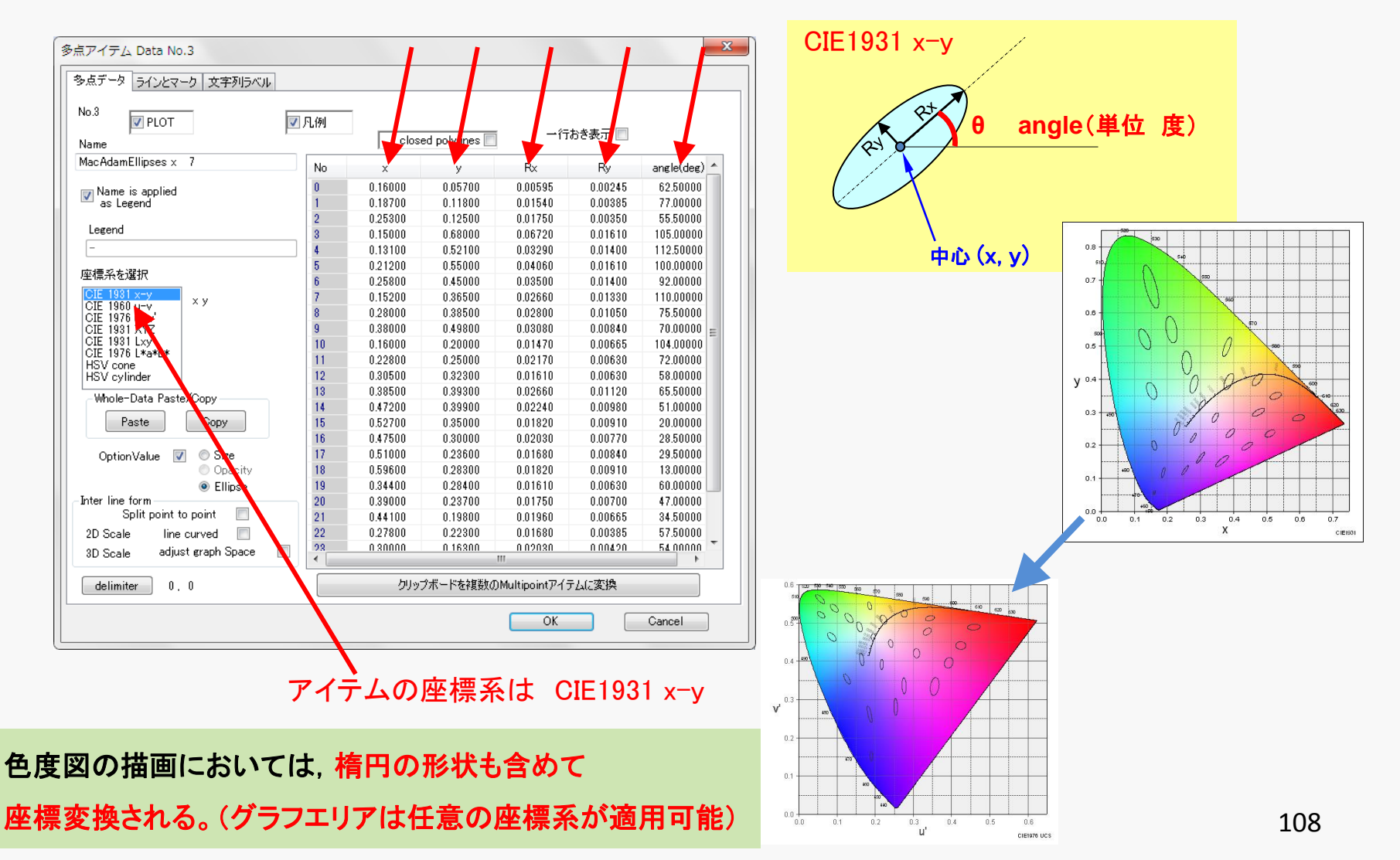
## <u>C-22-1 MacAdam楕円の挿入(指定座標)</u>

MacAdam楕円のデータ挿入

メニュー 挿入(I) - 特殊アイテム: Special (E) - Arbitrary MacAdam ellipses(A)

既知のMacAdam楕円のデータ(前 C-22.参照)を補間する事で、指定座標のMacAdam楕円データを 生成する。補間は、次の2つを組み合わせて実現。

・楕円係数の  $Rx, Ry, \theta$  を 色度座標 x,yo3次式として 係数のフィッティングを実施したもの

・既知の楕円の座標に近づくと、既知の楕円の形状に近づく

| Position and size to generate MacAdam ellipses | ■ 指定座標は任意ではなく、補間の有効範囲を |
|------------------------------------------------|------------------------|
| CIE1931 × y coordinate 一行おき表示 ☑                | 考慮して有効なデータ点を下図の範囲に限定   |
| No. x y magnitude                              | 0.8 (0.12, 0.75)       |
| new                                            | 0.7                    |
|                                                | 0.6                    |
| 規定する色度座標と                                      | 0.5                    |
|                                                | xy 0.4                 |
|                                                | 0.3 (0.63, 0.28)       |
| Copy Paste                                     | 0.1                    |
| Auto Fill OK Cance                             |                        |
|                                                | X CIE1931              |
| 次項参照                                           | 100                    |

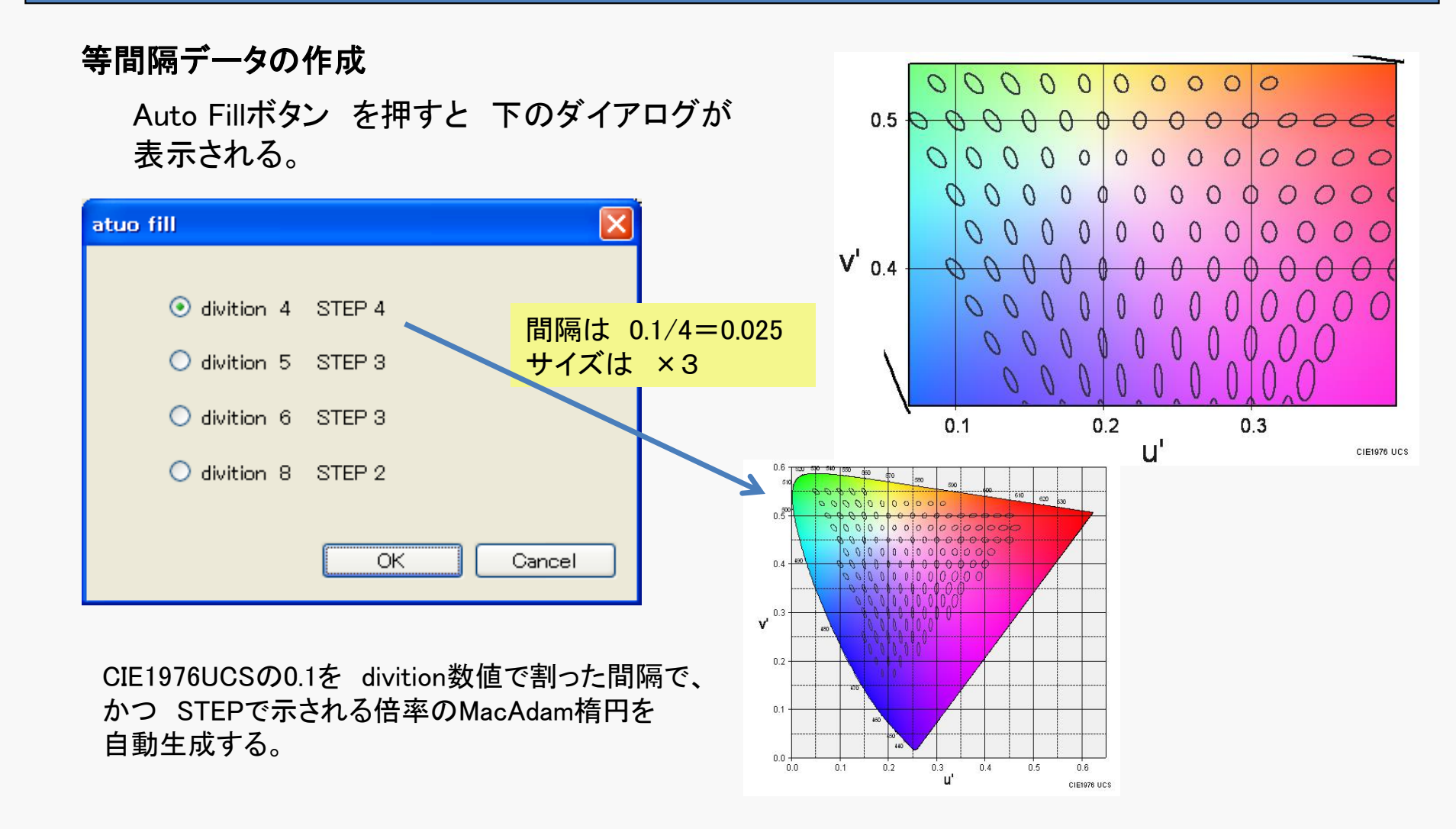

## C-23 データのインポート

他のデータファイル(dac)の表示アイテム,グラフエリアの設定を 現在編集中のデータに取り込む事ができる。

#### メニュー → $フr \Lambda (F) \rightarrow \Lambda r + (I)$

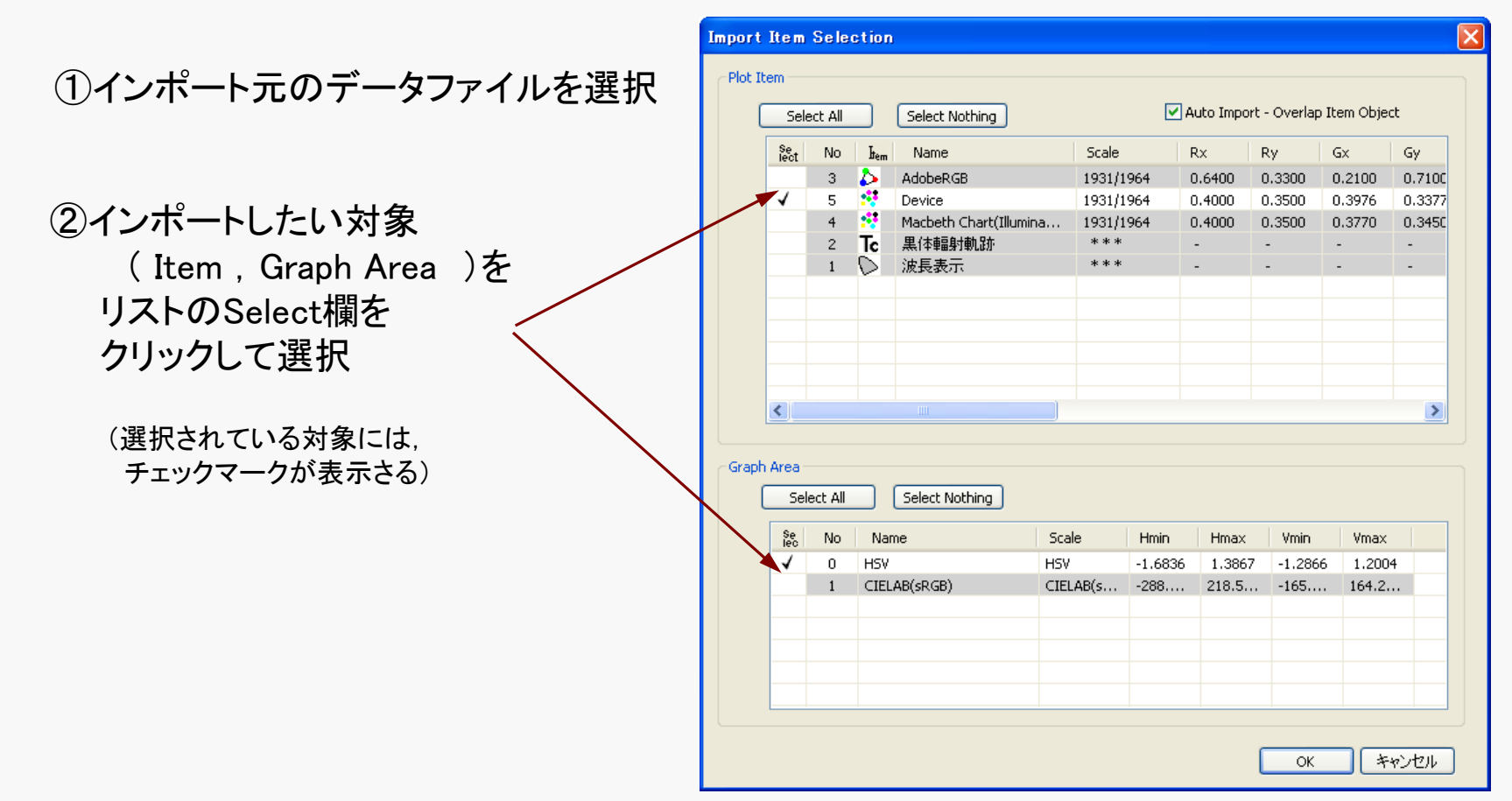

## <u>C-24 ICCプロファイルからのデータの取り込み</u>

ICC(International Color Consortium)が規定するカラーマネージメント用のデータファイル (ICCプロファイル) からデバイスの原色、白色、Gamutなどのデータを ColorACの描画アイテムとして取り込む事ができる。

<u>ICCプロファイルからのインポート</u> メニュー ファイル(F) − ICCプロファイルからインポート(P)

ICCプロファイルのファイルを指定して 読込に成功すると 取り込み条件のダイアログが表示される。 条件を指定した後、OKボタンを押すと 色度データが作成される。 作った色度データは、 RGBWアイテム 、多点アイテムとして 作成されアイテムリストに追加される。

注意:Gamutを求めるために、数10秒 またはそれ以上の時間が掛かる場合がある。

・対応しているICCプロファイルのタイプは DisplayClass、ColorSpaceClassとOutputClassの3つ。

・取り出せる情報は、基準となる白色(MediaWhitePoint)とGamut(色域)。

※DisplayClassとColorSpaceClassは RGB3原色も取得可能。

※Gamutは、ICCプロファイルに基くCMM(Color Management Module)が規定する色域以外のデータを 色域内のデータに変換する機能を利用して求めている。

#### 条件設定ダイアログ(プロファイルが Display, ColorSpaceの場合)

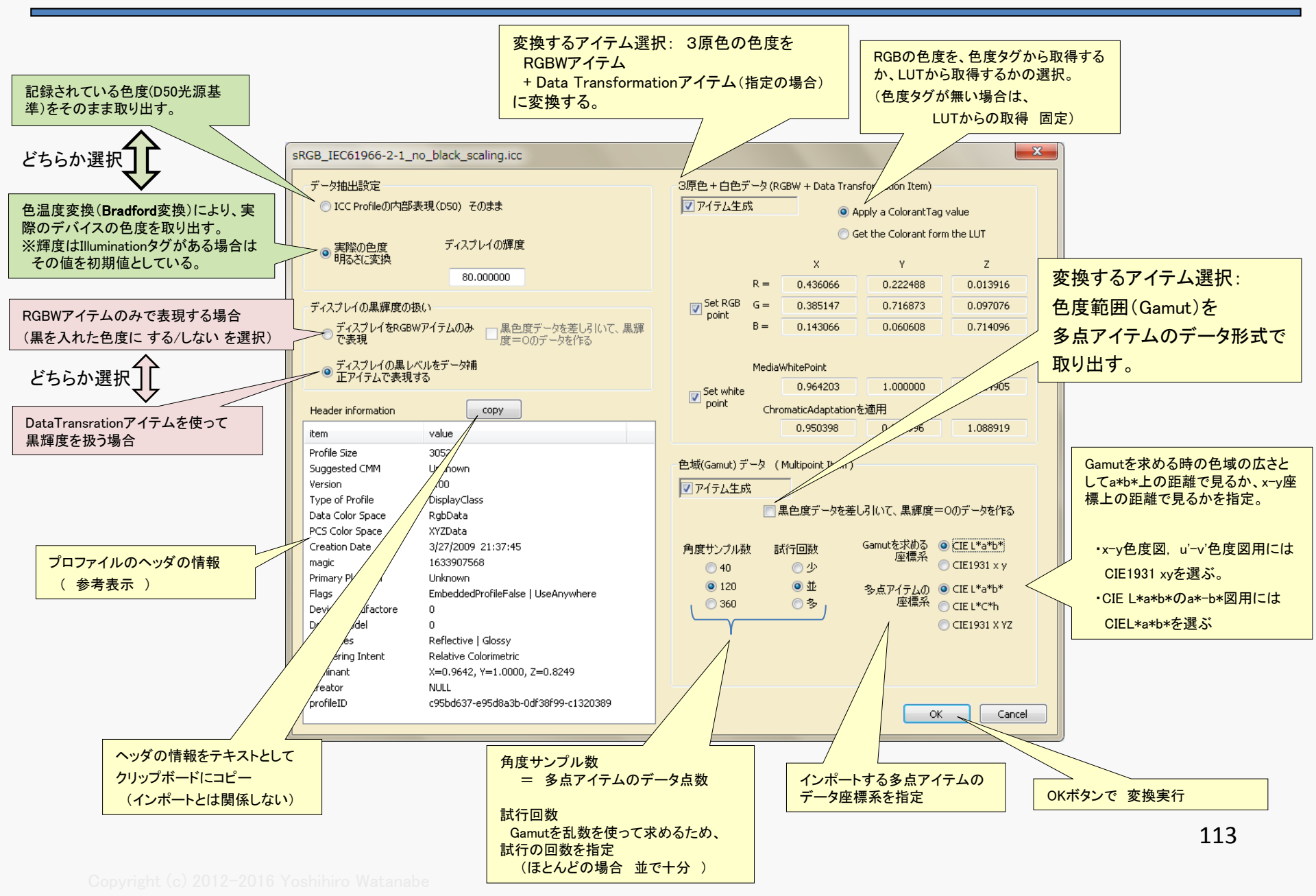

#### 条件設定ダイアログ(プロファイルが Outputの場合)

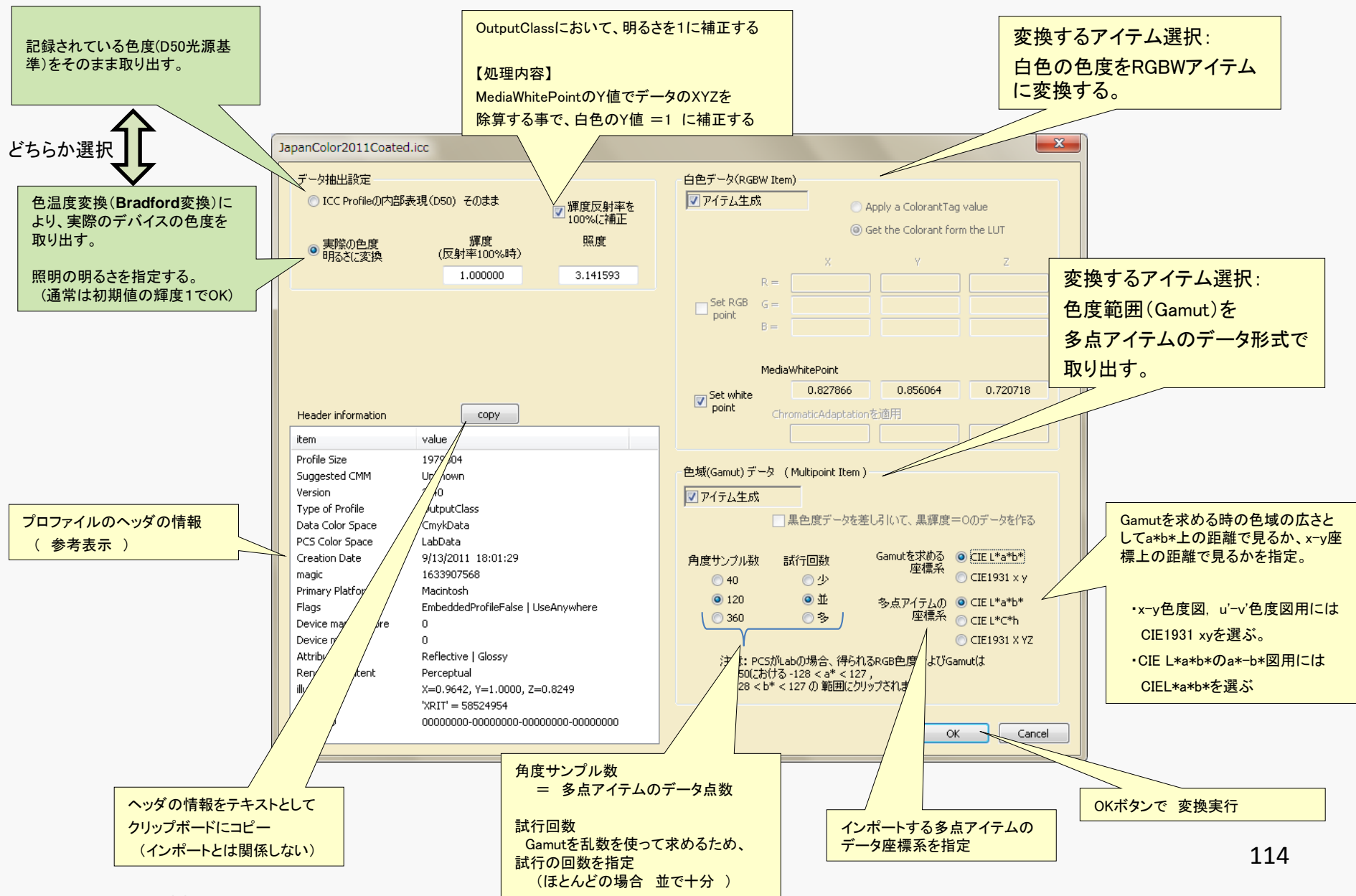

Copyright (c) 2012-2016 Yoshihiro Watanab

## <u>C-25 色度図上の形状データ取得</u>

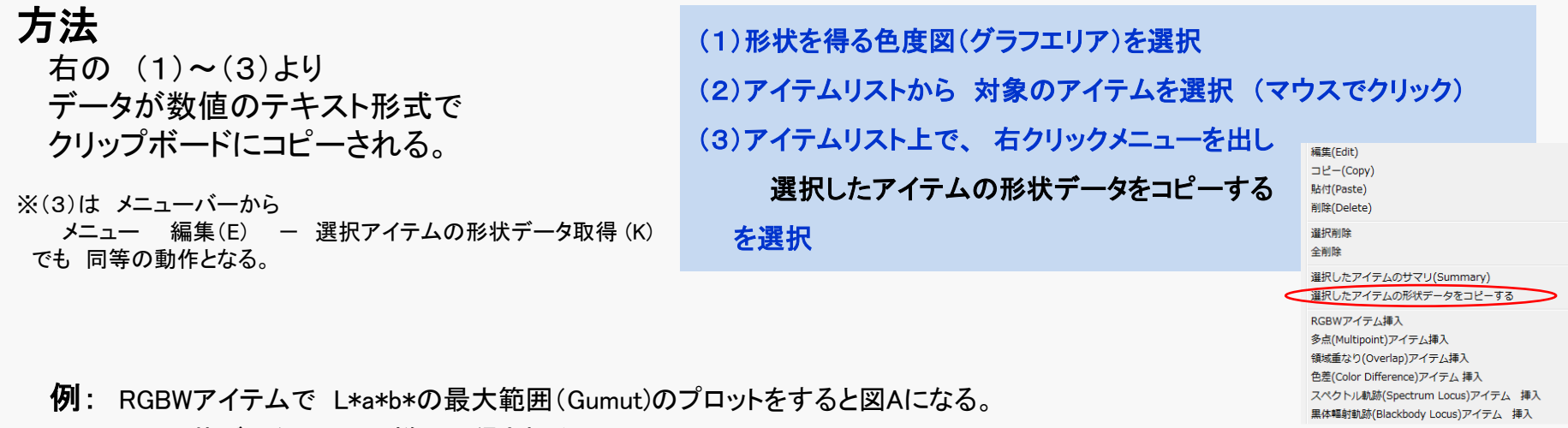

Aの形状データは図Bの様に取得される。

(形状はa\*とb\*の値だが、L\*=0を加えている。 最後の点は 白色の原点0,0。 最後から2番目は L\*a\*b\*のデリミタ) これは そのまま多点アイテム(Multipoint)のL\*a\*b\*データとして プロット可能(図C)。

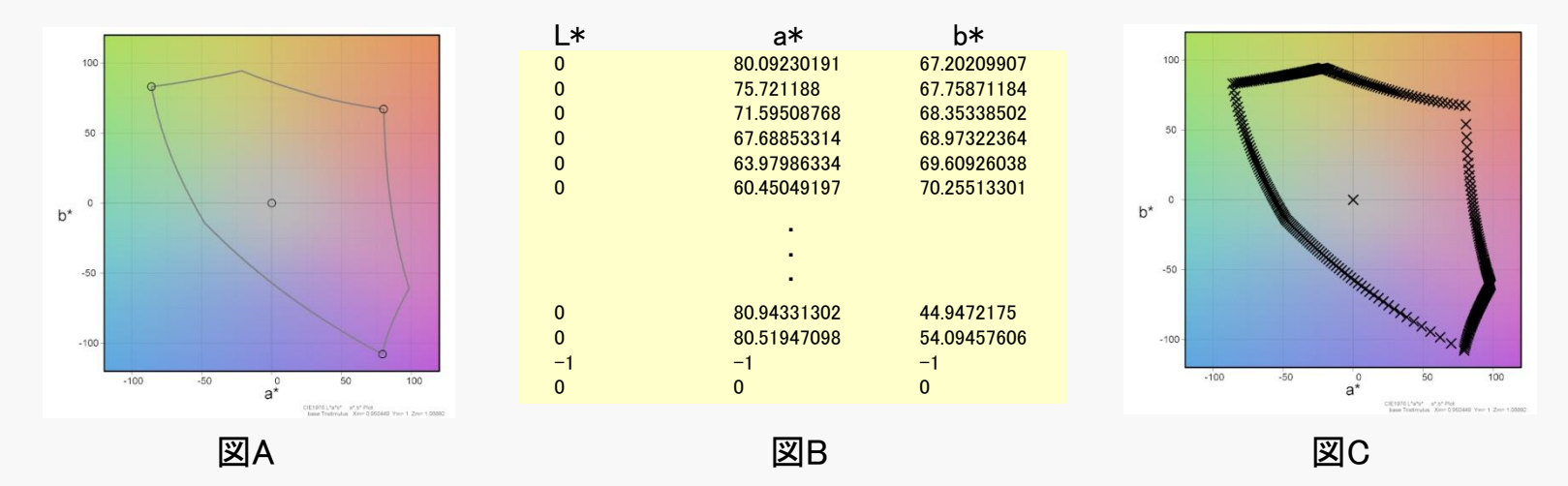

## <u>C-26 標準輝度の設定</u>

メニューから実行

メニュー 編集(E) - 標準輝度の設定(B)

#### コンソールの Base Settingボタン から実行

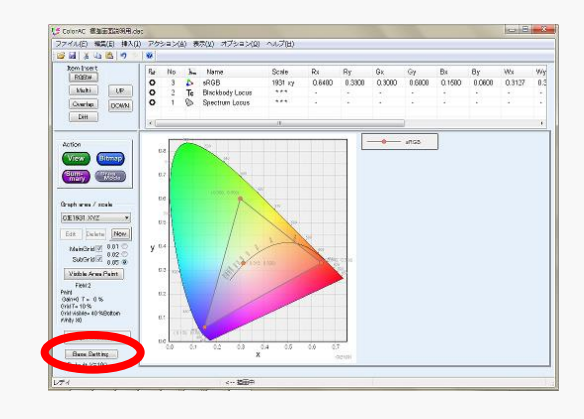

RGBWアイテムの入力データで、輝度の絶対値が指定されていない場合に、 輝度情報が必要となる機能(CIELABの描画など)に 仮定する輝度 を設定。

具体的には 1 または 100 から 選択する。

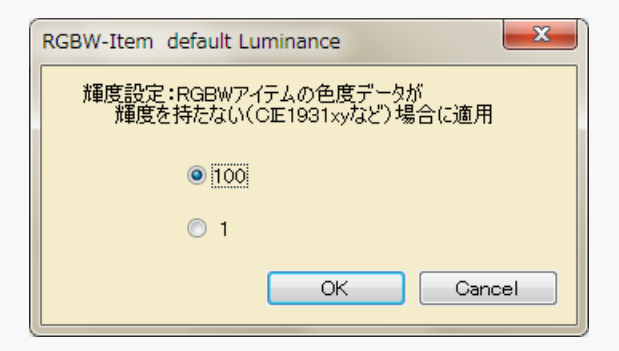

## C-27 表示オプション(メインウインドウの配置変更/ボタン位置調整)

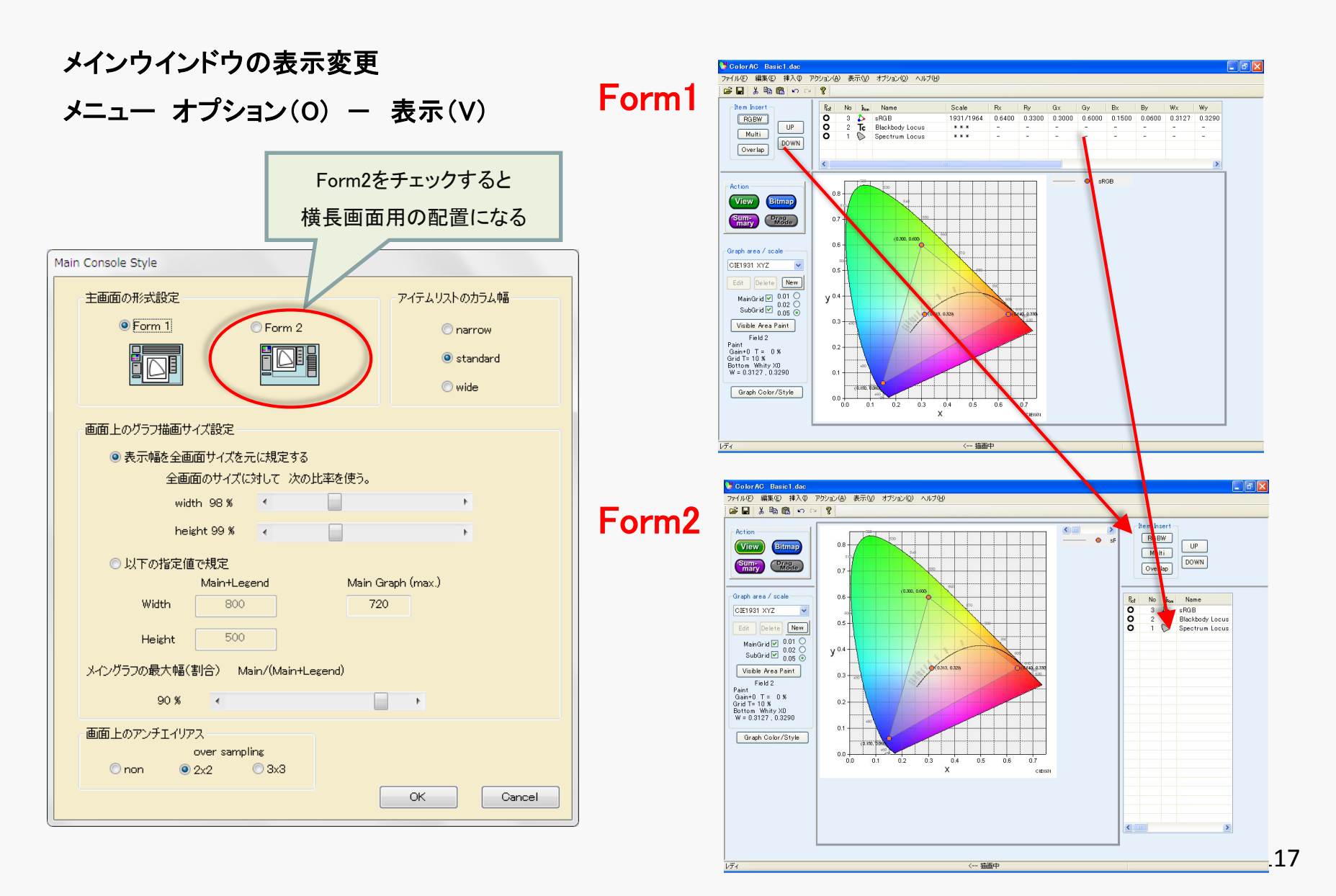

## C-27-1 表示オプション(アイテム設定ダイアログのフォントの設定)

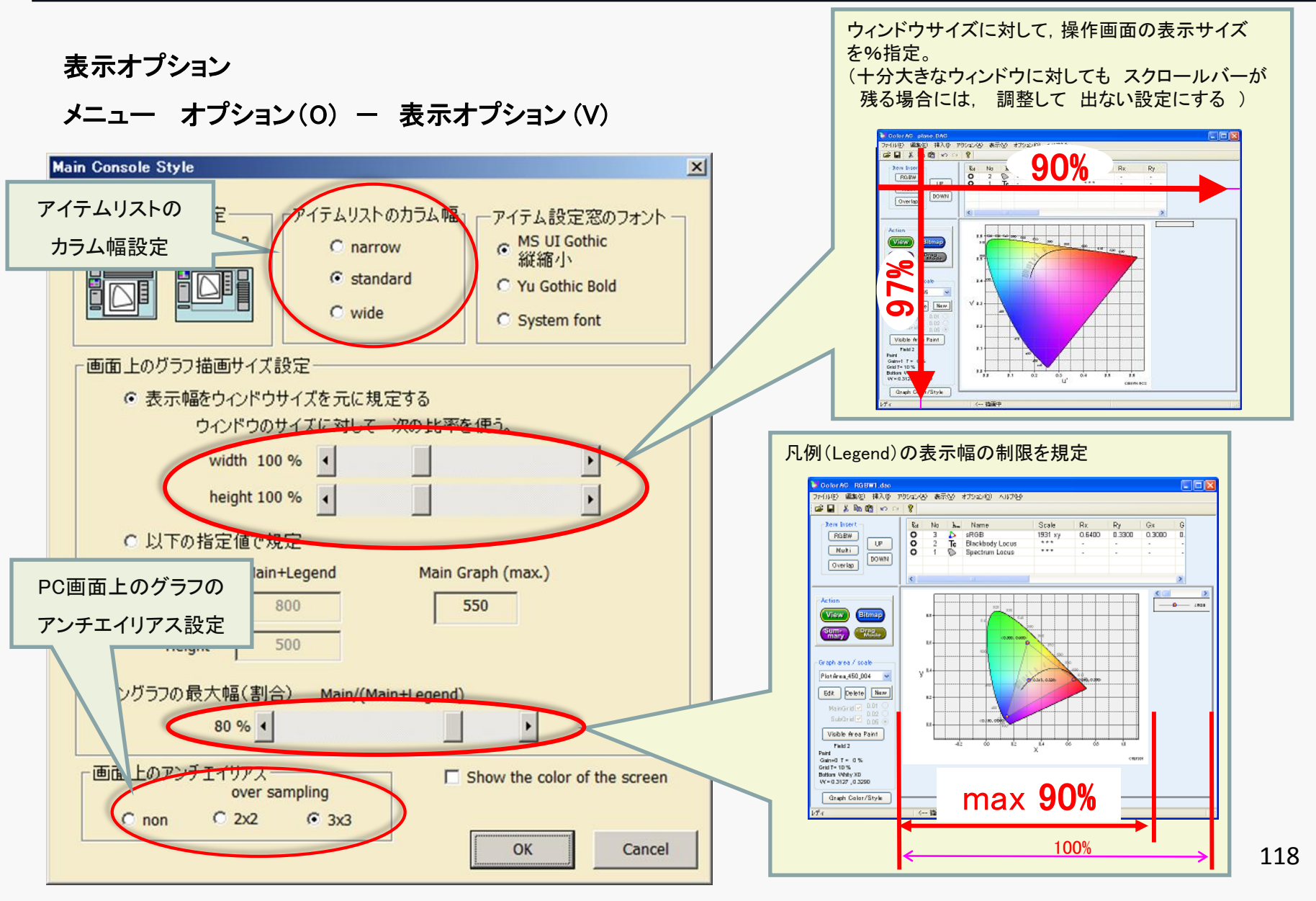

Copyright (c) 2012-2016 Yoshihiro Watanab

## C-27-2 表示オプション(その他)

表示オプション

メニュー オプション(O) – 表示オプション(V)

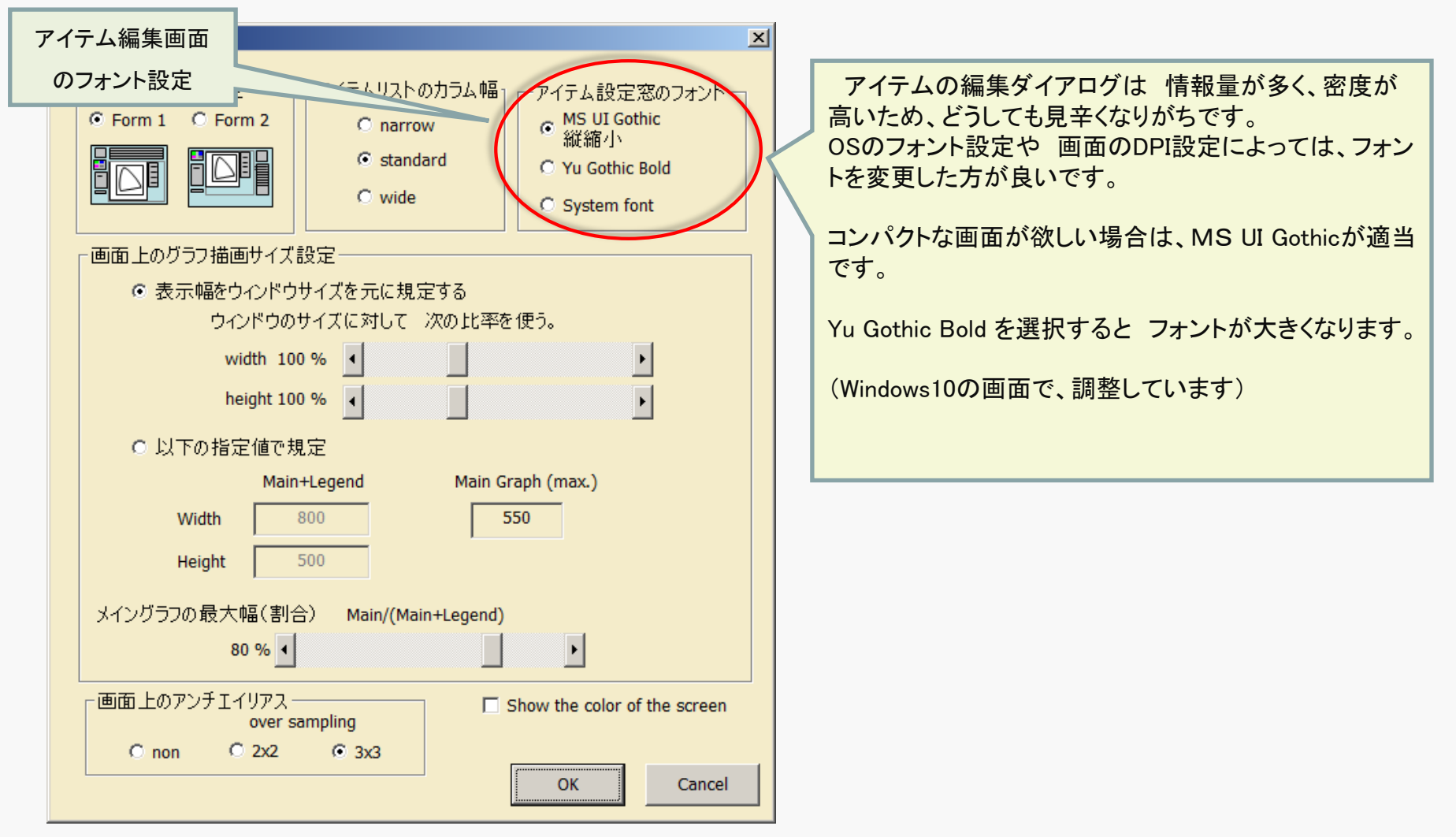

Copyright (c) 2012–2016 Yoshihiro Watanabe

## <u>C-28 内部計算処理の設定</u>

処理に 詳細内容で 変更可能な個所を オプションとして設定。

設定するダイアログの呼び出しは メニュー オプション(O) – 演算処理(P)

#### マルチスレッド設定

色度図を描画する時、内部の繰り返し計算の一部をマルチスレッド化している。 動作環境によっては、スレッド分割が非効率になり、処理時間が異常に掛かるなどの 症状が出る場合が予想される。

処理が終わらないなどの症状が出た場合の対策として、スレッド分割の条件を変更可能としている。

#### 可視領域の色計算設定

色計算時のガンマ補正を近似式を使うか、直接指数計算するか(=高精度)の選択。

| Process                                                                              |                   |  |  |
|--------------------------------------------------------------------------------------|-------------------|--|--|
| 繰り返し計算の一部をマルチスレッド化しています<br>マルチスレッドの並列化数と優先順位を設定します。<br>特に問題が無い限り、defaultの設定でお使いください。 |                   |  |  |
| スレッドの数                                                                               | スレッドの優先度          |  |  |
| CPU core                                                                             | 🔘 High            |  |  |
| default> 💿 CPU core - 1                                                              | default> 💿 Normal |  |  |
| O CPU core / 2                                                                       | C Low             |  |  |
| 🔘 always 1                                                                           | 🔘 Very low        |  |  |
| ▼ 可視領域の色の計算を高精度にする                                                                   |                   |  |  |
|                                                                                      | OK Cancel         |  |  |

## <u>C-29 入力オプション</u>

入力オプションの表示

メニュー オプション(O) – 入力オプション(I)

| Input Option                                                                                                    |                 |
|----------------------------------------------------------------------------------------------------|-----------------|
| マウスホイールズーム<br>□ホイール回転逆方向<br>☑ 拡大率制限                                                                              | Paste Data Form |
| AreaSelect(L <u>R</u> button Drag)           1: DirectValue           2: AutoModify           3:FixedStep   0.01 | OK Cancel       |

## <u>C-30 更新オプション</u>

その他の オプション設定

#### メニュー オプション(O) – 更新オプション(U)

| Update timing      | ×         |
|--------------------|-----------|
| アイテムリスト            |           |
| ▼イテム編集/操作後も選択を維持する |           |
|                    |           |
| 画面更新ルール            |           |
| ◎ 変更したら全て画面更新      |           |
| ◎ 標準設定の項目のみ画面更新    |           |
| ◎ 画面ボタンで更新する       |           |
| Undo/Redoの実行確認     |           |
| ☑ Undo/Redoで毎回確認する |           |
|                    |           |
|                    | OK Cancel |

## <u>C-31 その他のオプション</u>

#### その他のオプション設定

#### メニュー オプション(O) – その他のオプション(E)

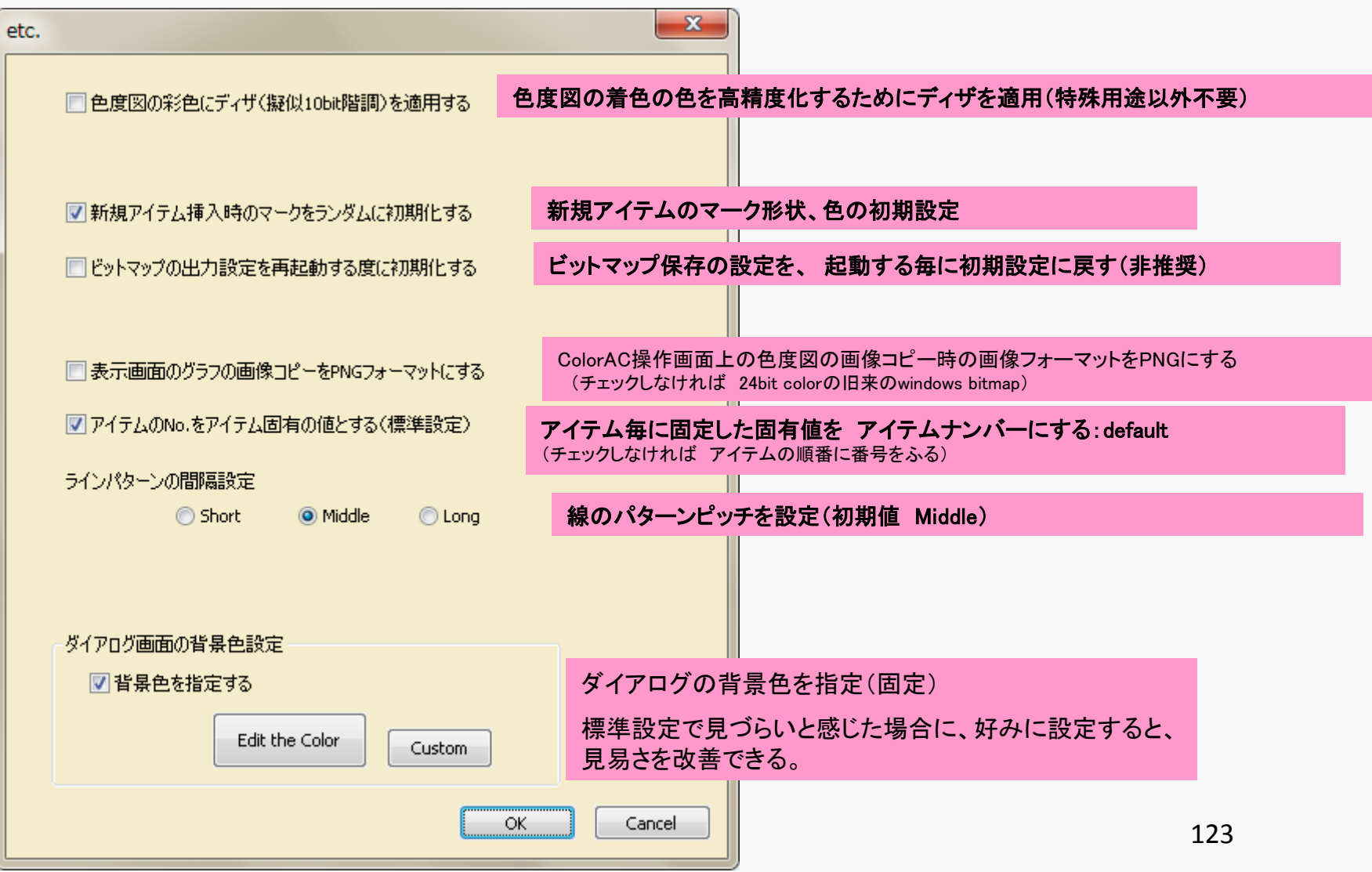

Copyright (c) 2012–2016 Yoshihiro Watanabe

## <u>C-32 新規データ、プリセットデータの設定</u>

#### 3項目の 初期データ設定が可能

#### 設定するダイアログの呼び出しは メニュー オプション(O) – 初期データ形式(N)

注意:設定ファイルはColorAC起動時に読み込まれるので、 設定ファイルを保存したら、ColorACの再起動が必要。(適用のチェックは 即反映される)

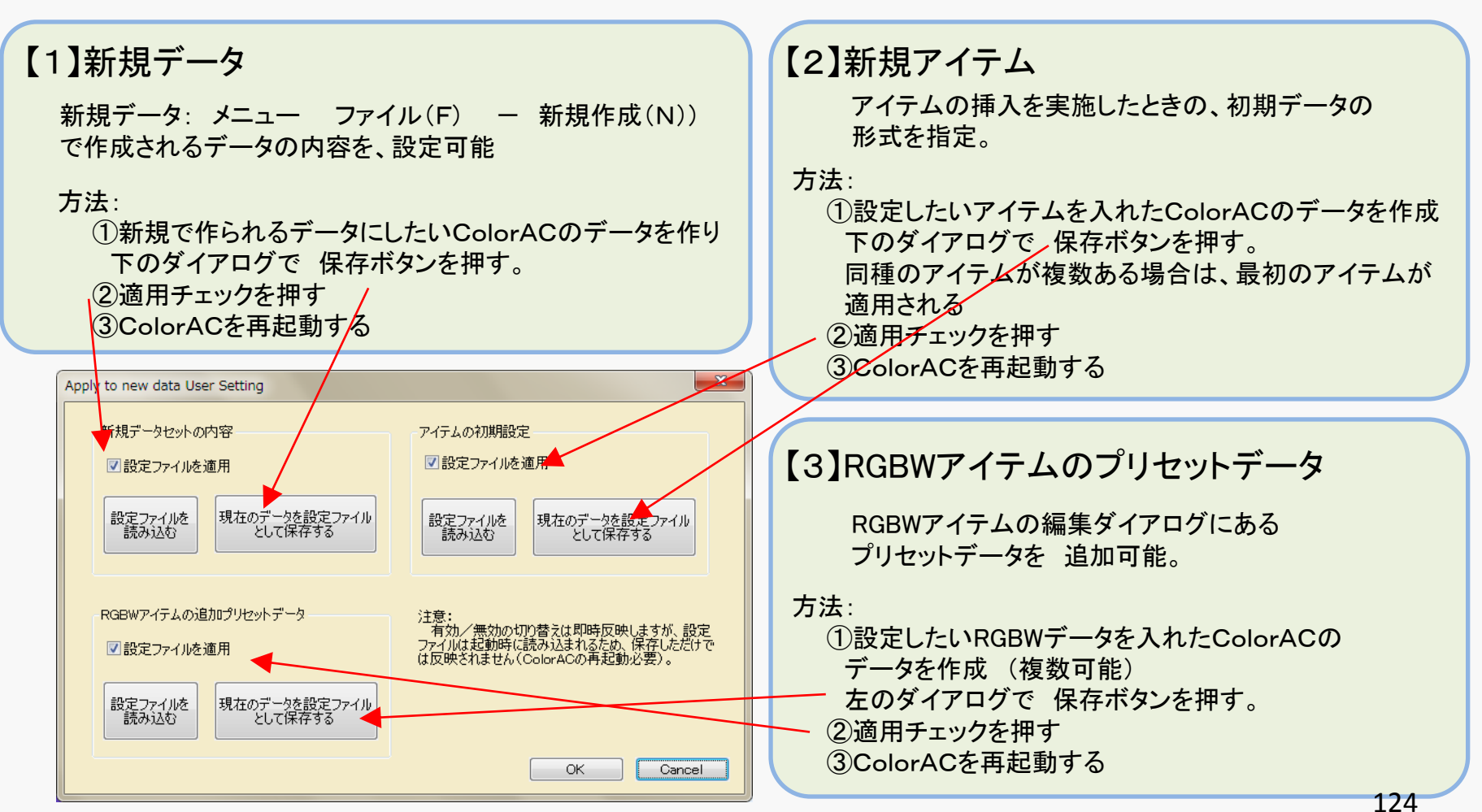

## <u>C-33 動作環境設定の保存先の選択</u>

#### 設定するダイアログの呼び出しは メニュー オプション(O) – レジストリ使用(R)

ColorACの動作環境設定、ファイル履歴などを保存する先を選択できる。 変更を適用するには、選択してOKを押した後に、ColorACを再起動する。

| Save the setting ColorAC                                                                         |                                                                                                    |
|--------------------------------------------------------------------------------------------------|----------------------------------------------------------------------------------------------------|
| 設定を 適用する/保存する 先を指定                                                                               |                                                                                                    |
| ◎ レジストリを使う                                                                                       |                                                                                                    |
| ◎ iniファイルを使う                                                                                     |                                                                                                    |
| 注意:<br>この画面選択し OK すればすぐに設定ファイルは書き換えら<br>れますが、ColorACに反映するためには、ColorACの再起動が<br>必要です。<br>OK Cancel | <ul> <li>注意         <ul> <li>「iniファイルを使う」を選択しても、<br/>それまでに使用していたレジストリキーは<br/>削除されない。</li> <li>削除した状態で使用したい場合は<br/>ー旦ColorACをアンインストールして<br/>使い方マニュアル(doc1)の A-5.を参照して<br/>レジストリを使わない条件で ColorACを起動<br/>キス 必要 がち ス</li> </ul> </li> </ul> |

## <u>C-34 複数のColorACを起動する</u>

#### 設定するダイアログの呼び出しは メニュー オプション(O) – 複数起動を許可(A)

津城 複数のColorACを起動しようとしてもブロックされるが、このメニューを選択すると 他のColorACを起動するときにブロックしなくなる。

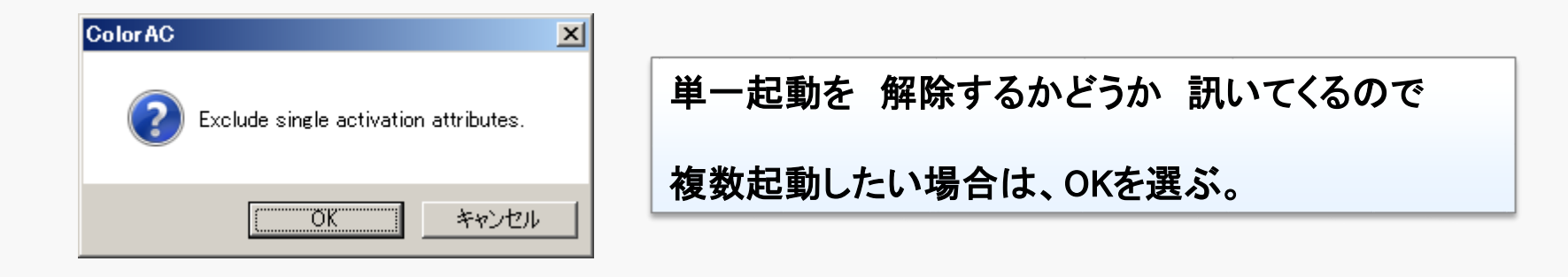

## D. 色度座標等について

D-1 基本となる色度座標(CIE1931, CIE1960, CIE1976)

- D-2 色度座標間の変換
- D-3 CIE1976 L\*a\*b\* (CIELAB)
- D-4 HSV (cone model, cylinder model)
- D-5 黒体放射軌跡
- D-6 相関色温度の求め方
- D-7 階調特性(ガンマ特性)の規定について
- D-8 CIE色差-1 幾何学距離による色差計算
- D-9 CIE色差-2 CIE DE1994
- D-10 CIE色差-3 CIE DE2000

## <u>D-1 基本となる色度座標(CIE1931, CIE1960, CIE1976)</u>

各色度は,三刺激値XYZ(CIE1931)から以下の様に計算できる。 CIE1960, CIE1976は、均一性を向上させた色度図であり、UCSと呼ばれる。

CIE 1931の色度 (x, y) 
$$x = \frac{X}{X + Y + Z}$$
  
 $y = \frac{Y}{X + Y + Z}$ 

CIE 1960UCSの色度 (u, v) 
$$u = \frac{4X}{X + 15Y + 3Z}$$
  
 $v = \frac{6Y}{X + 15Y + 3Z}$ 

CIE 1976UCSの色度 (u', v') u' = 
$$\frac{4X}{X+15Y+3Z}$$
  
v' =  $\frac{9Y}{X+15Y+3Z}$ 

## <u>D-2 色度座標間の変換</u>

色度 (x, y)から, (u, v), (u', v') へ それぞれ 以下の様に変換できる。

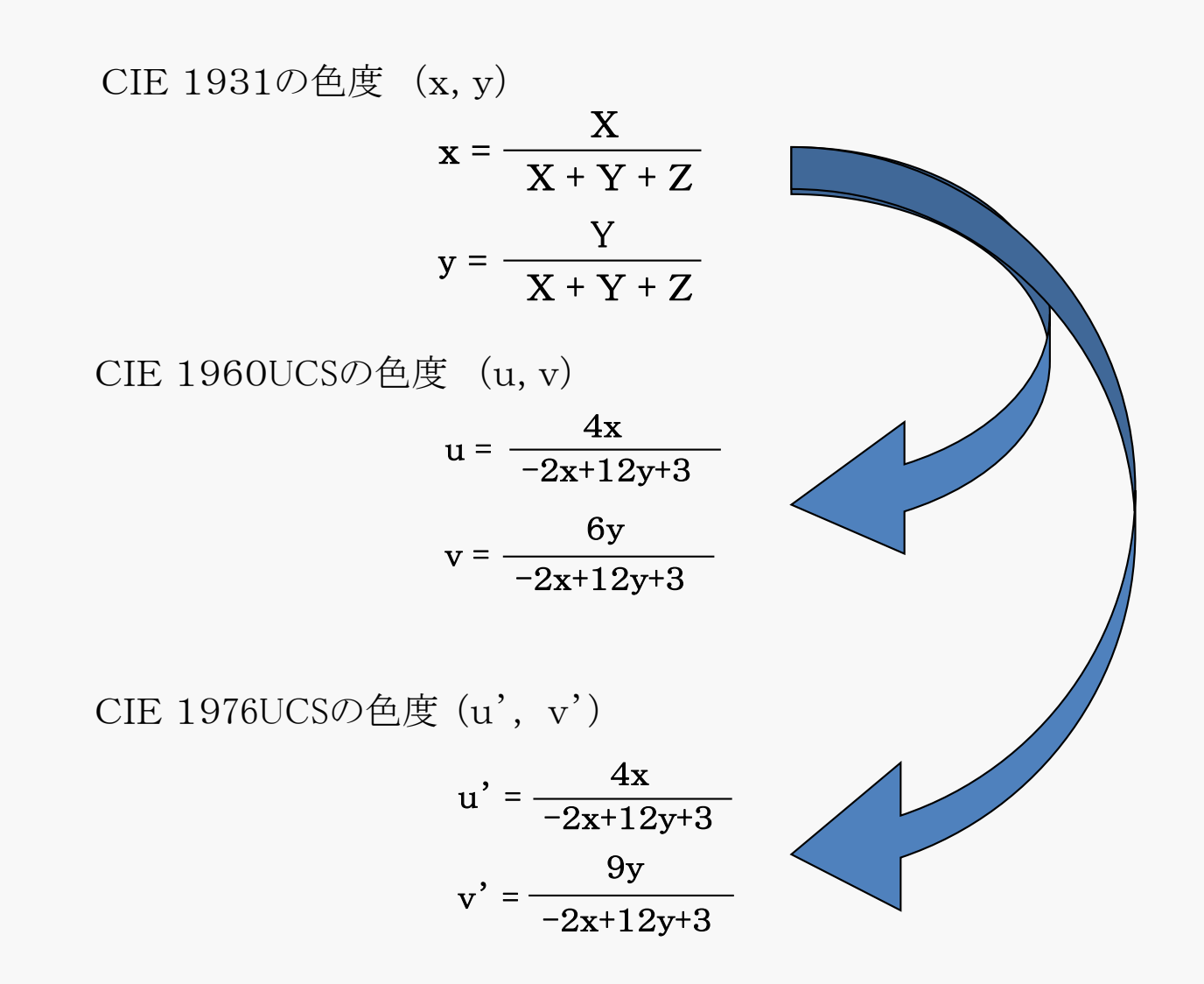

## D-3 CIE1976 L\*a\*b\* (CIELAB)

基準となる三刺激値(Xo,Yo,Zo)を設定したとき、三刺激値(X,Y,Z)に対して、以下の式で定義される 均等色空間。

L\*は明度指数で明るさに相当し、a\*およびb\*はクロマティックネス指数と呼ばれ 色を示す。

$$L* = 116 f(y_r) - 16$$
  
a\* = 500 ( f(x\_r) - f(y\_r) )  
b\* = 200 ( f(y\_r) - f(z\_r) )

ただし, f(t)および xr, yr, zrは

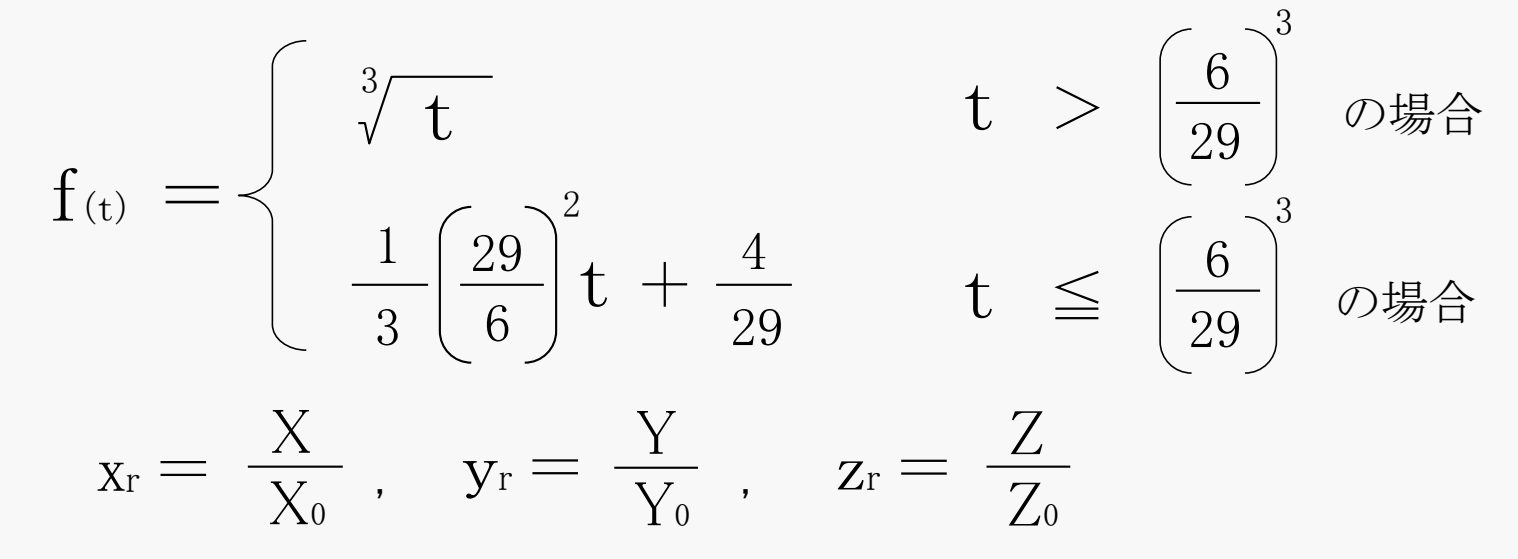

## D-4 HSV (cone model, cylinder model)

最小値0, 最大値1に規格化した3原色の階調 R,G,Bについて, 最大のものを Cmax, 最小の ものを Cminとしたとき, H, S, Vは それぞれ 以下の式で規定される。

$$H = \left\{ \begin{array}{ccc} \frac{360}{6} & \frac{G-B}{Cmax-Cmin} + 0 & Cmax=R & O場合 \\ \frac{360}{6} & \frac{B-R}{Cmax-Cmin} + 120 & Cmax=G & O場合 \\ \frac{360}{6} & \frac{R-G}{Cmax-Cmin} + 240 & Cmax=B & O場合 \end{array} \right.$$

※ただし、この式でH < 0となる場合は Hに360を加える。

Cone model

$$S = Cmax - Cmin$$

$$S = \frac{Cylinder model}{Cmax - Cmin}$$

 $V = C_{max}$ 

## D-5 黒体放射軌跡

黒体の色と温度の関係を色度座標上に示した曲線を黒体放射軌跡と呼ぶ。 黒体から放射される波長 λ の放射エネルギーの強度 I は, 絶対温度 T において 次の式で表現される。

$$I(\lambda,T) = \frac{8\pi hc}{\lambda^5 \left(e^{\frac{hc}{kT\lambda}} - 1\right)}$$
 プランク定数 h、 光速 c  
ボルツマン定数 k

色度を計算する場合は、絶対強度は不要なので、ある任意の定数をCmとすると相対強度Irefは

$$I_{ref}(\lambda, T) = \frac{C_m}{\lambda^5 \left(e^{\frac{C_2}{T\lambda}} - 1\right)}$$
光学の第二定数 C<sub>2</sub>=0.014388 (m・K)  
ColorAC Ver0.762 より JISの規定と同じ値を採用

強度  $I_{ref}$  を等色関数  $\overline{X}(\lambda)$ ,  $\overline{Y}(\lambda)$ ,  $\overline{Z}(\lambda)$ を用いて, 三刺激値の相対値  $X_{ref}$ ,  $Y_{ref}$ ,  $Z_{ref}$ に変換する。

$$X_{ref}(T) = \sum_{\substack{\lambda=360\\830\\830}}^{830} \bar{X}(\lambda) \cdot I_{ref}(\lambda, T)$$
$$Y_{ref}(T) = \sum_{\substack{\lambda=360\\830}}^{830} \bar{Y}(\lambda) \cdot I_{ref}(\lambda, T)$$
$$Z_{ref}(T) = \sum_{\substack{\lambda=360}}^{830} \bar{Z}(\lambda) \cdot I_{ref}(\lambda, T)$$

※原理的には 積分となる計算だが、
 ColorACでは CIEが規定する等色関数の
 360nm~830nmの1nm刻みのデータを使った
 積算和としている。

Copyright (c) 2012-2016 Yoshihiro Watanabe

## D-6 相関色温度の求め方

ColorACでは 下記の定義通りの単純な方法で求めている。

(C-18-5 Summaryの設定 で JIS Z 8725 を適用する をチェックした場合には、JIS Z 8725 準拠の計算方法を適用)

CIE1960UCSの色度座標 (u, v) において、黒体放射軌跡上の 最も近い点  $(u_B, V_B)$  の黒体温度T(単位はK)を,相関色温度と呼ぶ。 黒体の色度はD-5の方法で求め、距離を温度Tを変えながら繰り返し計算して 最も距離 Δuvの絶対値が小さくなる温度Tが 相関色温度である。 黒体放射軌跡からの距離∆uvは白色度を示す値として使われる。  $\Delta uv = \pm \sqrt{(u - u_B)^2 + (v - v_B)^2}$ △uvは、一般に 黒体放射軌跡の上側(v値の大きい方)を正、下側を負とする。 (u, v) ∆uv IE  $(u_{B}, v_{B})$ ∆uv 負 相関色温度= 黒体放射軌跡上の最近点の温度T 133

## <u>D-7 階調特性(ガンマ特性)の規定について</u>

良く使われる、sRGBおよびAdobeRGBについて、規定されている階調は以下となる。

※ sRGBは 単純な2.2乗式ではないため、 ColorACの階調設定では "sRGB" と言う項目の選択肢を設けている。

規格化された階調 x (値 0~1)に対して、 RGBの強度 y (同じく規格化 値は0~1)は

sRGBの階調特性  
y = 
$$\begin{pmatrix} 0.055 + x \\ 1.055 \end{pmatrix}^{2.4}$$
 0.03928 < x の場合  
 $\frac{X}{12.92}$  x ≦0.03928 の場合

AdobeRGBの階調特性 (単純なガンマ2.2の式)

$$y \equiv x^{2.2}$$

## <u>D-8 CIE色差-1 幾何学距離による色差計算</u>

色差は均等色空間(UCS)における幾何学距離として定義でき、以下の様に計算されます。

CIE1976 u',v' 上で

2つの色度 1,2 =  $(u_1, v_1)$ 、 $(u_2, v_2)$ について、その色差 $\Delta$ uvは

$$\Delta uv(u_1, v_1, u_2, v_2) = \sqrt{(u_2 - u_1)^2 + (v_2 - v_1)^2}$$

CIE1976 L\*a\*b\* 上で、 2つの色度 1、2 = ( $L_1^*$ ,  $a_1^*$ ,  $b_1^*$ )、( $L_2^*$ ,  $a_2^*$ ,  $b_2^*$ ) について、その色差ΔEは  $\Delta E(L_1^*, a_1^*, b_1^*, L_2^*, a_2^*, b_2^*) = \sqrt{(L_2^* - L_1^*)^2 + (a_2^* - a_1^*)^2 + (b_2^* - b_1^*)^2}$ 

**色の差だけを考慮している**Δuvに対してΔEは明るさも含めた視覚の差を示す量であり、 一般にはより有用と考えられますが、人間の視覚上感じる差との対応は不十分と考えられ、 各種の改善案が出されています。

→ D-9 ΔE<sub>94</sub>、D-10 ΔE<sub>00</sub> 参照

## D-9 CIE色差-2 CIE DE1994

1994年にCIEで制定された色差 CIE DE1994は  $\Delta E_{94}$ と略記され、以下の様に計算されます。 2つの色度 1、2 = ( $L_1^*$ ,  $a_1^*$ ,  $b_1^*$ )、( $L_2^*$ ,  $a_2^*$ ,  $b_2^*$ )について、その色差 $\Delta E_{94}$ は

$$\Delta E_{94}(L_1^*, a_1^*, b_1^*, L_2^*, a_2^*, b_2^*) = \sqrt{\left(\frac{\Delta L^*}{K_L}\right)^2 + \left(\frac{\Delta C^*}{K_C(1+K_1C_x^*)}\right)^2 + \left(\frac{\Delta H^*}{K_H(1+K_2C_x^*)}\right)^2}$$

$$C_i^* = \sqrt{\left(a_i^*\right)^2 + \left(b_i^*\right)^2} \quad i = 1,2$$

$$\Delta C^* = C_1^* - C_2^*$$

$$\Delta L^* = L_1^* - L_2^*$$

$$\Delta L^* = a_1^* - a_2^*$$

$$\Delta b^* = b_1^* - b_2^*$$

$$\Delta H^* = \sqrt{\Delta E^{*2} - \Delta L^{*2} - \Delta C^{*2}} = \sqrt{\Delta a^{*2} + \Delta b^{*2} - \Delta C^{*2}}$$

$$C_i^* = \frac{\Delta H^*}{K_C(1+K_1C_x^*)} = \sqrt{\Delta a^{*2} + \Delta b^{*2} - \Delta C^{*2}}$$

ΔE\*は CIE1976 L\*a\*b\*上の幾何学距離

 $K_L$ ,  $K_1$ ,  $K_2$ は定数

|                | 一般    | テキスタイル |
|----------------|-------|--------|
| K <sub>L</sub> | 1     | 2      |
| K <sub>1</sub> | 0.045 | 0.048  |
| K <sub>2</sub> | 0.015 | 0.014  |

*K<sub>C</sub>*,*K<sub>H</sub>*は通常1.

Copyright (c) 2012-2016 Yoshihiro Watanabe

## <u>D-10 CIE色差-3 CIE DE2000</u>

2000年にCIEで制定された色差 CIE DE2000は  $\Delta E_{2000}$ 、dE2000、 $\Delta E_{00}$ 等と記載され、 以下の様に計算されます。(2つの色度は、どちらを基準にしても値は変わらず 同等です) 2つの色度 1、2 = ( $L_1^*$ ,  $a_1^*$ ,  $b_1^*$ )、( $L_2^*$ ,  $a_2^*$ ,  $b_2^*$ )について、その色差 $\Delta E_{00}$ は

$$\Delta E_{00}(L_1^*, a_1^*, b_1^*, L_2^*, a_2^*, b_2^*) = \sqrt{\left(\frac{\Delta L'}{K_L S_L}\right)^2 + \left(\frac{\Delta C'}{K_c S_c}\right)^2 + \left(\frac{\Delta H'}{K_H S_H}\right)^2 + R_T \left(\frac{\Delta C'}{K_c S_c}\right) \left(\frac{\Delta H'}{K_H S_H}\right)^2}$$

※ K<sub>L</sub>, K<sub>C</sub>, K<sub>H</sub>は 色差の環境、状態の差を補正するための定数(基本は全て1)。

#### 各係数の計算は以下

$$C_{i}^{*} = \sqrt{(a_{i}^{*})^{2} + (b_{i}^{*})^{2}} \quad i = 1,2 \qquad a_{i}' = (1+G)a_{i}^{*}$$

$$\bar{C}^{*} = \frac{C_{1}^{*} + C_{2}^{*}}{2} \qquad C_{i}' = \sqrt{(a_{i}')^{2} + (b_{i}^{*})^{2}}$$

$$G = 0.5 \left(1 - \sqrt{\frac{(\bar{C}^{*})^{7}}{(\bar{C}^{*})^{7} + 25^{7}}}\right) \qquad h_{i}' = \begin{cases} 0 & a_{i}' = b_{i}^{*} = 0 \\ \tan^{-1}\left(\frac{b_{i}^{*}}{a_{i}'}\right) & a_{i}' \neq 0 \text{ or } b_{i}^{*} \neq 0 \end{cases}$$

$$\Delta L' = L_2^* - L_1^*$$

$$\Delta C' = C_2' - C_1'$$

$$\Delta h' = \begin{cases} 0 \\ h_2' - h_1' \\ (h_2' - h_1') - 360 \\ (h_2' - h_1') + 360 \end{cases}$$

$$\Delta H' = 2\sqrt{C_1'C_2'} \sin\left(\frac{\Delta h'}{2}\right)$$

$$\bar{L}' = 0.5(L_1^* + L_2^*)$$

 $C_2'C_1'=0$ 

 $C_2'C_1' \neq 0; \ |h_2' - h_1'| \leq 180$ 

 $C_2'C_1' \neq 0; \ (h_2' - h_1') > 180$ 

 $C'_2 C'_1 \neq 0; \ (h'_2 - h'_1) < -180$ 

 $\bar{C}' = 0.5(C_1^* + C_2^*)$ 

$$\bar{h}' = -\begin{cases} h_1' + h_2' & C_2'C_1' = 0\\ \frac{h_1' + h_2'}{2} & C_2'C_1' \neq 0; \ |h_2' - h_1'| \le 180\\ \frac{h_1' + h_2' + 360}{2} & C_2'C_1' \neq 0; \ |h_2' - h_1'| > 180; \ (h_2' - h_1') < 180\\ \frac{h_1' + h_2' - 360}{2} & C_2'C_1' \neq 0; \ |h_2' - h_1'| > 180; \ (h_2' - h_1') \ge 180 \end{cases}$$

 $T = 1 - 0.17\cos(\bar{h}' - 30) + 0.24\cos(2\bar{h}') + 0.32\cos(3\bar{h}' + 6) - 0.2\cos(4\bar{h}' - 63)$ 

$$\Delta\theta = 30e^{-\left(\frac{n-275}{25}\right)} \qquad \qquad S_c = 1 + 0.045\overline{C'}$$

$$R_c = 2 \sqrt{\frac{(\overline{C'})^7}{(\bar{C'})^7 + 25^7}}$$

 $R_T = -\sin(2\Delta\theta)R_C$ 

$$S_H = 1 + 0.015\bar{C}'T$$
  
 $S_I = 1 + \frac{0.015(\bar{L}' - 50)^2}{\bar{L}'}$ 

$$S_L = 1 + \frac{1}{\sqrt{20 + (\overline{L'} - 50)^2}}$$

Copyright (c) 2012–2016 Yoshihiro Watanabe

 $(\overline{h}^{\prime})$   $(\overline{h}^{\prime})$ 

# END